## **TVEngine 3.6**

Руководство пользователя

© 2012 CTI-Communications. Technology. Innovations.

### Содержание

#### Глава I Введение

| 1 | Назначение документа              | 5 |
|---|-----------------------------------|---|
| 2 | Возможности интерфейса            | 5 |
| 3 | Соглашения и условные обозначения | 6 |
| 4 | Обратная связь                    | 7 |
| 5 | Активация                         | 8 |

#### Глава II Компоненты системы

| 1 | Пульты дистанционного управления приставками | 10   |
|---|----------------------------------------------|------|
|   | Пульт управления Amino                       | . 11 |
|   | Пульт управления Sagem                       | . 12 |
|   | Пульт управления ADB                         | . 13 |
| 2 | Подготовка ПДУ                               | 14   |

#### Глава III Элементы интерфейса. Общие операции

| 1 | Составные части интерфейса пользователя       | 16 |
|---|-----------------------------------------------|----|
| 2 | Контексное меню                               | 18 |
| 3 | Ввод символов                                 | 19 |
| 4 | Выполнение действий с использованием ПИН-кода | 20 |
| 5 | Управление воспроизведением                   | 22 |

#### Глава IV Главное меню

|   | Меню ТВ                                                                                                    |                                                                |
|---|----------------------------------------------------------------------------------------------------|----------------------------------------------------------------|
|   | Телеканалы                                                                                                    |                                                                |
|   | Просмотр программы телепередач                                                                                                    |                                                                |
|   | Быстрый предпросмотр телеканалов                                                                                                    |                                                                |
|   | Программа ТВ                                                                                                    |                                                                |
|   | Навигатор                                                                                                    |                                                                |
|   | Напоминания                                                                                                    |                                                                |
|   | Мои записи                                                                                                    | 39                                                             |
|   | Управление видеозаписью                                                                                                    | 41                                                             |
|   | Установка телеканала на паузу                                                                                                    |                                                                |
|   | Повтор телепередач                                                                                                    |                                                                |
|   | Поиск                                                                                                    |                                                                |
| 2 | Меню Видео                                                                                                    | 49                                                             |
|   |                                                                                                    |                                                                |
|   | Просмотр списка фильмов                                                                                                    |                                                                |
|   | Просмотр списка фильмов<br>Покупка фильма в прокат                                                                                                    | 51<br>53                                                       |
|   | Просмотр списка фильмов<br>Покупка фильма в прокат<br>Просмотр фильма, купленного в прокат                                                                                                    | 51<br>53<br>54                                                 |
|   | Просмотр списка фильмов<br>Покупка фильма в прокат<br>Просмотр фильма, купленного в прокат<br>Пакеты фильмов                                                                                                    |                                                                |
|   | Просмотр списка фильмов<br>Покупка фильма в прокат<br>Просмотр фильма, купленного в прокат<br>Пакеты фильмов<br>Кинотеатр                                                                                                  | 51<br>53<br>54<br>55<br>55<br>58                               |
|   | Просмотр списка фильмов<br>Покупка фильма в прокат<br>Просмотр фильма, купленного в прокат<br>Пакеты фильмов<br>Кинотеатр<br>Просмотр расписания сеансов                                                                   | 51<br>53<br>54<br>55<br>55<br>58<br>59<br>59                   |
|   | Просмотр списка фильмов<br>Покупка фильма в прокат<br>Просмотр фильма, купленного в прокат<br>Пакеты фильмов<br>Кинотеатр<br>Просмотр расписания сеансов<br>Покупка билета на сеанс                                        | 51<br>53<br>54<br>55<br>58<br>58<br>59<br>60                   |
|   | Просмотр списка фильмов<br>Покупка фильма в прокат<br>Просмотр фильма, купленного в прокат<br>Пакеты фильмов<br>Кинотеатр<br>Просмотр расписания сеансов<br>Покупка билета на сеанс<br>Просмотр киносеанса                 | 51<br>53<br>54<br>55<br>58<br>59<br>60<br>61                   |
| 3 | Просмотр списка фильмов<br>Покупка фильма в прокат<br>Просмотр фильма, купленного в прокат<br>Пакеты фильмов<br>Кинотеатр<br>Просмотр расписания сеансов<br>Покупка билета на сеанс<br>Просмотр киносеанса<br>Меню Сервисы | 51<br>53<br>54<br>55<br>55<br>58<br>59<br>60<br>61<br>61<br>63 |

2

|   | Новости      |             |     |
|---|--------------|-------------|-----|
|   | Сообщения    |             |     |
|   | Чат          |             |     |
|   | Яндекс.Проб  | 5ки         |     |
|   | Виды ка      | ЭТто        |     |
|   | Фотографии   |             |     |
|   | Радио        |             |     |
|   | TWITTER      |             |     |
|   | YOUTUBE      |             |     |
| 4 | Меню Настрой | іки         | 85  |
|   | Профили по   | льзователей |     |
|   | Сменить про  | офиль       |     |
|   | Состояние с  | чёта        |     |
|   | Управление   | подпиской   |     |
|   | Сортировка   | каналов     |     |
|   | Аудио и Вид  | e o         |     |
|   | Осистеме     |             | 102 |

## Введение

#### 1 Введение

Цифровое интерактивное телевидение "TV-Engine" – это сервис, который, в отличие от телевещания в обычном понимании, предоставляет Вам возможность воздействовать на происходящее на экране, выбирать и смотреть, то что вы хотите и когда хотите. Цифровое интерактивное телевидение отличается от привычного нам эфирного или кабельного качеством изображения и звука, так как сигнал доставляется до телеприёмника в неизменном цифровом виде.TV-Engine – услуга, которая предоставляется на базе технологии широкополосного доступа к сети при помощи специальной телеприставки, подключаемой к телевизору.

TV-Engine – это комплекс мультимедийных сервисов на экране вашего телевизора.

#### 1.1 Назначение документа

Настоящее руководство предназначено для провайдеров услуг IP-телевидения, операторов вещания, операторов услуг связи, поставщиков услуг и абонентов, выполняющих развёртывание и настройку IPTV в своей организации. Руководство содержит сведения общего характера и информацию, необходимую для настройки и эксплуатации TVEngine.

В данном руководстве Вы сможете ознакомиться с широким спектром возможностей цифрового телевидения.

#### 1.2 Возможности интерфейса

- Просмотр телеканалов в различных режимах;
- Получение информации о передачах;
- Получение напоминания о начале передач и сеансов кинотеатра;
- Запись телепередач;
- Просмотр записи телепередач, удаление записи;
- Установка удобного порядка телеканалов;
- Подписка на дополнительные пакеты телеканалов. Отмена подписки;
- Покупка видеофильмов из каталога провайдера и просмотр их в удобное время;
- Покупка подписки на пакеты фильмов и просмотр их в течение месяца;
- Управление воспроизведением возможность ставить передачи и фильмы на паузу, перематывать, переходить к началу;
- Покупка билетов на сеансы кинотеатра и просмотр фильмов;
- Поиск телепередач в программе передач. Поиск фильмов в видеопрокате и кинотеатре;
- Установка параметров изображения и звука;
- Управление профилями пользователей;
- Получение дополнительных услуг: "Чат", "Новости", "Погода", "Фотографии", "Яндекс.Пробки", сервис "YOUTUBE", "Радио", "TWITTER";
- Получение системы подсказок в абонентском портале;
- Быстрая навигацию по фильму;
- Поиск необходимого контента с помощью клавиатурного ввода;
- Просмотр других телеканалов в окне небольшого размера (функция Picture-in-Picture);
- Поддержку телевидения высокого разрешения в форматах HD720 и HD1080.
- Смена соотношения сторон экрана Fullscreen (Widescreen), Panscan (Pan & Scan), Letterbox (LBX);
- Вывод номера канала, названия и статуса в полноэкранном режиме;
- Переключение в спящий режим и обратно при помощи кнопки StandBy;
- Переход на телеканалы из любого раздела при помощи цифровых кнопок;
- Воспроизведение фильма VOD с места последнего просмотра;
- Корректировка уровня громкости для телеканалов, и многое другое.

#### 1.3 Соглашения и условные обозначения

#### Документ содержит следующие соглашения:

| Указатель | Описание                                                                                                    |
|-----------|----------------------------------------------------------------------------------------------------|
|           | Внимание!<br>Указывает на обязательное для исполнения или следования действие или<br>информацию.                    |
| 0         | Примечание<br>Указывает на необязательное, но желательное для исполнения или следования<br>действие или информацию. |

#### Документ содержит следующие условные обозначения:

- Названия элементов интерфейса (названия пунктов меню, кнопок и пр.) выделены курсивом (например, ОК, Настройки, Блокировка);
- Наиболее важные замечания и ключевые слова выделены полужирным шрифтом;
- Названия кнопок выделены полужирным курсивом (например, Право, Влево, Вверх, Вниз);
- Взаимоотношений между двумя фрагментами текста, при котором можно осуществлять быстрый переход от одного фрагмента к другому, помечен стилем гиперссылки (например, <u>ссылка</u>).

#### 1.4 Обратная связь

#### Общие положения

Пожалуйста, если Вы нашли ошибки в интерфейсе или у Вас есть какие-то замечания и предложения по улучшению сервиса, а также есть вопросы, связанные с его технической частью, то присылайте Ваши письма, используя электронный адрес.

Сообщение об ошибке будет отправлено автору программы для устранения этой ошибки в будущих версиях. Данная функция направлена на то, чтобы улучшить программу во всех её аспектах: дизайн, программный код, удобство. Это напрямую зависит от Вас, пользователей. Именно для пользователя создаётся программа, следовательно, именно пользователя нужно выслушать и, возможно, исправить или добавить какую—либо функцию. Все замечания и предложения обязательно будут рассмотрены и учтены

#### Дополнительная информация

Для получения дополнительной информации о продукте обращайтесь к следующей документации:

- TV Engine. Интерфейс пользователя;
- Также Вы можете получить документацию на сайте компании <u>http://www.cti.ru/</u> или прислав запрос по adpecy: <u>support@cti.ru</u>.

#### Контактная информация

С вопросами по использованию продукта *TV Engine*, пожеланиями или предложениями свяжитесь со специалистами компании "CTI":

- Электронный адрес службы поддержки: support@cti.ru;
- Форма запроса по электронной почте в службу поддержки: <u>http://support.cti.ru</u>.

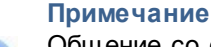

Общение со службой поддержки начинается с заполнения формы открытия вопроса на сайте компании СТІ в разделе *Техническая поддержка*. Проблема немедленно поступит на рассмотрение в инженерный отдел, вопросу будет присвоен соответствующий статус, и будет отслеживаться история взаимодействий по нему.

Если у Вас есть вопросы, неохваченные этим руководством, пожалуйста, пишите по адресу.

#### 1.5 Активация

При первом входе в систему Вам потребуется активация телевизионной приставки.

|          | CT                                         | Communications<br>Technology              | 17:53    |
|----------|--------------------------------------------|-------------------------------------------|----------|
| <b>±</b> | СОЗДАЕТ МОЕ ПЕРСОНА                        | АЛЬНОЕ ТЕЛЕ ВИДЕО                         | 15.12 HT |
|          |                                            |                                           |          |
|          |                                            |                                           |          |
|          |                                            |                                           |          |
| _        | АКТИВАНИЯ П                                | РИСТАВКИ                                  |          |
|          |                                            | NOWBRIT                                   |          |
|          | Номер счета                                | 10                                        |          |
|          | Код активации                              | 500                                       |          |
|          | Необходимо активиро<br>Используйте номер с | овать приставку.<br>чета и код активации. |          |
|          |                                            |                                           |          |
|          |                                            | or OK                                     |          |
|          |                                            |                                           |          |
|          |                                            |                                           |          |
|          |                                            |                                           |          |
|          |                                            |                                           |          |

Введите свой номер счёта и код активации. Убедитесь в корректности введённой вами информации и нажмите на кнопку *OK*. Переключение между полями осуществляется с помощью кнопок *Вверх/Вниз*.

Если номер счёта и/или код активации указаны некорректно, система предупредит об этом.

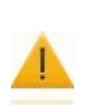

#### Внимание!

Если номер счёта и/или код активации введены неправильно 5 раз, система сообщит о превышении количества попыток активации, и доступ будет заблокирован на 30 минут. Повторите попытку через полчаса. Если Вы забыли номер счёта или код активации, обратитесь в службу технической поддержки провайдера.

Код активации также является кодом доступа к различной функциональности.

## Компоненты системы

#### 2 Компоненты системы

#### 2.1 Пульты дистанционного управления приставками

Все действия в интерфейсе пользователя выполняются с помощью пульта дистанционного управления.

#### Кнопки управления ПДУ

Для навигации по интерфейсу пользователя используются шесть кнопок дистанционного управления, которые находятся рядом друг с другом, что позволяет управлять интерфейсом, не отвлекаясь от просмотра телепередач и фильмов.

| Кнопка          | Назначение                                                                                                    |  |  |  |  |
|-----------------|----------------------------------------------------------------------------------------------------|--|--|--|--|
| Меню            | Вызывает главное меню <b>из любого</b> места интерфейса пользователя.<br>Используется на любом экране интерфейса пользователя и служит для                                |  |  |  |  |
| ОК              | выполнения большинства действий: вызывает контекстное меню для<br>элемента списка, выполняет действие контекстного меню, подтверждает<br>ввод текстовой информации и т.д. |  |  |  |  |
| Влево           | Используется для перемещения по списку влево, также закрывает некоторые окна в интерфейсе пользователя.                                                                   |  |  |  |  |
| Вправо<br>Вверх | Используется для перемещения по списку вправо.                                                                                                    |  |  |  |  |
| Вниз            | Используется для перемещения по списку вниз.                                                                                                    |  |  |  |  |

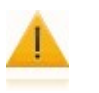

#### Внимание!

Удерживание кнопок **Вверх**, **Вниз**, **СН+**/– в нажатом положении приводит к автоматическому повтору действия, предусмотренного одним нажатием.

#### Дополнительные возможности навигации и управления интерфейсом

- Переключение ТВ-каналов организовано почти как в обычном телевизоре. Кнопками СН+ или СН- можно последовательно переключать телеканалы вверх/вниз по списку. При помощи номерной клавиатуры можно включать нужный канал, набрав его номер;
- *Назад*. В полях ввода стирает предыдущий символ, также используется для возврата на предыдущий экран.
- Цифровая клавиатура (0-9). Служит для переключения телеканалов и ввода символов в текстовые поля;
- Кнопка переключения в режим управления приставкой.
- Кнопка переключения приставки в режим ожидания/включения приставки.

#### Для управления приставками используются следующие пульты:

<u>Пульт управления Amino</u> <u>Пульт управления Sagem</u> <u>Пульт управления ADB</u>

#### 2.1.1 Пульт управления Amino

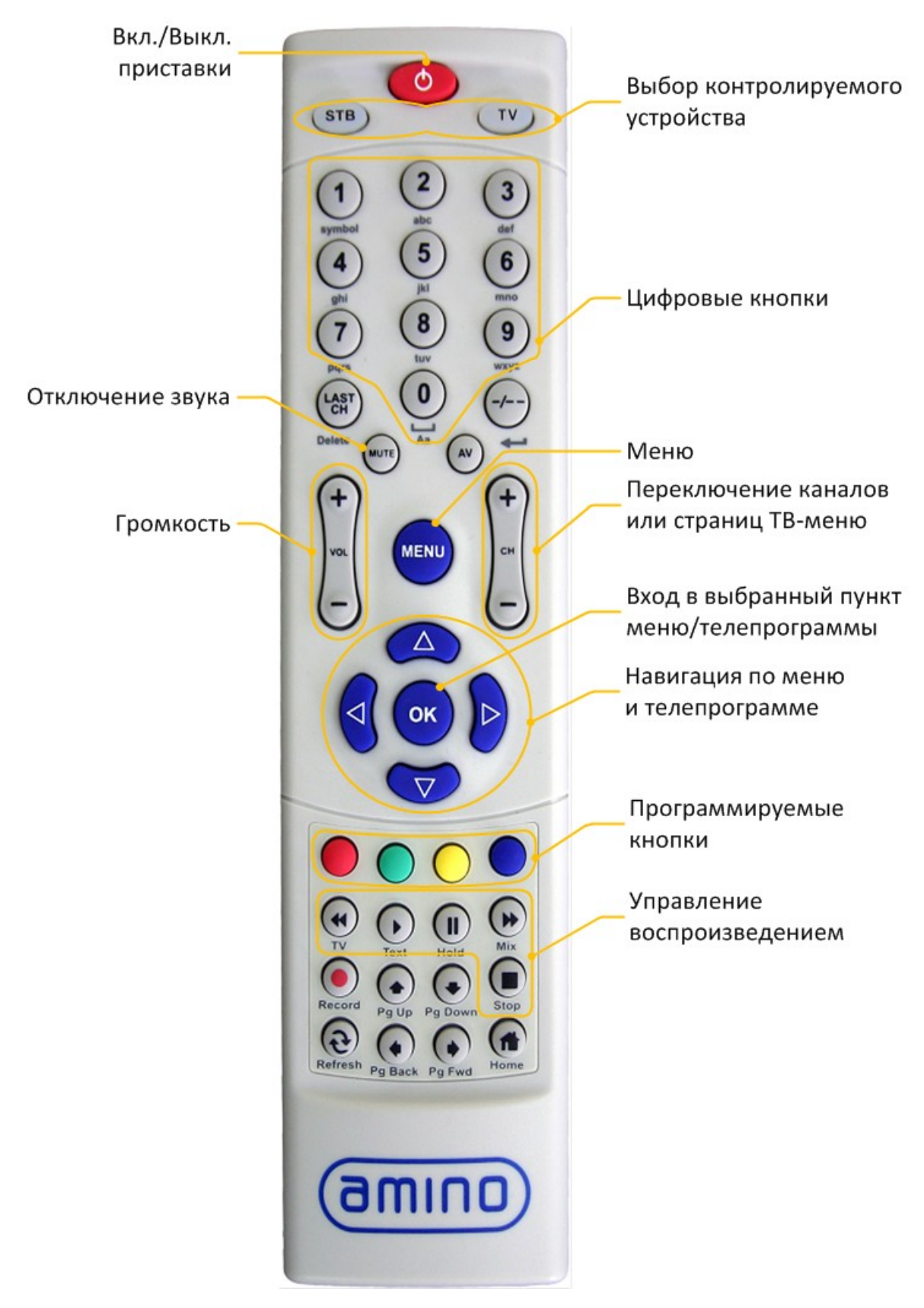

11

#### 2.1.2 Пульт управления Sagem

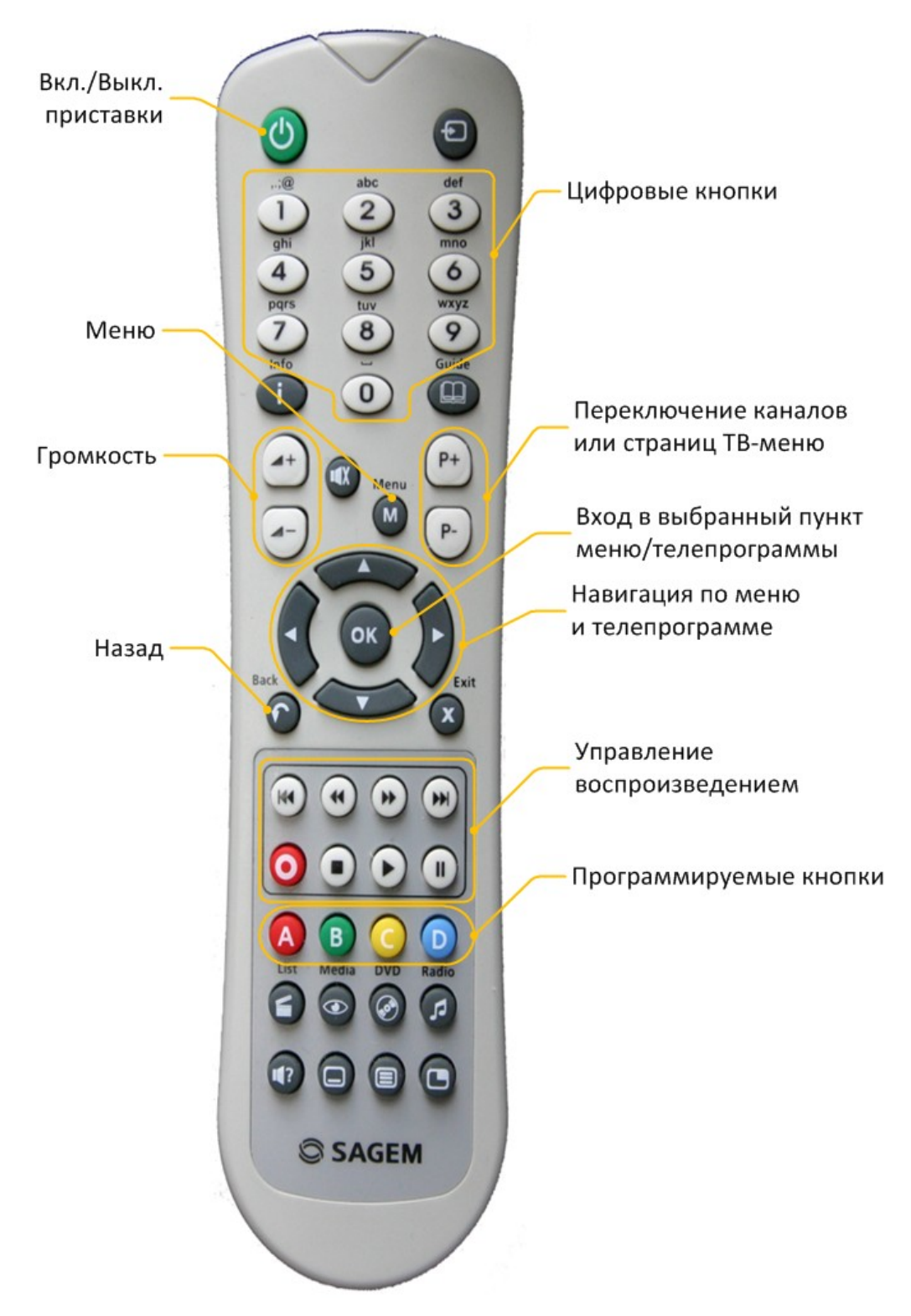

#### 2.1.3 Пульт управления ADB

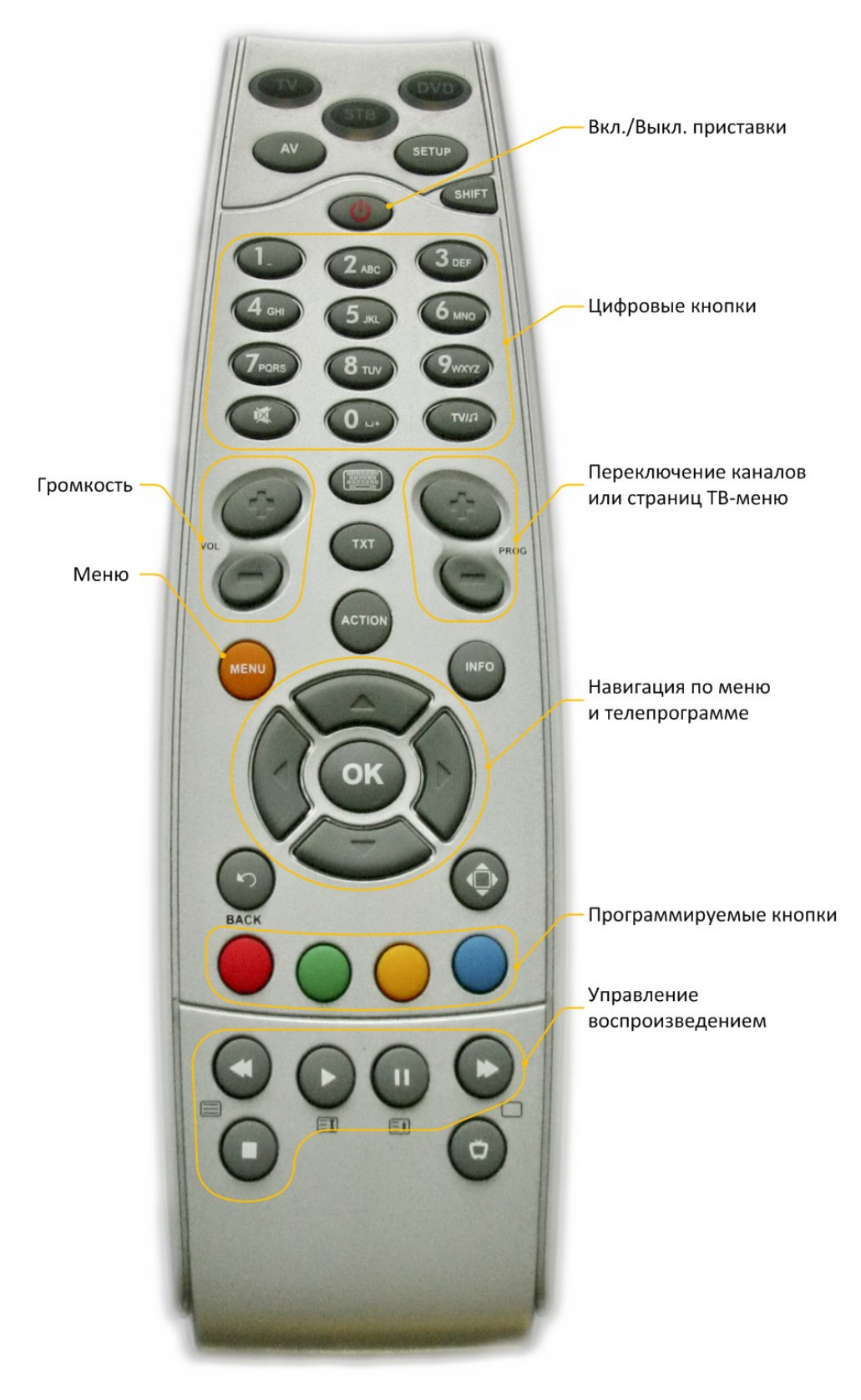

13

#### 2.2 Подготовка ПДУ

Передняя часть пульта дистанционного управления покрыта защитной прозрачной пленкой, которую следует удалить до начала эксплуатации.

ПДУ требует 2 элемента питания типа "ААА". Для наилучшей производительности используйте алкалайновые элементы питания.

#### Внимание!

- Не используйте одновременно элементы питания разных типов или производителей, а так же новые элементы вместе со старыми.
- Не используйте для питания ПДУ аккумуляторные батареи.
- Во избежание вытекания удаляйте элементы питания из ПДУ, если вы не собираетесь использовать ПДУ несколько недель.
- Незамедлительно изымайте потекшие элементы из ПДУ. Жидкость, находящаяся в элементах питания, при попадании на кожу или глаза может повредить их.

#### Установка элементов питания

- Легким нажатием на защелку и сдвигом крышки на задней части ПДУ откройте ее;
- Вставьте батареи питания, соблюдая полярность;
- Закройте крышку, вставив два выступа вверху крышки в корпус с одной стороны и нажав на защелку с другой.

#### Защита от детей

Вы можете защитить отсек элементов питания от детей. Для этого произведите следующие действия:

- Уберите крышку отсека элементов питания, как описано выше, и, используя подходящую отвертку, выкрутите винт из ПДУ;
- Закройте крышку отсека;
- Закрутите винт на крышке так, чтобы не повредить крышку чрезмерным нажатием.

## Элементы интерфейса. Общие операции

#### 3 Элементы интерфейса. Общие операции

#### 3.1 Составные части интерфейса пользователя

Пользовательский интерфейс состоит из следующих основных элементов:

#### Верхняя панель

Верхняя панель является информационной панелью и отображается при любых действиях в интерфейсе пользователя.

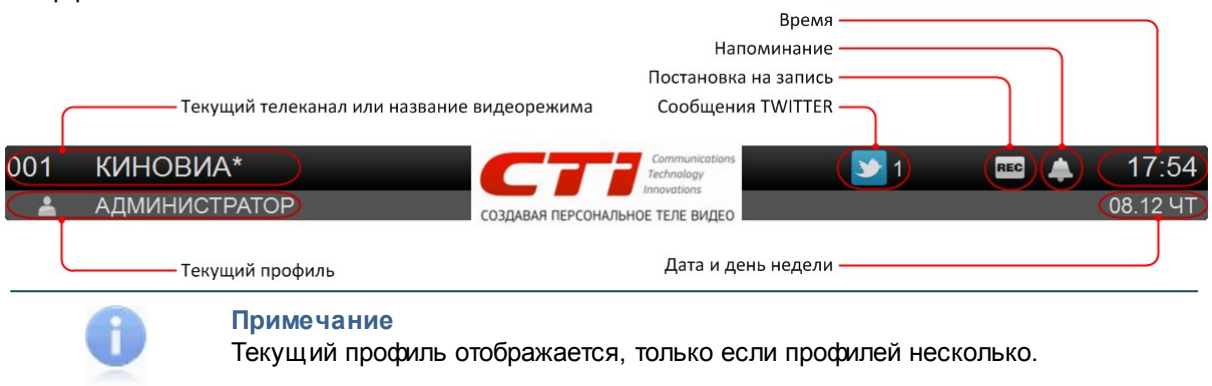

#### Информационная панель

Информационная панель предназначена для управления пользовательским интерфейсом.

| а администратор                                                                                                    | СОЗДАВАЯ ПЕРСОНАЛЬНОЕ ТЕЛЕ ВИДЕО                                                                                                 |                                                                                                    | 08.12 YT            |
|----------------------------------------------------------------------------------------------------|----------------------------------------------------------------------------------------------------|----------------------------------------------------------------------------------------------------|---------------------|
| НD КАНАЛЫ 3 🔺                                                                                                    | BCE 28 ►                                                                                                    | OTT                                                                                                    | 8                   |
| 001 КИНОВИА*<br>002 BBC WORLD NEWS<br>003 ПЕРВЫЙ КАНАЛ ЕВРОПА<br>004 EURONEWS<br>005 EURONEWS SCRAMBLED<br>006 RUSSIAN TRAVEL GUIDE<br>007 ANIMAL PLANET<br>008 DISCOVERY CHANNEL | 18:00<br>НОВОСТИ, БИЗ<br>РАНДЕВУ, ЛЕ М<br>КОММЕНТАРИ<br>18:30<br>НОВОСТИ, БИЗ<br>ВОПРОС, РАНД<br>ИНТЕРВЬЮ, БЕ<br>ПОГОДА<br>19:00 | ЗНЕС, ХАЙ-ТЕК, ВОГ<br>МАГ, СИНЕМА, БЕЗ<br>ЕВ, ПОГОДА<br>ЗНЕС, РЫНКИ, ХАЙ-<br>ДЕВУ, РЕПОРТЕР,<br>ЕЗ КОММЕНТАРИЕЕ | ПРОС,<br>ТЕК,<br>3, |
| 009 FASHON TV<br>010 MEZZO<br>КАТЕГОРИИ 🔊 КАНАЛЫ 💿 ВЫБОР С<br>Список элементов                                                                                                    | НОВОСТИ, БИЗ<br>РАНДЕВУ, ЛЕ М<br>СОМИЛЕНИТАТИИ<br>МЕНЮ                                                                           | ЗНЕС, ХАЙ-ТЕК, ВОГ<br>ИАГ, СИНЕМА, БЕЗ                                                                          |                     |

Выбор раздела (категории) осуществляется кнопками **Влево/Вправо**. Перемещение по списку элементов выполняется кнопками **Вверх/Вниз**.

Список разделов (категорий) -

При просмотре списка до последнего или первого пункта курсор переходит на первый или последний элемент списка, соответственно.

В случае подключения USB-диска в приставку, система предупредит о состоянии носителя информационным сообщением, которое будет отображено в нижнем левом углу Вашего телевизора, независимо от того, в каком разделе портала Вы находитесь:

### ДИСК НЕ ПРЕДНАЗНАЧЕН ДЛЯ ЗАПИСИ

ДИСК МОЖНО ОТФОРМАТИРОВАТЬ В ОКНЕ ТВ / МОИ ЗАПИСИ

В процессе эксплуатации TVEngine, сообщения, в зависимости от состояния USB-диска (подключен или выключен), могут меняться. TVEngine содержит два вида сообщений: "Обнаружен диск для записи" и "Диск не предназначен для записи". Подробнее о USB-диске описано в разделе "Управление видеозаписью".

Если список не умещается на странице, отображается полоса прокрутки.

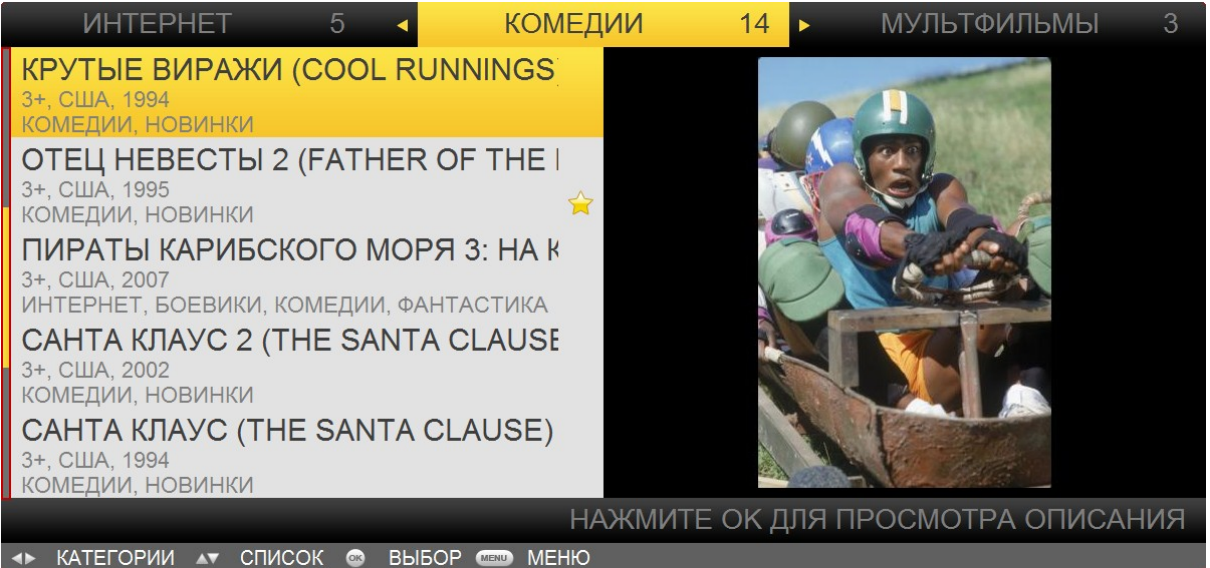

#### Нижняя панель

Нижняя панель предназначена для быстрого доступа к информации о текущем видеопотоке и к функциям управления видеопотоком.

| 18:30 |       | МЕЖДУНАРОДНЫЙ ДЕЛОВОЙ РЕПОРТАЖ | -00:05 INFO | -00:05 INFO 🔍 📃 💵 🔤 |  |  |
|-------|-------|--------------------------------|-------------|---------------------|--|--|
| Г     | 18:45 | СПОРТ СЕГОДНЯ                  |             |                     |  |  |
|       |       | Время, оставшееся до око       | нчания      |                     |  |  |
|       |       | Блок управления видеоп         | отоком ———— |                     |  |  |
| ľ     |       | Название следующего в          | идеопотока  |                     |  |  |
| L     |       | Название текущего виде         | опотока     |                     |  |  |

Выбор опции управления видеопотоком выполняется кнопками **Влево/Вправо**. При нажатии на **ОК** выполняется действие, предусмотренное данной опцией, либо раскрывается дополнительное контекстное меню со списком действий.

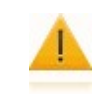

#### Внимание!

Верхняя и нижняя панели вызываются/скрываются при просмотре передач и фильмов кнопками **Вверх/Вниз**.

#### 3.2 Контексное меню

Все действия с элементами списка выполняются через контекстное меню. В этом меню отображаются команды, которые предоставляет объект (контекст), находившийся под указателем в момент его вызова, и общие команды. Наличие у объекта контекстного меню и его содержимое зависят от рабочей среды и конкретной программы. Контекстное меню представляет собой окно со списком доступных действий. Движение по списку действий осуществляется кнопками **Верх**/**Вниз**.

Для вызова контекстного меню требуется выбрать объект списка и нажать на кнопку ОК.

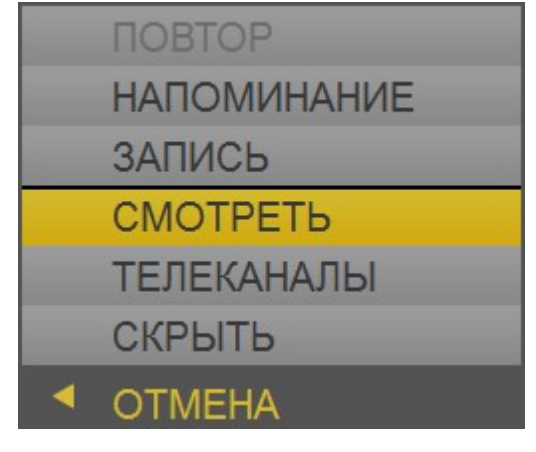

Для выполнения выбранного действия требуется нажать на кнопку **ОК**. По кнопке **Влево** контекстное меню закрывается без выполнения каких–либо действий.

#### Список действий контекстного меню

- Первая часть перечисляет действия, связанные с выбранным элементом списка (например, переход к информации о передаче, запись выбранной передачи и т.д.);
- Во второй части перечислены действия, связанные с экраном. Например, в большинстве контекстных меню содержится пункт *Скрыть*, который закрывает информационную панель и переключает в просмотр текущего видеопотока.

Обе части, для наглядности, разделены горизонтальной полосой. Доступность функционала, перечисленного в контекстном меню, зависит от элемента списка. Некоторые действия могут быть недоступны. Такие действия отличаются по цвету от доступных и пропускаются при навигации. Например, если для выбранного телеканала не разрешена запись, пункт меню – *Запись* все равно будет присутствовать в контекстном меню, но будет недоступен. Если контекстное меню включает много действий, справа отображается полоса прокрутки.

#### 3.3 Ввод символов

Ввод текста в интерфейсе пользователя осуществляется через экранную клавиатуру или цифробуквенную клавиатуру на пульте дистанционного управления. Окно ввода содержит поле ввода, отображает текущие символы.

| ералаш                      |   |   |   |     |     |   |   |   |   |      |   |
|-----------------------------|---|---|---|-----|-----|---|---|---|---|------|---|
| Й                           | Ц | У | K | Е   | Н   | Г | Ш | Щ | 3 | Х    | Ъ |
| Φ                           | Ы | В | А | П   | Ρ   | 0 | Л | Д | Ж | Э    | Ë |
| Я                           | Ч | С | Μ | И   | Т   | Ь | Б | Ю | " | -    |   |
| a-A ENG 123<br>@#\$         |   |   |   | ПРС | БЕЛ |   | , |   | ł | ввод |   |
| 🞝 Отмена 🕂 Навигация 🐵 Ввод |   |   |   |     |     |   |   |   |   |      |   |

Система позволяет с помощью кнопок **Влево/Вправо**, **Вверх/Вниз** на пульте приставки выбирать курсором символы изображённые на экране, а по кнопке **ОК** вводить их. Клавиатурный ввод задается в **настройках профиля** и является альтернативой SMS вводу.

Для удаления предыдущего символа используется кнопка *Назад*. Для ввода выбранного текста нажмите *ОК*. Для отмены ввода текста и закрытия окна нажмите *Влево*.

#### 3.4 Выполнение действий с использованием ПИН-кода

#### ПИН-код запрашивается в следующих случаях:

- Для просмотра фильмов и передач, имеющих возрастные ограничения:
- а. Телеканалов, имеющих возрастные ограничения;
- b. Видеозаписей, выполненных на телеканалах, имеющих возрастные ограничения;
- с. "Взрослых" фильмов в видеопрокате;
- d. "Взрослых" фильмов в кинотеатре.

#### Внимание!

ПИН-код для фильмов и передач, имеющих возрастные ограничения, запрашивается только, если пользователь имеет высокий возрастной рейтинг. Если возрастной рейтинг пользователя – низкий, телеканалы, передачи фильмы с возрастными ограничениями будут отсутствовать в списках.

- Для совершения покупки фильмов или билетов в виртуальный кинозал (если администратор установил опцию запроса ПИН–кода).
- Для доступа к редактированию профилей.

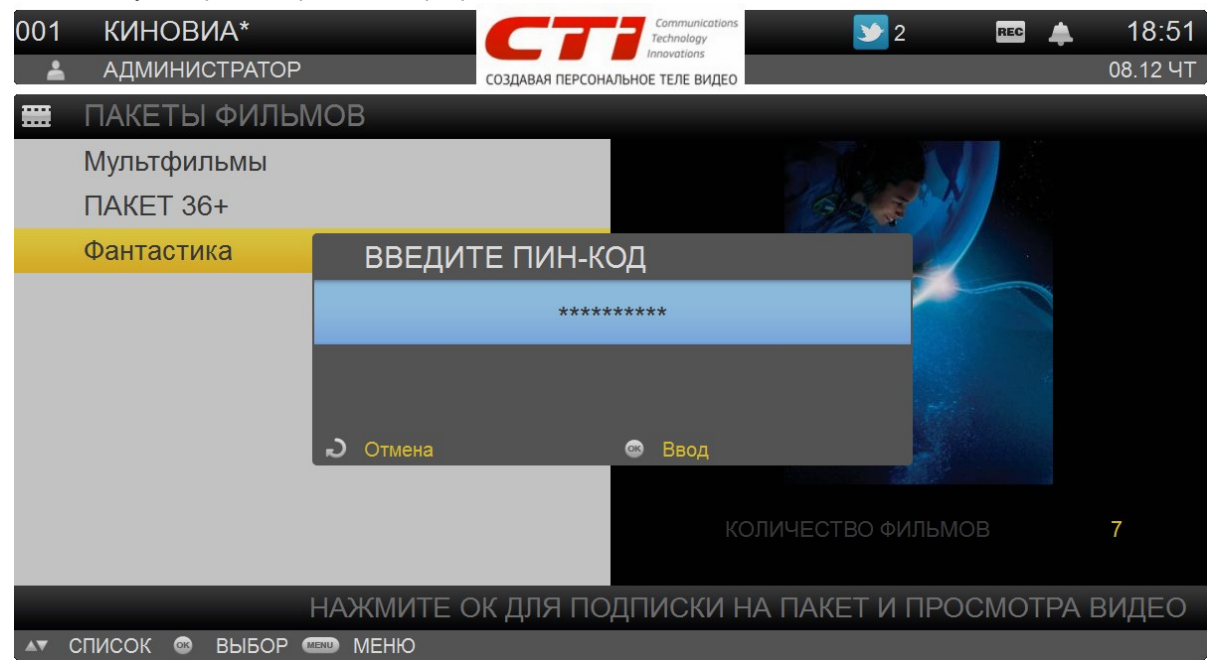

Чтобы выполнить действие, для которого нужен ПИН–код, введите свой ПИН–код, используя цифровые кнопки пульта, и нажмите на кнопку **ОК**. Для отказа от выполнения действия нажмите на кнопку **Влево**.

#### Внимание!

Пользователь может изменить свой ПИН-код. См. раздел "Профили пользователей".

При неправильном вводе ПИН–кода отобразится окно, в котором можно я от ввода ПИН–кода или повторить попытку. В окне указано оставшееся количество попыток ввода ПИН–кода.

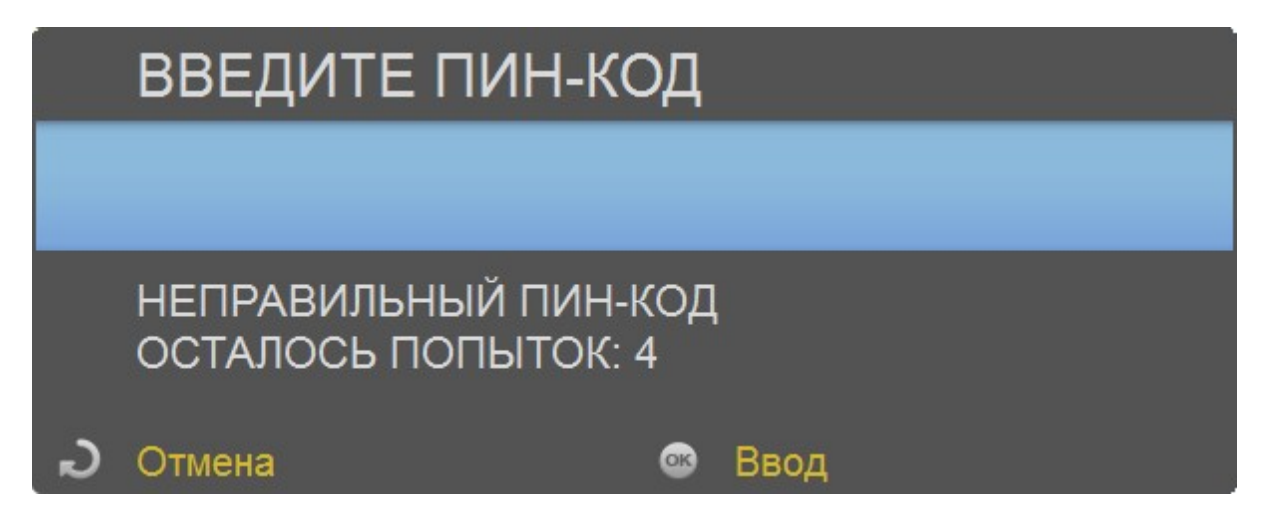

Для выполнения действия введите ПИН-код и нажмите на кнопку **ОК**. Для отказа от выполнения действия нажмите на кнопку **Влево**.

#### Внимание!

При достижении разрешенного количества попыток ввода ПИН-кода интерфейс пользователя будет заблокирован на 15 минут. Никакие действия в интерфейсе пользователя будут в это время недоступны.

Если Вы забыли ПИН-код, обратитесь в службу технической поддержки провайдера.

#### 3.5 Управление воспроизведением

При просмотре передач и фильмов Вы можете управлять параметрами видеопотока и воспроизведением. Вы можете изменить язык видеопотока, включить/отключить субтитры, использовать стандартные опции управления воспроизведением:

- Установка на паузу/снятие с паузы;
- Перемотка вперед/назад со скоростью 4, 16, 32;
- Переход к началу фильма/передачи.

Кроме того, при просмотре передач и фильмов Вы можете получить подробную информацию о передаче/фильме. Данные действия выполняются с помощью **блока управления** на нижней панели, которая вызывается/скрывается во время просмотра кнопками **Верх/Вниз**. Выбор опции выполняется кнопками **Влево/Вправо**.

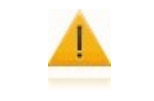

#### Внимание!

Часть опций блока управления видеопотоком может быть недоступна в зависимости от режима работы.

При нажатии на **ОК** выполняется действие, предусмотренное опцией, либо раскрывается дополнительное контекстное меню со списком действий.

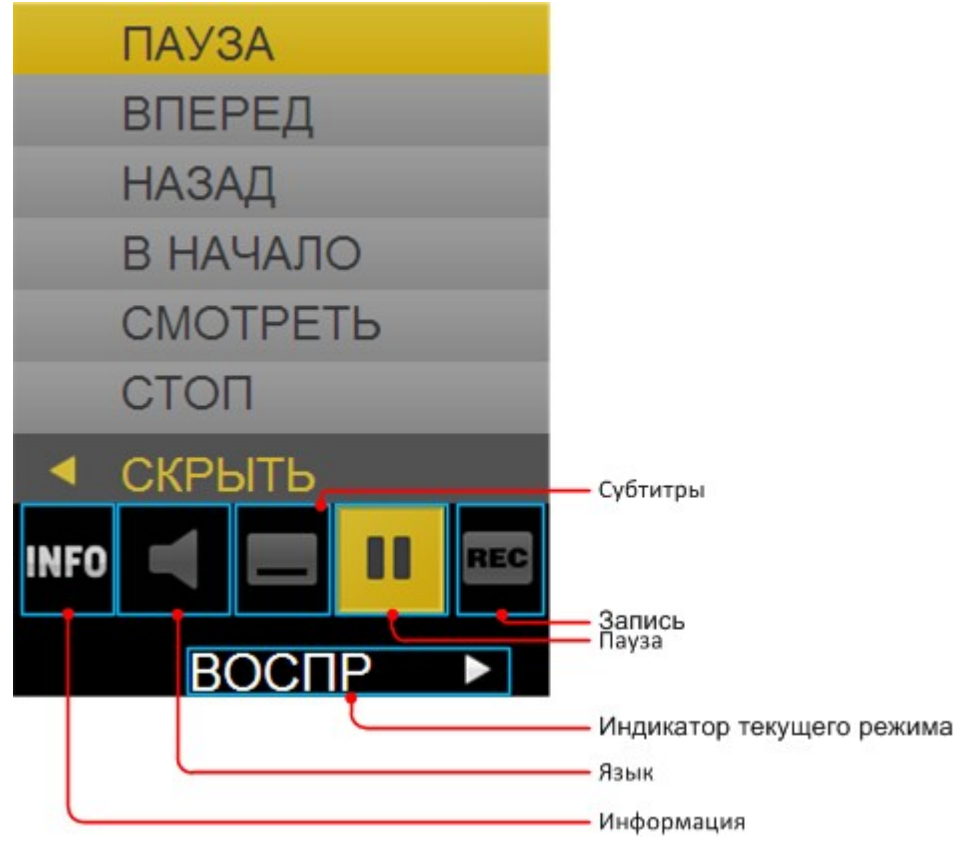

| Индикатор | Описание                                                                                                    |
|-----------|----------------------------------------------------------------------------------------------------|
| INFO      | Вызывает окна подробной информации о передаче или фильме. Данная кнопка доступна при любом режиме просмотра.                                                                                                    |
| ¥         | Вызывает контекстного меню с возможными языками видеопотока. Выберите язык кнопками <b>Вверх/Вниз</b> и нажмите <b>ОК</b> . Язык будет изменен. Данная кнопка доступна только, если видеопоток идет на нескольких языках. |
| _         | Включение, отключение и выбор языка субтитров. Данная кнопка доступна<br>при наличии субтитров.                                                                                                    |
| ш         | других режимах при нажатии <b>ОК</b> на кнопке <i>Пауза</i> раскрывается дополнительное контекстное меню, содержащее список стандартных опций управления воспроизведением (приведено на рисунке выше).                    |
| REC       | Данная кнопка доступна при просмотре телеканала и служит для включения/<br>отключения записи текущей передачи.                                                                                                    |

Под блоком управления видеопотоком показывается индикатор текущего режима: воспроизведение, пауза или перемотка.

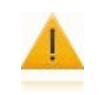

#### Внимание!

Управлять видеопотоком можно непосредственно с пульта, используя кнопки **Воспроизведение**, **Пауза**, **Перемотка вперед**, **Перемотка назад**, **Стоп**.

## Главное меню

#### 4 Главное меню

#### Принципы работы интерактивного интерфейса

Главное меню используется для переключения между разделами интерфейса пользователя. С помощью главного меню Вы можете попасть в любой раздел.

Меню вызывается нажатием кнопки "Menu" на пульте дистанционного управления. Навигация по разделам главного меню осуществляется с помощью стрелок Влево/Вправо. Выбор соответствующих подразделов и прокрутка текстовой информации в подразделах возможна с помощью курсорных кнопок ПДУ (*Веерх/Вниз*). Переход в выбранный подраздел осуществляется с помощью кнопки "OK", возврат на предыдущий уровень – "BACK".

Главное меню отображается в верхней части экрана.

Внимание!

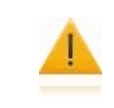

Главное меню можно вызвать из любого места интерфейса пользователя, нажав на кнопку "**Menu**".

Интерактивный интерфейс главного меню включает в себя 4 раздела:

| Описание                                                                                                    |  |  |
|----------------------------------------------------------------------------------------------------|--|--|
| Просмотр телеканалов, телепрограмм, запись передач,<br>установка напоминаний, поиск телепередач и др.                        |  |  |
| Просмотр и покупка фильмов в прокат, просмотр списка пакетов фильмов на которые подписан Абонент, поиск                      |  |  |
| фильмов и др.<br>Получение дополнительных услуг, таких как – просмотр<br>прогноза погоды, просмотр фотографий, прослушивание |  |  |
| радиостанций, просмотр ленты твин–сообщений и других<br>услуг.<br>Настройка пользовательских опций, в числе которых –        |  |  |
| установка параметров изображения и звука, управление профилями пользователя, управление состоянием лицевого                  |  |  |
|                                                                                                    |  |  |

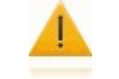

Внимание!

Список дополнительных услуг в меню Сервисы может отличаться и зависит от провайдера.

Каждый раздел спроектирован для выполнения тематически-объединенных задач. Рассмотри каждый из них более подробно.

#### 4.1 Меню ТВ

Осуществляет доступ к просмотру телеканалов, телепрограмм. Позволяет делать записи передач, установку напоминаний, поиск телепередач.

#### 4.1.1 Телеканалы

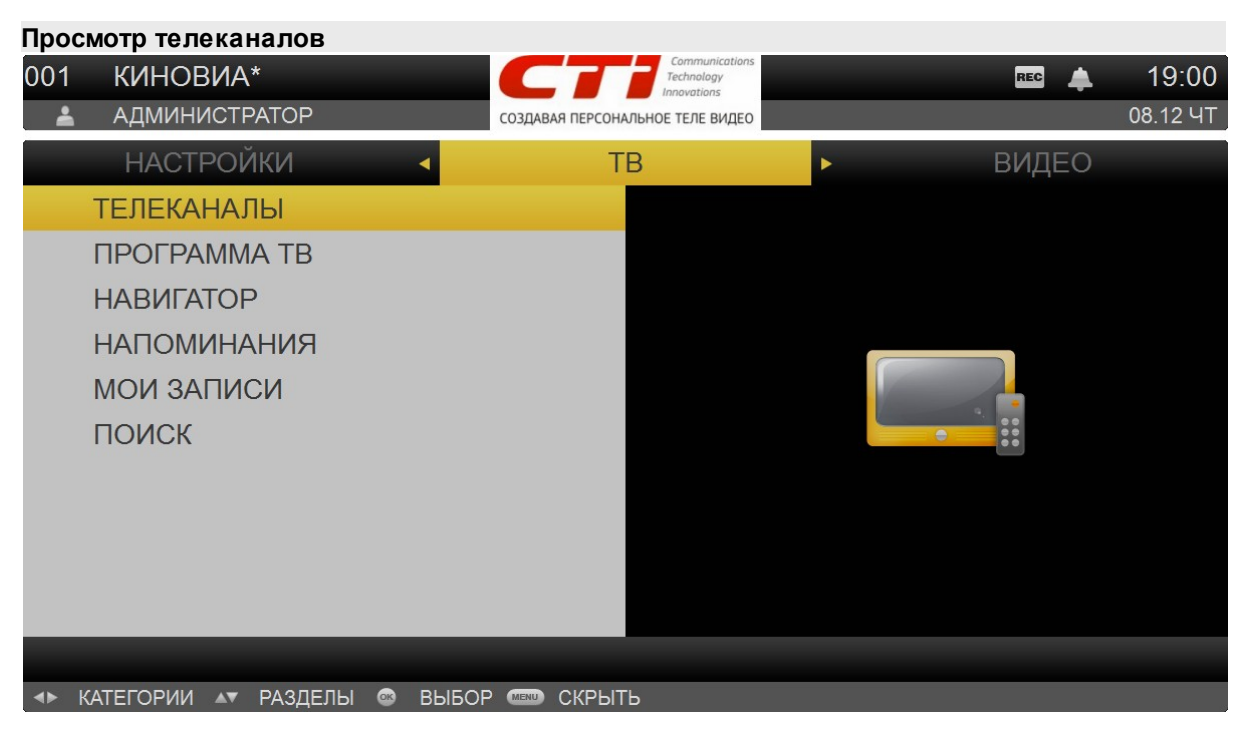

#### Выбор телеканала для просмотра

- При просмотре любого телеканала по кнопкам CH+ и CH- (произойдёт переключение на следующий/предыдущий канал). Если канал имеет ограничения по возрасту, переключение на него по данным кнопкам не происходит;
- В любой момент времени при просмотре телеканала или фильма по кнопкам цифровой клавиатуры (0–9). произойдёт переключение на телеканал, имеющий данный номер по личной сортировке.
- При просмотре списка каналов (пункт контекстного меню *Смотреть*). произойдёт переключение на выбранный телеканал. Список телеканалов доступен через главное меню пункт *ТВ* | *Телеканалы*.
- При просмотре сетки вещания (пункт контекстного меню Смотреть).
- Через экран быстрого доступа. Экран быстрого доступа доступен в любой момент времени по кнопке **0**.

Телеканалы разделяются по категориям. Каждая категория каналов разделена на две колонки:

- Каналы, входящие в категорию;
- Название каналов.

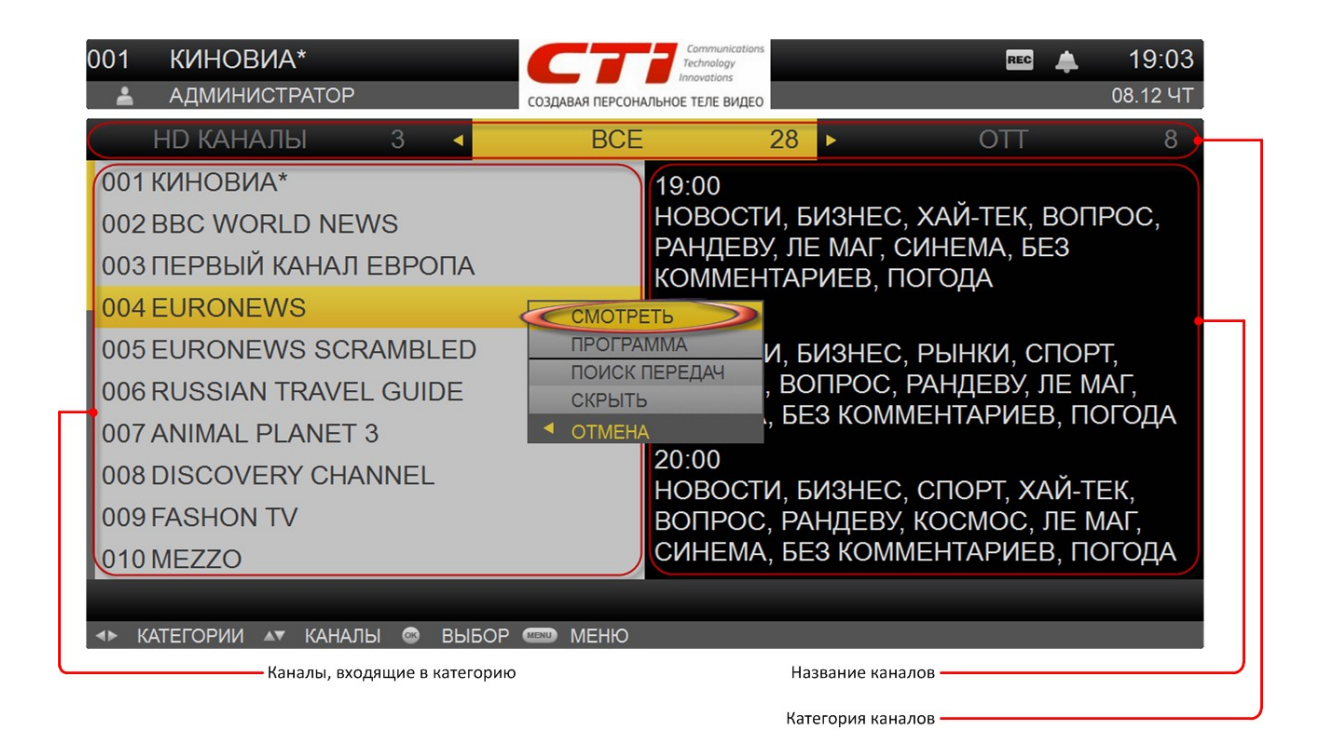

Выбор категории выполняется кнопками **Влево/Вправо**, выбор телеканала – кнопками **Вверх/ Вниз** ПДУ. В правой части отображается несколько ближайших телепередач на данном канале.

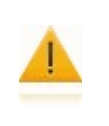

#### Внимание!

В категории *Все* список телеканалов отображается в соответствии с номерами каналов в личной сортировке. Если телеканал исключен из личной сортировки, то он не отображается в списке.

Для выполнения каких-либо действий с телеканалом выберите канал из списка с помощью кнопок **Вверх/Вниз**, вызовите контекстное меню по кнопке **ОК** и выберите действие.

#### В списке телеканалов Абонент может:

- Перейти к просмотру выбранного канала (пункт меню Смотреть);
- Перейти к просмотру программы телепередач для выбранного канала (пункт меню Программа);
- Выполнить поиск телепередач (пункт меню Поиск передач);
- Закрыть информационную панель и переключаться в просмотр текущего видеопотока главное меню (пункт меню – Скрыть).

При просмотре телеканала Абонент может управлять видеопотоком: изменять язык интерфейса, включать/отключать субтитры, получить информацию о телеканале, записать телеканал, выполнять дополнительные опции ТВ. Для показа нижней панели используйте кнопки **Веерх/Вниз** ПДУ.

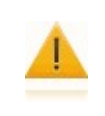

#### Внимание!

Если телеканал имеет ограничения по возрасту, и возрастной рейтинг пользователя недостаточный для просмотра, такой телеканал не будет показываться в списке. Если возрастной рейтинг пользователя позволяет просматривать телеканалы с возрастными ограничениями, для просмотра потребуется ввести ПИН–код.

За две минуты до окончания телепередачи показывается напоминание о следующей.

### **ДАЛЕЕ В ПРОГРАММЕ** 15:52 ВЕСТИ. КУЛЬТУРА (00:06)

#### Внимание!

Для того, чтобы появлялось напоминание о следующей передаче, верхняя и нижняя панели должны быть скрыты, а в настройках профиля должна быть включена опция – Показывать следующую передачу.

#### 4.1.1.1 Просмотр программы телепередач

Вы можете просматривать программу телепередач для различных телеканалов. Для просмотра программы передач:

1. В меню ТВ | Телеканалы с помощью кнопок Веерх/Вниз выберите телеканал из списка;

2. Откройте контекстное меню и выберите пункт – *Программа*. В результате будет предоставлена программа телепередач выбранного канала.

| 800                                    |                               |                     | Communication<br>Technology<br>Innovations | ns          | REC 🐥    | 19:24    |  |
|----------------------------------------|-------------------------------|---------------------|--------------------------------------------|-------------|----------|----------|--|
| Ē                                      | АДМИ                          | IHUCTPATOP          | СОЗДАВАЯ ПЕРСОНАЛЬНОЕ ТЕЛЕ ВИДЕ            | 0           |          | 00.12 91 |  |
|                                        | 07                            | 7.12 CP 🔹 🔹         | 08.12 HT                                   | ►.          | 09.12 NT |          |  |
|                                        | 23:35                         | КРУЧЕ НЕ ПРИДУМАЕ   | ШЬ. СЕРИЯ 13                               |             |          |          |  |
|                                        | 00:00                         | СЕНСАЦИОННОЕ ОПЯ    | ОВЕРЖЕНИЕ. СЕ                              | РИЯ 7       |          |          |  |
|                                        | 00:25                         | СЕНСАЦИОННОЕ ОПЯ    | О ПЕРЕДАЧЕ                                 | 9ИЯ 8       |          |          |  |
|                                        | 00:50                         | ЛАБОРАТОРИЯ СПЕЦЗ   |                                            | ОЛЬ ЗА ДВИЖ | ЕНИЕМ    |          |  |
|                                        | 01:40                         | КРУЧЕ НЕ ПРИДУМАЕ   | ЗАПИСЬ                                     |             |          |          |  |
|                                        | 02:05                         | ДЕЛО ТЕХНИКИ!. СЕ   | СМОТРЕТЬ                                   | >           |          |          |  |
|                                        | 02:35                         | ВСЕ ПОД ЗАКАЗ. СЕРИ | СКРЫТЬ                                     |             |          |          |  |
|                                        | 03:25                         | ПОМЕШАННЫЕ НА ТР    | OTMEHA                                     | ЕМУ РЕЛЬСУ  |          |          |  |
|                                        | 03:50                         | СЕНСАЦИОННОЕ ОПЯ    | ОВЕРЖЕНИЕ. СЕ                              | РИЯ 7       |          |          |  |
|                                        | 04:15                         | СЕНСАЦИОННОЕ ОПЯ    | ОВЕРЖЕНИЕ. СЕ                              | РИЯ 8       |          |          |  |
| 008 DISCOVERY CHANNEL КАНАЛ: CH+ И CH- |                               |                     |                                            |             |          |          |  |
|                                        | 💵 СПИСОК 🚸 ДНИ 🚳 ВЫБОР 📼 МЕНЮ |                     |                                            |             |          |          |  |

Навигация по списку телепередач выполняется с помощью кнопок **Верх/Вниз**. Для просмотра программы передач на следующий/предыдущий день воспользуйтесь кнопками **Вправо/Влево**.

#### Программа передач содержит следующую информацию:

- Время начала передачи;
- Название передачи;
- Дополнительные данные о передаче.

29

#### В качестве дополнительных данных о передаче используется информация:

| Индикатор | Описание                                                                                                  |
|-----------|----------------------------------------------------------------------------------------------------|
| REC       | Передача поставлена на запись. См. "Управление видеозаписью".                                             |
| <b>A</b>  | На передачу установлено напоминание (только для не начавшихся передач).<br>См. "Напоминания на передачи". |
| ¢         | Передача доступна для повтора (только для передач, которые уже закончились).                              |

Для выполнения каких-либо действий с телепередачей выберите передачу с помощью кнопок **Вверх/Вниз**, вызовите контекстное меню по кнопке **ОК** и выберите действие.

#### В программе передач Вы можете:

- Вернуться к списку телеканалов. Пункт меню Телеканалы;
- Вызвать окно информации о передаче. Пункт меню О передаче. Для выхода из окна информации о передаче нажмите **Влево** или **ОК**;
- Просмотреть уже закончившуюся передачу (только для каналов с возможностью повтора передач). Пункт меню – Повтор;
- Установить/снять напоминание с телепередачи (только для передач, которые ещё не начались). Пункт меню *Напоминание;*
- Поставить передачу на запись (только для передач, которые ещё не закончились, только для каналов с возможностью записи). Пункт меню – Запись;
- Перейти к просмотру телеканала. Пункт меню Смотреть.

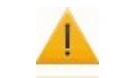

Внимание!

Вы также можете выбрать желаемую телепередачу через сетку вещания.

#### 4.1.1.2 Быстрый предпросмотр телеканалов

#### Функция Picture–in–Picture (картинка в картинке)

С помощью нижней панели Вы можете просматривать информацию по другим телеканалам, без переключения текущего вещания.

### 19:10 ПЕРЕВОДЧИК С СОБАЧЬЕГО. БАДДИ, ТЕДДИ И МАТИЛЕ -00:38 20:05 ПЛАНЕТА МУТАНТОВ. НОВАЯ ЗЕЛАНДИЯ

ANIMAL PLANET 3

Функция Picture–in–Picture предоставляет возможность просмотра других телеканалов в окне небольшого размера, которое располагается в нижнем правом углу, поверх экрана основного телеканала. Переключение каналов в окне происходит с помощью пульта дистанционного управления, путем нажатия одной кнопки **Верх** или **Вниз**.

#### Быстрый просмотр видео по другим канал в полноэкранном режиме

В полноэкранном режиме просмотра Вам предоставляется возможность просматривать видео по другим каналам без отключения текущего видеопотока. Первое нажатие кнопки **Веерх/Вниз** на ПДУ приводит к появлению на нижней панели информации о текущей передаче или канале. При повторном нажатии кнопки **Веерх/Вниз** в нижней панели появляется окно телеканала, следующего в списке, название телеканала, следующего в списке и видео телеканала из этого списка.

Видео в режиме **Picture-in-Picture** воспроизводится без звука. При просмотре дальнейшее нажатие кнопки **Beepx/Bhus** приводит к последовательному переключению на новый телеканал. Нажатие кнопки **OK** при просмотре телеканала по другому каналу приводит к переключению на канал. С помощью клавиши **Back**, Вы можете скрыть нижнюю панель, в противном случае панель скроется автоматически по таймауту при отсутствии действия со стороны пользователя.

31

#### 4.1.2 Программа ТВ

Для быстрого просмотра программы телепередач воспользуйтесь сеткой вещания. Чтобы открыть сетку вещания, перейдите в раздел главного меню ТВ | Программа ТВ.

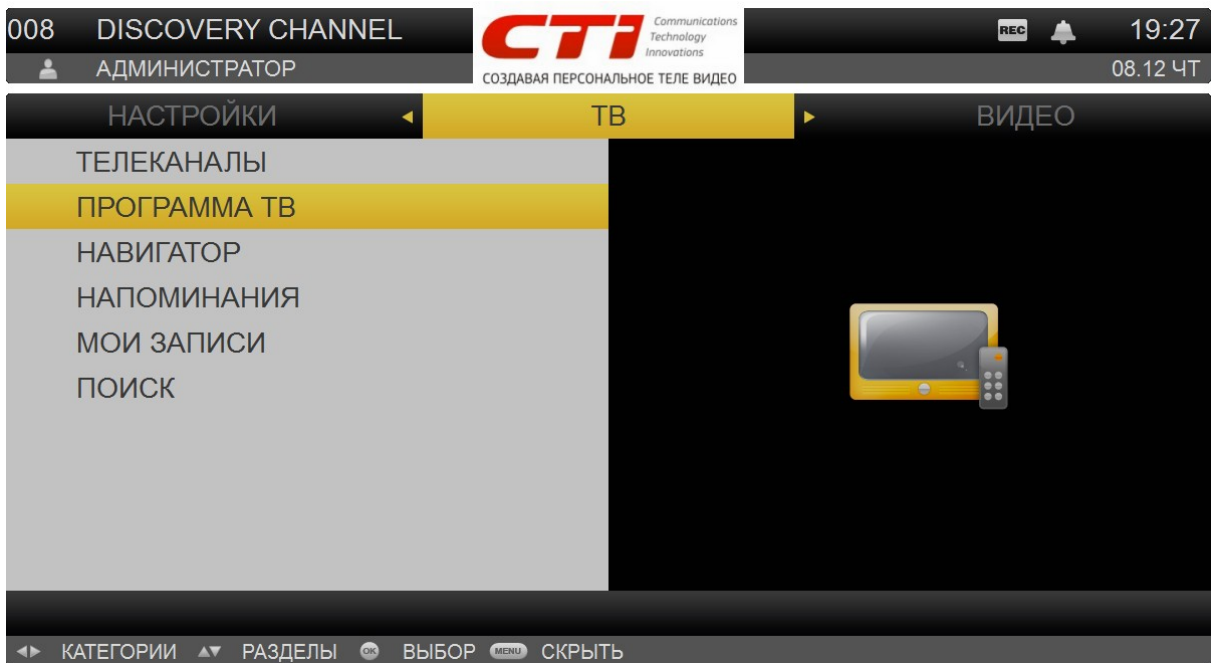

Телеканалы в сетке вещания показаны в виде логотипов. Передачи распределяются по времени, которое отображается вверху по периодам в 30 минут. Текущий момент времени обозначен на экране жёлтой вертикальной полосой.

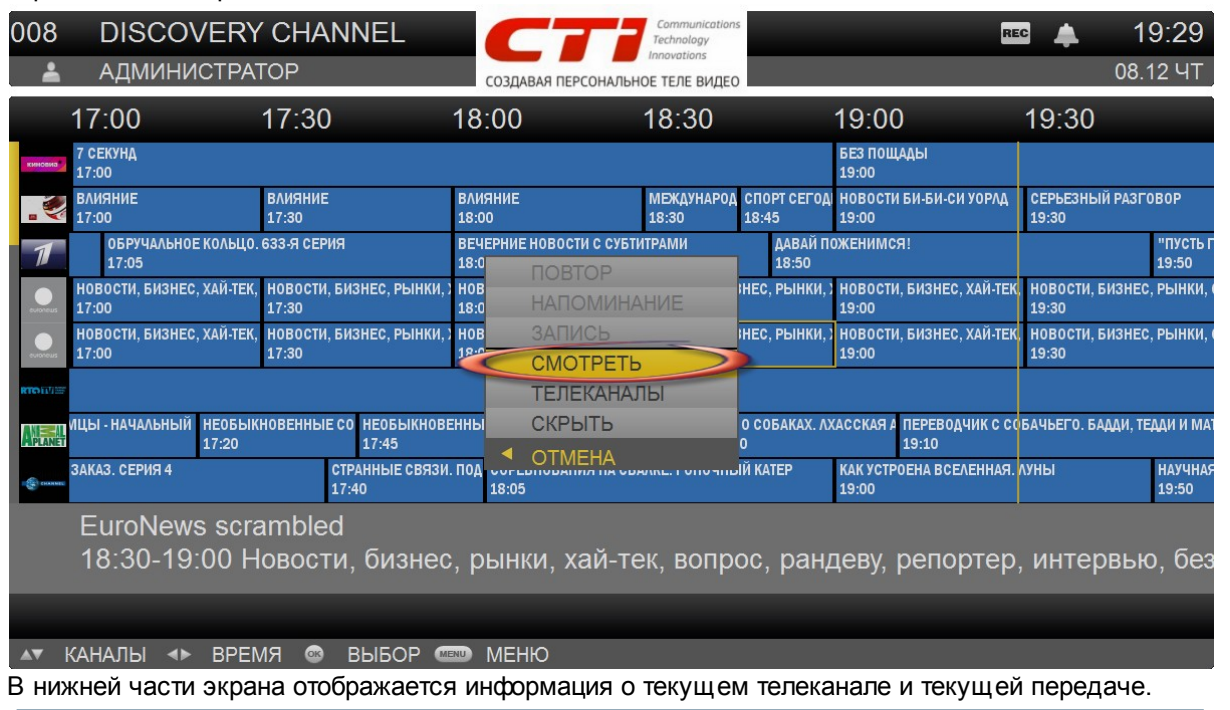

В сетке вещания показывается телепрограмма для всех телеканалов, предоставляемых провайдером, даже если Вы на них не подписаны.

Для сетки вещания не используется личная сортировка каналов. Для просмотра списка телеканалов в желаемом порядке перейдите к обычному списку телеканалов.

Внимание!

Для выбора телеканала воспользуйтесь кнопками **Веерх/Вниз**. Для выбора передачи – **Влево/ Вправо**. Текущая передача выделяется жёлтой рамкой.

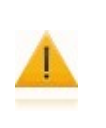

Внимание!

Если телеканал имеет ограничения по возрасту, и возрастной рейтинг пользователя недостаточный для просмотра, такой телеканал не будет отображаться в списке. Если возрастной рейтинг пользователя позволяет просматривать телеканалы с возрастными ограничениями, для просмотра потребуется ПИН–код.

#### Возможности при просмотре сетки вещания

- Переход к просмотру выбранного телеканала. Для этого нажмите **ОК** для вызова контекстного меню и выберите пункт *Смотреть*.
- Переход к обычному списку телеканалов. Пункт Телеканалы.
- Вы можете выполнять с передачами те же действия, как и при просмотре обычной программы передач: устанавливать напоминания для не начавшихся передач, записывать передачи, смотреть уже закончившиеся передачи (если разрешен повтор передач).

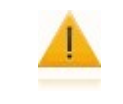

#### Внимание!

При попытке переключения на канал, на который Вы не подписаны, появится сообщение о недоступности этого канала.

#### 4.1.3 Навигатор

Вы можете быстро перейти к просмотру телеканала или трейлера к фильму в видеопрокате через экран быстрого доступа. Перейдите в раздел главного меню *ТВ* | *Навигатор*.

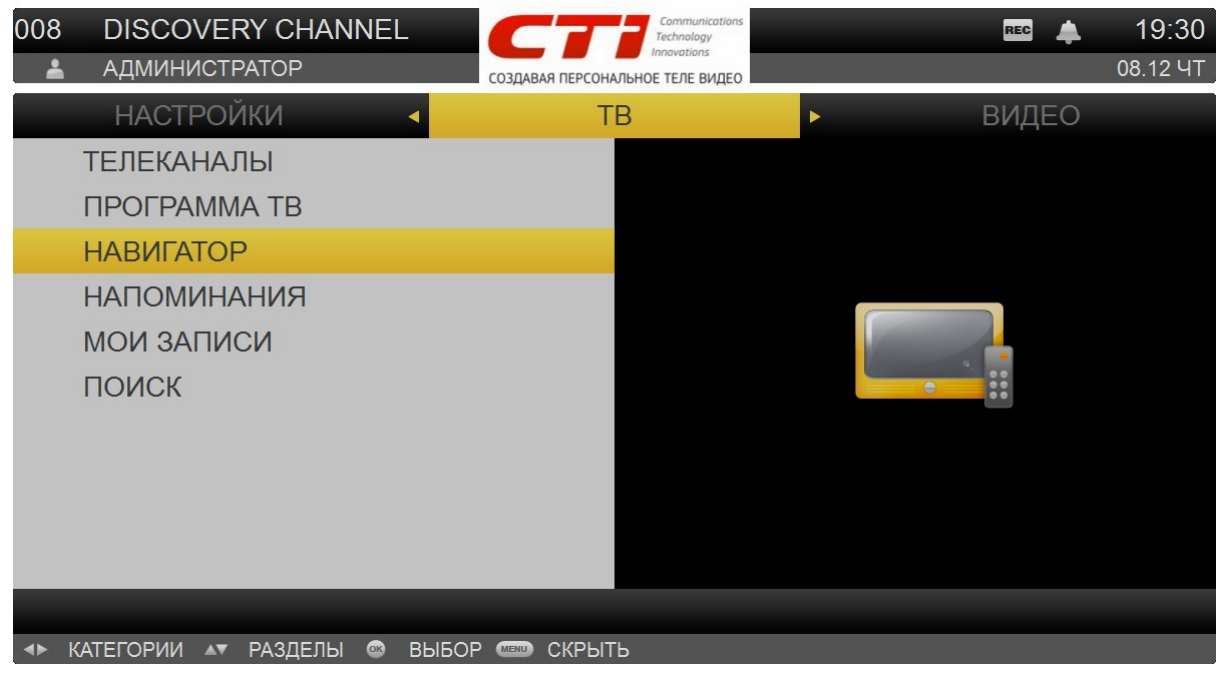

Так же для перехода на экран быстрого доступа из любого пункта меню нажмите на цифровую кнопку – **0**.

На экране навигатора появляется элемент для отображения позиции текущего экрана. Элемент является интерактивным и предоставляет возможность быстрого переключения между экранами мозаики. Переход на новый элемент производится нажатием кнопки **Влево** при курсоре, установленном на любой элемент крайнего правого ряда. Нажатие кнопок **Вверх/Вниз** при нахождении в зоне экранов приводит к переключению на следующий экран.

Если общее число экранов превышает количество элементов на экране, то появляется указатель возможности дальнейшей навигации (стрелка).

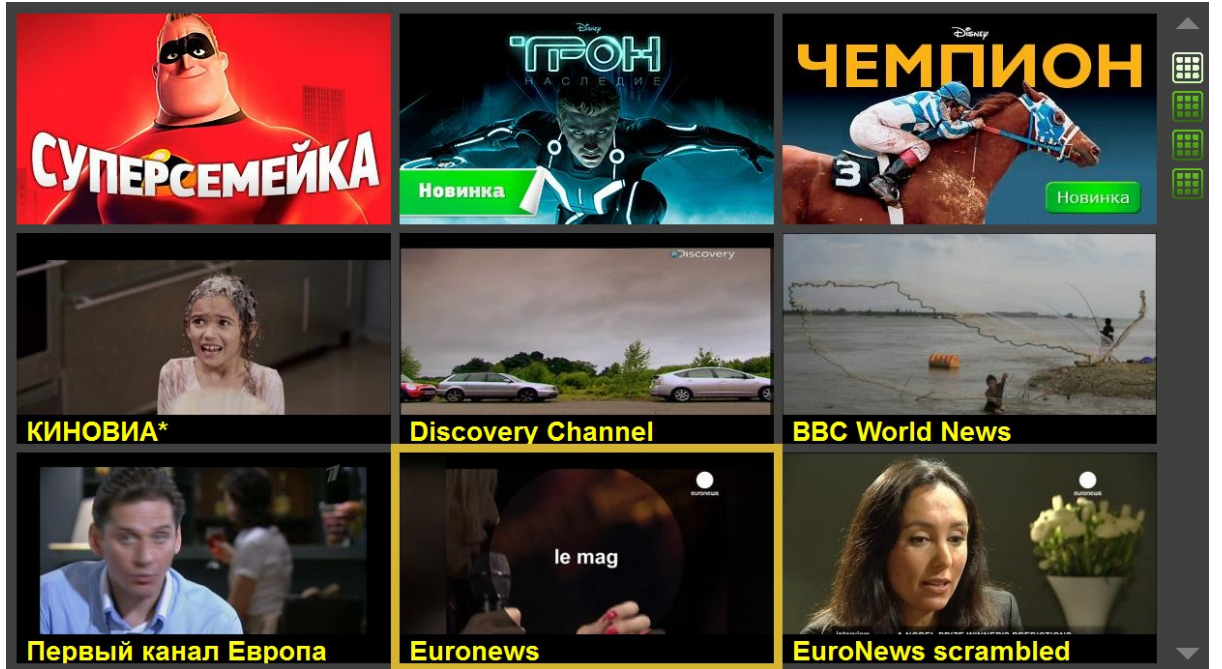

В верхних окнах показываются рекламные постеры к фильмам. При переходе на постер в маленьком окне начнется трейлер к фильму. При нажатии на **ОК** будет выполнен переход к просмотру данного трейлера. В центральном окне идет последний просматриваемый телеканал. В остальных окнах показываются картинки с пяти телеканалов. При переходе на окно с картиной телеканала в маленьком окне начинается трансляция телеканала, при нажатии на **ОК** происходит переключение на телеканал. Переходы между окнами выполняются кнопками **Веерх/Вниз**, **Влево/ Вправо**.

#### 4.1.4 Напоминания

**Напоминания** – механизм, позволяющий не забывать о передачах и фильмах, которые Вы хотели бы посмотреть. Данный механизм используется при просмотре телепередач, а также для сеансов кинотеатра.

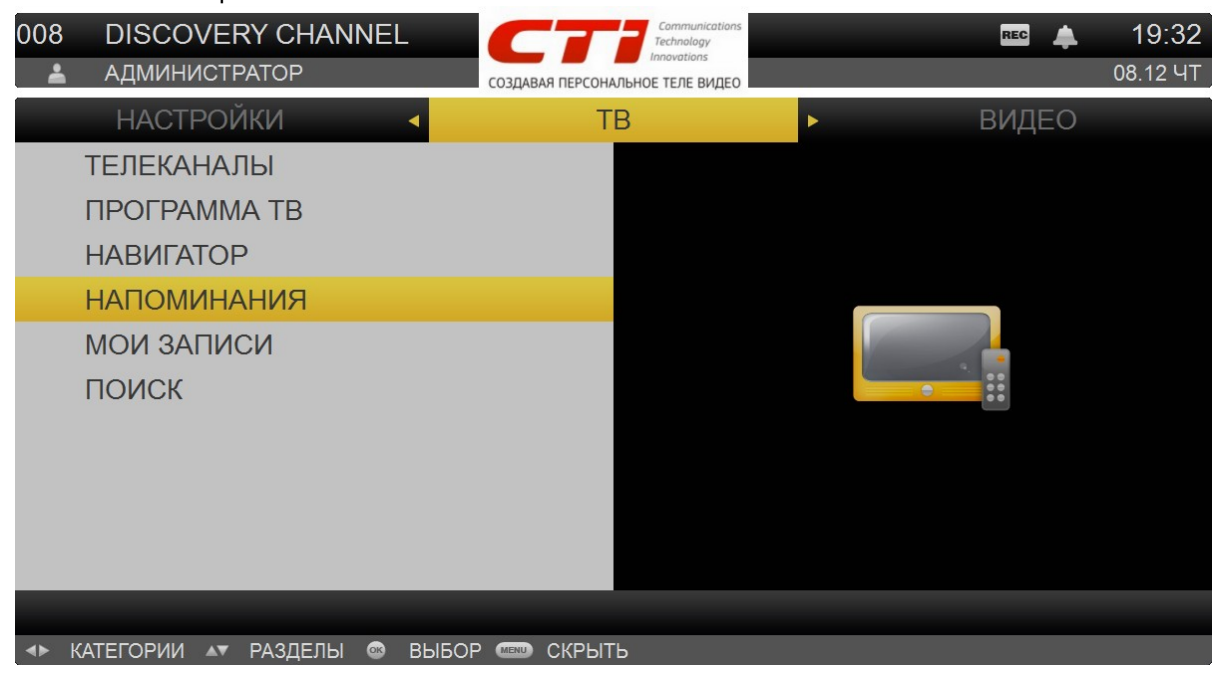

Передачи, для которых существует напоминание, отображаются с иконкой . Вы можете установить напоминание только для передач, которые ещё не начались. Напоминания устанавливаются через программу передач или сетку вещания (пункт меню – Напоминание).

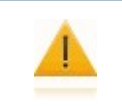

#### Внимание!

Если трансляция передачи уже началась или закончилась, пункт *Напоминание* в контекстном меню для данной передачи будет недоступен.

Для отмены напоминания на передачу выберите ещё раз пункт – *Напоминание* в контекстном меню. Кроме того, напоминание можно удалить через список напоминаний.
Информирование о том, что в ближайшее время начнется передача (или сеанс кинотеатра), происходит через окно напоминания. Для перехода к просмотру канала требуется нажать в окне напоминания на кнопку **ОК**. При нажатии на кнопку **Влево** окно напоминания закрывается, переход к просмотру не происходит.

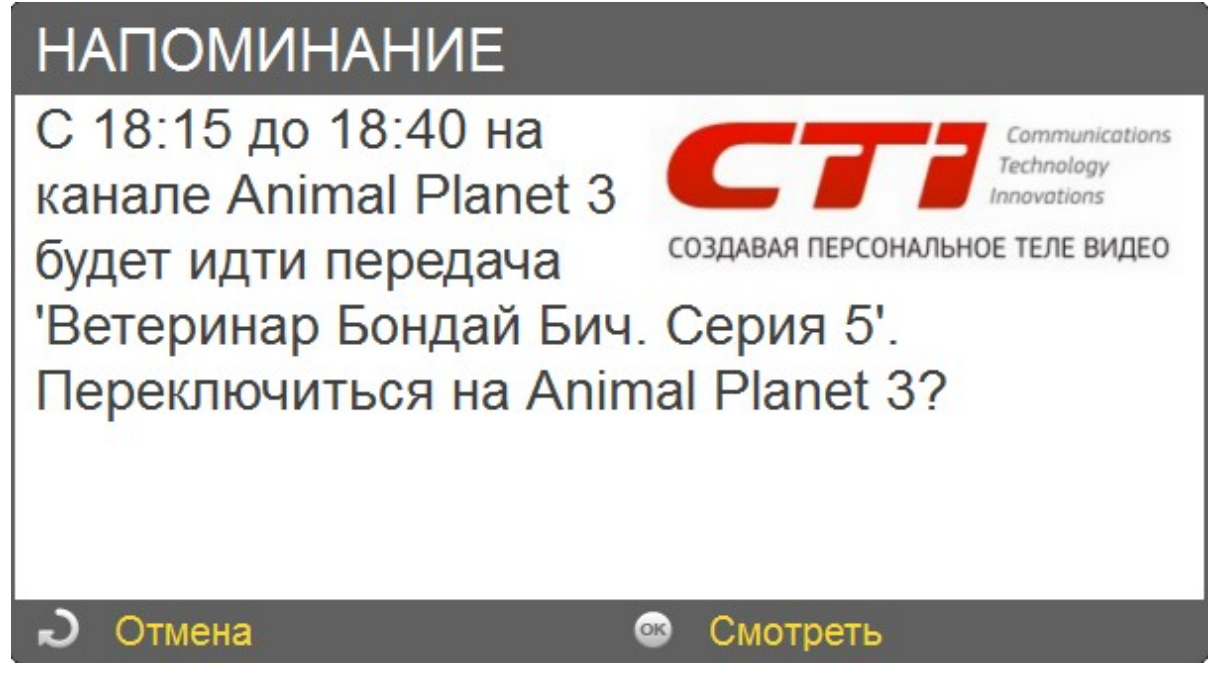

Окно напоминания появляется за пять минут до начала передачи/сеанса. Передачи, для которых создано напоминание, появятся в списке напоминаний. Для просмотра списка всех установленных напоминаний перейдите в меню *ТВ* | *Напоминания*.

| 007      | ANIMAL                  | PLANET 3                                                   | Communications<br>Technology<br>Innovations | 28    | <b>4</b> 17:26 |
|----------|-------------------------|------------------------------------------------------------|---------------------------------------------|-------|----------------|
| <b>-</b> | АДМИНИС                 | CTPATOP                                                    | СОЗДАВАЯ ПЕРСОНАЛЬНОЕ ТЕЛЕ ВИДЕО            |       | 09.12 ПТ       |
| Ď        | ΗΑΠΟΜΙ                  | ІНАНИЯ                                                     |                                             |       |                |
|          | 17:40<br>сегодня        | СТРАННЫЕ СВЯЗИ<br>DISCOVERY CHANNEL<br>ПРОДОЛЖИТЕЛЬНОСТЬ   | . НАУКА О КРЯКАНЬИ<br>»: 00:25              |       |                |
|          | 18:05<br>сегодня        | COPEBHOBAHИЯ Н<br>DISCOVERY CHANNEL<br>ПРОДОЛЖИТЕЛЬНОСТ    | А СВАЛКЕ. ПОЕЗД-РА                          | AKETA |                |
|          | <b>19:50</b><br>сегодня | НАУЧНАЯ НЕФАНТ<br>DISCOVERY CHANNEL<br>ПРОДОЛЖИТЕЛЬНОСТЕ   | УДАЛИТЬ ЛЛА<br>СКРЫТЬ                       | AНЕТЫ |                |
|          | 20:15<br>сегодня        | ДЕЛО ТЕХНИКИ!. С<br>DISCOVERY CHANNEL<br>ПРОДОЛЖИТЕЛЬНОСТЬ | ЕРИЯ 23<br>5: 00:25                         |       |                |
|          |                         |                                                            |                                             |       |                |
|          |                         |                                                            | НАЖМИТЕ ОК ДЛЯ                              |       | ЮМИНАНИЯ       |
|          | СПИСОК 🚳                | ВЫБОР 💷 МЕНЮ                                               |                                             |       |                |

Напоминания представлены в хронологическом порядке (по времени начала). По каждой передаче предоставляется информация в соответствии с телепрограммой:

- Дата, время и продолжительность телепередачи;
- Название канала;
- Название передачи.

37

Для выполнения каких-либо действий с напоминанием выберите напоминание с помощью кнопок **Вверх/Вниз**, вызовите контекстное меню по кнопке **ОК** и выберите действие.

# В списке напоминаний Вы можете:

- Просмотреть подробную информацию о передаче дату и время трансляции, название и описание передачи и т.д. (пункт меню – О передаче). Нажмите Влево для выхода из окна информации.
- Удалить напоминание (пункт меню Удалить).

# 4.1.5 Мои записи

Обеспечивает сохранение контента в сети и на USB-диске, с целью последующего индивидуального просмотра на стороне абонента.

Для просмотра записей телепередач воспользуйтесь разделом главного меню TB | Mou записи:

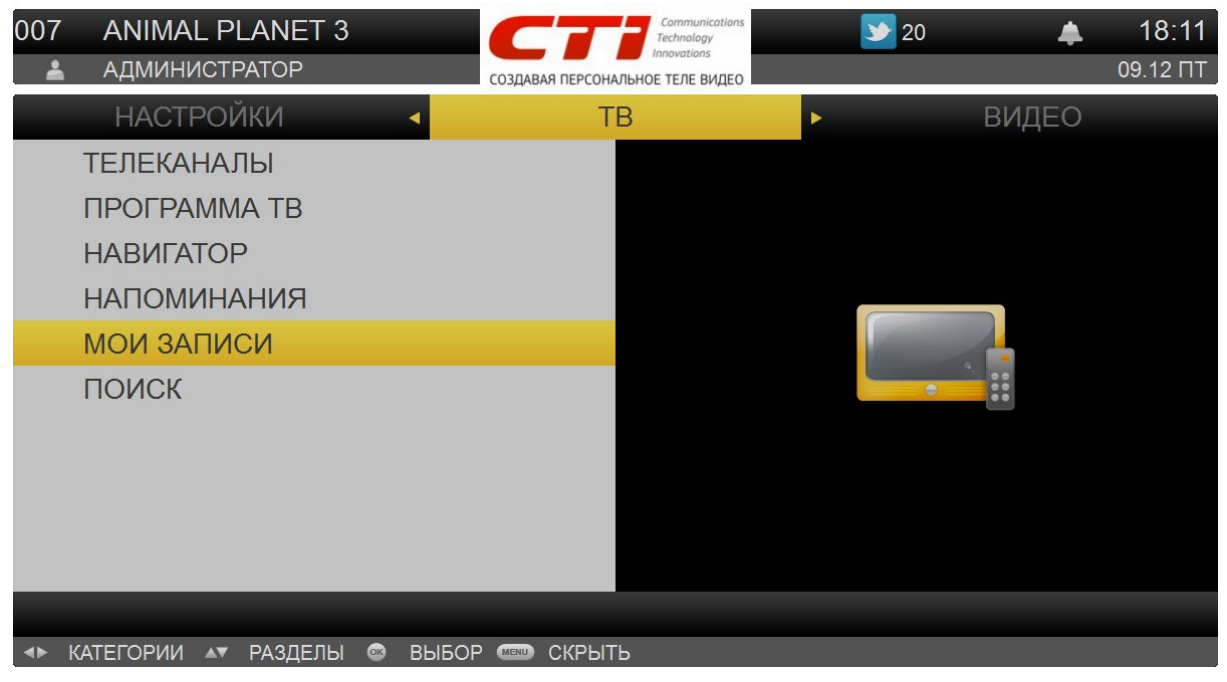

При входе в пункт меню *Mou записи* станут доступны два типа персонального видеомагнитофона - сетевой (*Сеть*) и локальный (*Диск*) со списками ТВ-программ, поставленных на запись в каждом из разделов:

| 004      | 4 EURONEW             | IS                                                          | Communications<br>Technology           | 5                    | REG 18:34         |
|----------|-----------------------|-------------------------------------------------------------|----------------------------------------|----------------------|-------------------|
|          | АДМИНИСТР             | АТОР. СЧЁТ 13                                               | СОЗДАВАЯ ПЕРСОНАЛЬНОЕ ТЕЛЕ ВИДЕС       |                      | 09.10 BT          |
|          | CEI                   | ГЬ 🛃                                                        | диск                                   | ×                    |                   |
|          | <b>16:30</b><br>09.10 | НОВОСТИ РЫНКИ СПОР<br>EURONEWS<br>ПРОДОЛЖИТЕЛЬНОСТЬ: 00:30  | РТ ХАЙ-ТЕК ВОПРОС РАНД                 | ЕВУ ФУТУРИС КОСМОС Е | БЕЗ КОММЕНТАРИ    |
|          | <b>17:03</b><br>09.10 | НОВОСТИ БИЗНЕС ХАЙ-<br>EURONEWS<br>ПРОДОЛЖИТЕЛЬНОСТЬ: 00:26 | ТЕК ВОПРОС РАНДЕВУ ЛЕ                  | MAF CHHEMA FLY БЕЗ К | ОММЕНТАРИЕВ П     |
|          | <b>18:00</b><br>09.10 | НОВОСТИ БИЗНЕС ХАЙ-<br>EURONEWS<br>ПРОДОЛЖИТЕЛЬНОСТЬ: 00:30 | ТЕК РАНДЕВУ КОСМОС Л                   | Е МАГ СИНЕМА БЕЗ КОМ | МЕНТАРИЕВ ПОГ(    |
|          | <b>18:30</b><br>09.10 | НОВОСТИ БИЗНЕС РЫН<br>EURONEWS<br>ПРОДОЛЖИТЕЛЬНОСТЬ: 00:30  | КИ ХАЙ-ТЕК ВОПРОС РАН<br>(ИДЕТ ЗАПИСЬ) | ДЕВУ ЛЕ МАГ СИНЕМА М | ІУЗЫКА БЕЗ КОМІ   |
|          | <b>20:00</b><br>09.10 | НОВОСТИ БИЗНЕС ХАЙ-<br>EURONEWS<br>ПРОДОЛЖИТЕЛЬНОСТЬ: 00:30 | ТЕК ВОПРОС РАНДЕВУ ЛЕ                  | МАГ СИНЕМА КОММЕН    | ТАРИИ БЕЗ КОММ    |
|          |                       |                                                             |                                        | ДОСТУПНО ДЛЯ ЗА      | ПИСИ: 3.3 МБ (6%) |
| <b>4</b> | КАТЕГОРИИ 🔺           | СПИСОК 🞯 ВЫБОР 📖                                            | МЕНЮ                                   |                      |                   |

#### Возможности персонального видеомагнитофона

- Постановка передач на запись доступна из любого места (полноэкранный просмотр, EPG, Grid, Поиск);
- Если на канале есть NPVR, то передача записывается на сервере провайдера, если LPVR запись будет осуществляться на внешний локальный носить;

## Примечание

**NPVR** (Network Personal Video Recording) - услуга записи ТВ-программ средствами сервера провайдера.

LPVR (Local Personal Video Recording) - услуга записи ТВ-программ на внешний носитель (USB-диск).

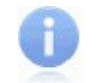

#### Примечание

Услуга LPVR (Local Personal Video Recording) доступна только для абонентов приставок Sagem.

- При постановке передачи на запись её описание появляется в списке Mou записи, в разделе, соответствующему месту её хранения;
- Передача может быть запланирована на запись, при этом при выключении приставки с пульта план её записи сохраняется;

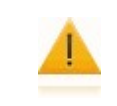

#### Внимание!

При выключении приставки от сети или её перезагрузки, все планы передач на запись теряются.

- Во время записи возможен просмотр телепередач отличных от той, для которой ведётся запись;
- Одновременная запись нескольких передач с возможностью просмотра других каналов.

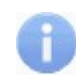

Примечание

Количество одновременных записей зависит от возможностей Вашей приставки.

#### Функции персонального видеомагнитофона

Обеспечивает доступ к дополнительным услугам ТВ, таким как:

- Управление видеозаписью;
- Постановка передач на запись;
- Отмена и удаление записей;
- Просмотр записанных передач;
- Работа со списком записей;
- Установка канала на паузу;
- Повтор телепередач.

#### Ограничения на действия пользователя

- После того, как USB-диск вставлен в приставку, должно пройти 30 секунд, перед тем, как у Вас появится возможность записать передачу. Пока не прошло это время - элементы интерфейса (значки и пункты меню) будут неактивны во всех экранах, с которых возможна запись.
- После того, как Вы удалили передачу с диска, должно пройти 30 секунд, перед тем, как у Вас появится возможность записать передачу. Пока не прошло это время - элементы интерфейса (значки и пункты меню) будут неактивны во всех экранах, с которых возможна запись.

## 4.1.5.1 Управление видеозаписью

Если телеканал поддерживает возможность записи, то во время его просмотра на нижней панели будет доступна кнопка записи:

17:00 НОВОСТИ БИЗНЕС ХАЙ-ТЕК ВОПРОС РАНДЕВУ ЛЕ МАГ СИНЕМА FLY БЕЗ И -00:26 № С 🖛 🔲 💵 17:30 НОВОСТИ БИЗНЕС РЫНКИ ХАЙ-ТЕК РАНДЕВУ ВОПРОС БЕЗ КОММЕНТАРИЕВ ПОГОД

а в программе телепередач данного телеканала в контекстном меню доступен пункт – Запись:

| ( | 003  | КИНОВИА*                        | Communications<br>Technology<br>Innovations | REC 17:01                   |
|---|------|---------------------------------|---------------------------------------------|-----------------------------|
|   | -    | АДМИНИСТРАТОР. СЧЁТ 13          | МОЙ ПЕРСОНАЛЬНЫЙ ЭКРАН                      | 09.10 BT                    |
|   |      | 08.10 ПН 🛛 🔍                    | 09.10 BT                                    | ► 10.10 CP                  |
| I |      | 21:00 НОВОСТИ БИЗНЕС СПОРТ ХАЙ  | ТЕК ВОПРОС РАНДЕВУ                          | ЛЕ МАГ СИНЕМА КОСМОС МУЗЫК. |
| I |      | 22:00 НОВОСТИ 15 БИЗНЕС 4 КОРОТ | О ПЕРЕДАЧЕ                                  |                             |
| l |      | 22:30 НОВОСТИ 15 БИЗНЕС АНОНСЬ  | ПОВТОР                                      | О ИЗУЧАЯ МИР РАНДЕВУ ПОГОДА |
| I |      | 23:00 НОВОСТИ 15 БИЗНЕС КОРО    | ЗАПИСЬ                                      | мев погода                  |
| l |      | 23:30 НОВОСТИ 15 БИЗНЕС АНОНСЬ  | СМОТРЕТЬ<br>ТЕЛЕКАНАЛЫ                      | О БЕЗ КОММЕНТАРИЕВ ПОГОДА   |
| l |      | 00:00 НОВОСТИ 15 БИЗНЕС КОРОТК  | СКРЫТЬ                                      | да                          |
|   |      | 00:30 НОВОСТИ 15 РЫНКИ СПОРТ КО | ◀ отмена                                    | ОРТЕР ПОГОДА                |
|   |      | 01:00 НОВОСТИ 15 БИЗНЕС КОРОТК  | О СПОРТ БЕЗ КОММЕНТ                         | АРИЕВ ПОГОДА                |
|   | 004  | EURONEWS                        |                                             | КАНАЛ: СН+ И СН-            |
|   | AV ( | СПИСОК 🔸 ДНИ 💿 ВЫБОР 📼 МЕНЮ     |                                             |                             |

В случае записи ТВ-передач на внешний носитель, объём доступного места для записи, определяется объёмом данных, находящихся в нём. В случае записи ТВ-программ на сервере, максимальное время их хранения и объём доступного места, определяются Вашим провайдером.

## Управление видеозаписью включает в себя выполнение следующих действий:

- Просмотр списка записей текущих и будущих передач, а также записанных программ;
- Получение подробной информации о видеозаписи передачи;
- Выполнение записи текущих передач и отказ от записи;
- Настройка записи будущих передач и отмена записи;
- Просмотр записанных передач;
- Удаление записанных передач.

#### Постановка передач на запись

Чтобы записать понравившуюся телепередачу при просмотре телеканала нажмите на нижней панели кнопку – *Запись*. Вы также можете заранее установить передачу на запись. Для этого перейдите к программе телепередач, выберите передачу, которую желаете записать, откройте контекстное меню и воспользуйтесь пунктом – *Запись*.

Признак записи можно установить как для будущих передач, так и для текущих, которые ещё не закончились. Передача будет записана целиком, независимо от момента её постановки на запись.

При этом в верхней панели появляется значок записи **ВСР**, а передачи, для которых установлен признак записи, отобразятся в списке записей. Возможна частичная запись передачи. Остановка записи происходит при выборе пункта *Стоп* в меню *Mou записи*, а также через нижнюю панель в полноэкранном просмотре, или в EPG и Grid. При этом, минимальное время записи составляет 1 минуту. Если остановка произошла раньше, то запись будет удалена.

Возможна запись нескольких частей одной и той же передачи. Если Вы начали запись, а затем выбрали пункт *Стоп*, то в последствие, Вы можете опять начать запись передачи с нужного момента. В списке записей будут отображены все части записанной передачи. Работа со списком записей описана ниже.

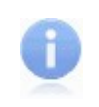

#### Примечание

Невозможно начать запись, если отсутствует EPG. Это связано с тем, что при отсутствии EPG нельзя определить время окончания записи.

## Отмена и удаление записей

Вы можете в любой момент отказаться от выполнения текущей или будущей записи (и удалить записанную передачу). Для отмены записи воспользуйтесь ещё раз кнопкой – *Запись* на нижней панели (для текущих передач) или пунктом – *Запись* в контекстном меню (для текущих или будущих передач).

Также Вы можете отменить запись, непосредственно, в списке записей – пункт контекстного меню Удалить. Для отмены или удаления записи требуется подтвердить свой выбор в появившемся окне:

| УДАЛЕНИЕ ЗАПИСИ                   |                 |
|-----------------------------------|-----------------|
| Передача записывается в данный мо | омент. Отменить |
| запись?                           |                 |
|                                   |                 |
|                                   |                 |
|                                   |                 |
|                                   |                 |
| 🔊 Отмена 💿 ОК                     |                 |

Для подтверждения нажмите **ОК**, для отказа от отмены/удаления записи нажмите кнопку **Влево** на ПДУ.

#### Просмотр записанных передач

Просмотр записанных передач выполняется через список записей с помощью пункта контекстного меню – *Смотреть*. При этом Вам будут доступны стандартные опции управления воспроизведением. Просмотр записанной передачи доступен только после окончания записи. Для выхода из просмотра записанной передачи нажмите кнопку *Стоп*, произойдёт переход к списку записей.

#### Работа со списком записей

Передачи, для которых назначается запись, попадают в список записей сетевого или локального видеомагнитофона. Список записей включает текущие и запланированные записи, а также записанные передачи. В списке предоставляется информация о дате, времени начала и длительности трансляции передач.

Просмотр списка текущих, запланированных на запись и записанных программ выполняется через меню *TB* | *Mou записи*. Откроется список с записями, по сетевому и локальному видеомагнитофону:

| 007      | DISCOV                | ERY CHANNEL                                                            | Technology<br>Innovations                      | REC 16:49                         |
|----------|-----------------------|------------------------------------------------------------------------|------------------------------------------------|-----------------------------------|
| -        | админис               | СТРАТОР. СЧЁТ 13                                                       | МОЙ ПЕРСОНАЛЬНЫЙ ЭКРАН                         | 10.10 CP                          |
|          | C                     | ЕТЬ                                                                    | диск                                           | ►                                 |
|          | <b>17:00</b><br>10.10 | РАЗРУШИТЕЛИ ЛЕГЕНД: I<br>DISCOVERY CHANNEL<br>ПРОДОЛЖИТЕЛЬНОСТЬ: 01:00 | В ПОГОНЕ ЗА УРАГАНОМ                           | (12+)                             |
|          | <b>20:00</b><br>10.10 | НОВОСТИ БИЗНЕС ХАЙ-Т<br>EURONEWS<br>ПРОДОЛЖИТЕЛЬНОСТЬ: 00:30           | ЕК ВОПРОС РАНДЕВУ БЕ<br>о передаче<br>смотреть | З КОММЕНТАРИЕВ ПОГОДА             |
|          | <b>20:30</b><br>10.10 | НОВОСТИ БИЗНЕС РЫНИ<br>EURONEWS<br>ПРОДОЛЖИТЕЛЬНОСТЬ: 00:30            | СТОП<br>УДАЛИТЬ<br>СКРЫТЬ                      | ОС РАНДЕВУ БЕЗ КОММЕНТАРИЕВ ПОГОД |
|          | 22:00<br>10.10        | НОВОСТИ 15 БИЗНЕС 4 В<br>EURONEWS<br>ПРОДОЛЖИТЕЛЬНОСТЬ: 00:30          | <ul> <li>отмена</li> </ul>                     | l .                               |
|          | 23:00<br>10.10        | НОВОСТИ 15 БИЗНЕС КО<br>EURONEWS<br>ПРОДОЛЖИТЕЛЬНОСТЬ: 00:30           | РОТКО СПОРТ БЕЗ КОМ                            | МЕНТАРИЕВ ПОГОДА                  |
|          |                       |                                                                        |                                                | ДОСТУПНО ДЛЯ ЗАПИСИ: З.З МБ (6%)  |
| <b>4</b> | КАТЕГОРИИ 🔺           | 🔻 СПИСОК 🞯 ВЫБОР 🛲 М                                                   | ІЕНЮ                                           |                                   |

В списке сетевого и локального персонального видеомагнитофона сохраняется вся нужная информация о передаче - время, название, возрастной рейтинг, продолжительность.

Для сетевого видеомагнитофона список записей отображает общее (определённое провайдером) и занятое время записи:

ДОСТУПНО ДЛЯ ЗАПИСИ: 24:00, ЗАПИСАНО: 00:00

∢⊳ КАТЕГОРИИ ▲▼ СПИСОК 🐵 ВЫБОР 📟 МЕНЮ

В списке локального персонального видеомагнитофона отображается общее и занятое (в процентах) место на устройстве:

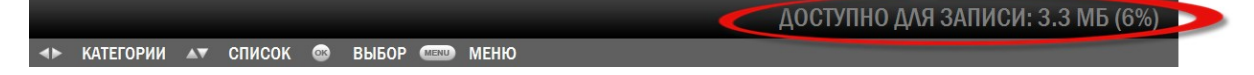

Если свободного места на устройстве не осталось, то система отображается сообщение Доступно для записи: 0Б:

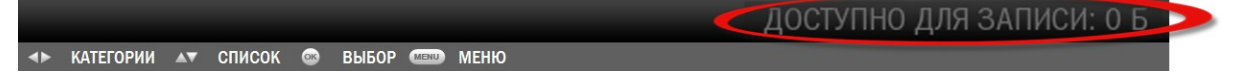

Просмотр рейтингованных передач осуществляется по ПИН-коду. Если же рейтинг больше, чем у пользователя, то передача в списке не появляется.

## Использование внешнего USB-диска

В случае подключения USB-диска в приставку, система предупредит о состоянии носителя информационным сообщением, которое будет отображено в нижней панели. Если USB-диск, предназначенный для записи не отформатирован, абонент получит сообщение вида:

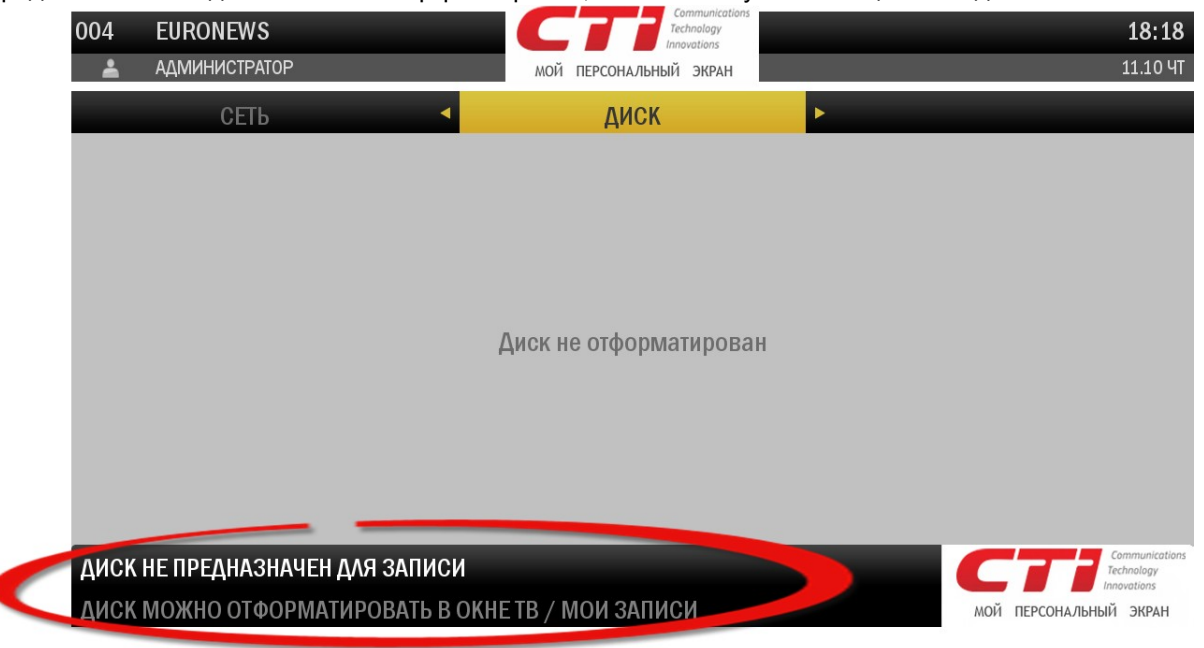

Чтобы использовать USB-диск для записи ТВ-передач, его следует отформатировать. Для этого перейдите на вкладку *Диск* меню *ТВ* | *Мои записи*. Приставка оповестит Вас диалоговым окном, с просьбой отформатировать USB-диск:

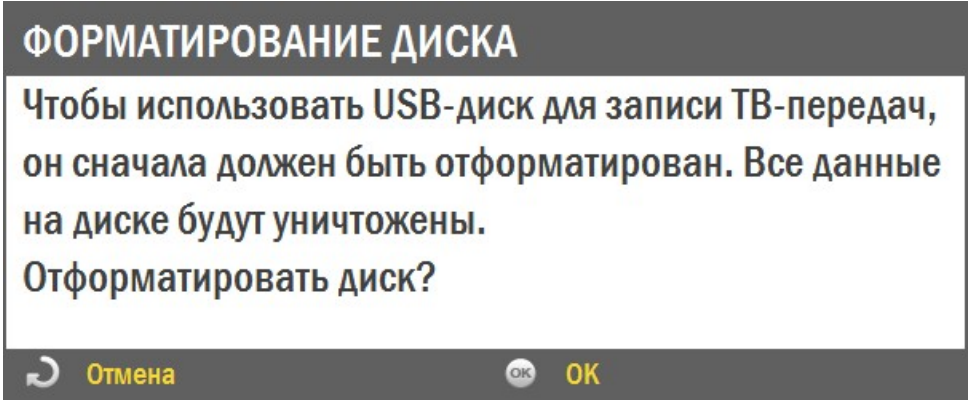

Нажмите ОК, что бы отформатировать диск. В случае отмены, нажмите кнопку Влево на ПДУ.

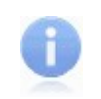

#### Примечание

Если Вы вставили обычный неотформатированный USB-диск с данными или медиафайлами на нём в приставку, при попытке записать передачу на такой диск, система никак не отреагирует на ваше действие.

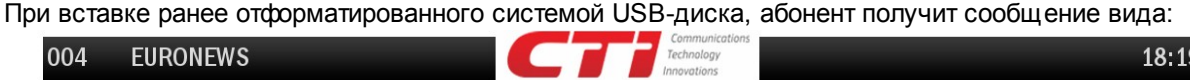

| 004<br><b>*</b> | EURONEWS<br>АДМИНИСТРАТОР | мой персональный экран | 18:19<br>11.10 чт         |
|-----------------|---------------------------|------------------------|---------------------------|
|                 | СЕТЬ 🖣                    | диск                   |                           |
|                 |                           |                        |                           |
|                 |                           |                        |                           |
|                 |                           | Список записей пуст    |                           |
|                 |                           |                        |                           |
|                 |                           |                        | Communications            |
| ОБНА            | РУЖЕН ДИСК ДЛЯ ЗАПИСИ     |                        | Technology<br>Innovations |
|                 |                           |                        | МОЙ ПЕРСОНАЛЬНЫЙ ЭКРАН    |

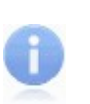

# Примечание

Два системных сообщения: "Диск не предназначен для записи" и "Обнаружен диск для записи", выводятся в нижнюю панель, даже если Вы находитесь в другом разделе портала, или на его главной странице. Поэтому Вы всегда будете в курсе состояния вашего внешнего накопителя, который подключён к приставке.

## Список записей предоставляет следующую информацию:

- Название передачи;
- Дата, день недели и время начала трансляции;
- Длительность передачи;
- Канал, на котором транслируется передача;
- Параметры записи объем доступного и использованного времени для записи.

Для выполнения каких-либо действий с записью выберите передачу с помощью кнопок **Вверх/ Вниз**, вызовите контекстное меню по кнопке **ОК** и выберите действие.

#### Список записей позволяет:

- Выполнить переход в экран просмотра информации о передаче (дата, время трансляции, название и описание, рейтинг и пр.) (пункт меню - *О передаче*). Для возврата к списку записей нажмите *Влево*;
- Выполнить переход в полноэкранный просмотр записи (пункт меню Смотреть). Пункт доступен только для полностью записанных передач;

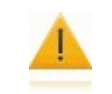

#### Внимание!

Если передача записана на канале, доступ к которому ограничен возрастным рейтингом, необходимо ввести ПИН–код для просмотра видеозаписи.

 Остановить текущую запись (пункт меню - *Стоп*). Программа записывается частично - от момента начала записи до момента остановки. После выбора пункта *Стоп* запись становится доступной для просмотра;

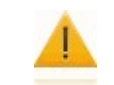

Внимание!

Время хранения видеозаписей определяется Вашим провайдером.

- Выполнить удаление записанной передачи с диска (пункт меню Удалить). Перед удалением портал спрашивает пользователя, желает ли он удалить запись (показывается диалоговое окно с вопросом). Удалить можно записанную передачу, записываемую в данный момент, и запланированную передачу;
- Выполнить переход в полноэкранный просмотр текущего потока (пункт меню Скрыть).

## 4.1.5.2 Установка телеканала на паузу

Некоторые телеканалы могут быть доступны в режиме Пауза. Данный режим позволяет устанавливать просматриваемые передачи на паузу, а затем продолжать их просмотр.

Переход в режим *Пауза* выполняется нажатием кнопки *Пауза*. Вещание будет приостановлено. Для возврата к просмотру нажмите кнопку *Воспроизведение*.

В режиме **Воспроизведение** в нижней панели будут отображаться два параллельных индикатора. Первый показывает состояние фактического просмотра телепередачи в режиме *Пауза*, второй – состояние трансляции передачи в реальном времени:

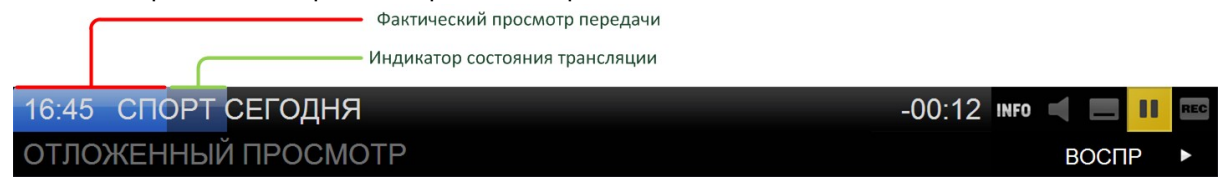

## Блок управления видеопотоком позволяет:

- Изменить язык и субтитры;
- Устанавливать стандартные опции постановка на паузу/снятие с паузы, переход к началу передачи, перемотка в пределах данной передачи вперёд/назад с одинарной, двойной и тройной скоростью.

Нажатие кнопки Стоп на ПДУ переключит Вас к обычному просмотру телеканала.

## 4.1.5.3 Повтор телепередач

Некоторые телеканалы могут быть доступны для повторного просмотра: можно просмотреть передачи, которые уже закончились. Повторный просмотр доступен в течение времени, определённым провайдером. Просмотр телепередач, доступных для повторного просмотра, выполняется через программу телепередач (пункт меню – *Повтор*). Такие передачи обозначены индикатором – *С*.

При повторном просмотре телепередач доступны стандартные опции управления воспроизведением. Для выхода из режима повторного просмотра телепередачи нажмите кнопку *Стоп*. произойдёт переход к программе телепередач.

47

# 4.1.6 Поиск

#### Поиск телепередач и фильмов

Чтобы найти желаемые телепередачи и фильмы, воспользуйтесь механизмом поиска.

Вы можете выполнить поиск передач и фильмов из разных разделов интерфейса пользователя: *ТВ*, *Видеопрокат*, *Кинотеатр*, *Фильмы*, *Киновия плюс*, *Киновиа\**. Поиск выполняется сразу по всем разделам.

#### Для поиска телепередачи или фильма:

- 1. Перейдите в список телеканалов, фильмов в видеопрокате или сеансов кинотеатра.
- 2. Нажмите ОК для вызова контекстного меню и выберите пункт Поиск.

3. Укажите условия поиска (часть названия или описания передачи или фильма). Для ввода символов используется клавиатурный ввод. Для поиска необходимо ввести не менее трёх символов.

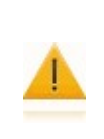

Внимание!

Поиск телепередач выполняется по программе передач всех каналов, предоставляемых провайдером, даже если Вы на них не подписаны.

Если телеканал имеет ограничения по возрасту, и возрастной рейтинг пользователя недостаточный для просмотра, поиск передач на таких каналах не выполняется.

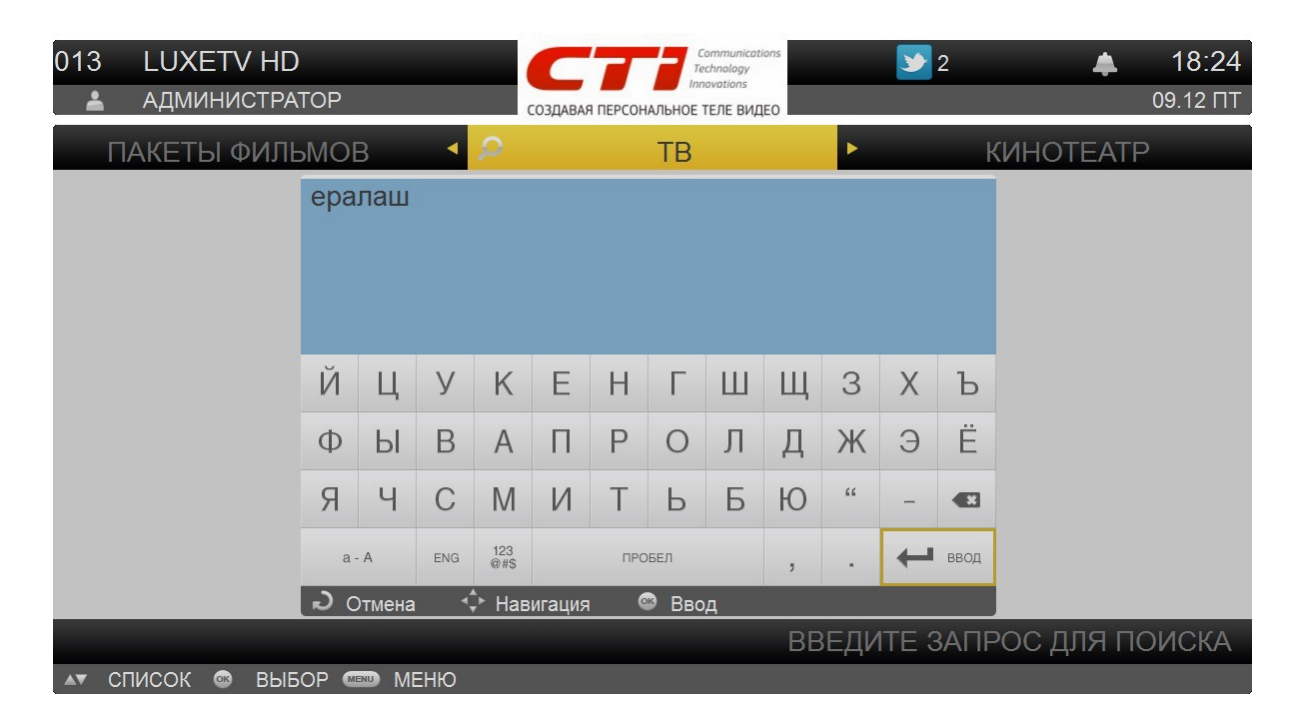

В результате будут найдены все передачи и фильмы, которые соответствуют заданным условиям.

## Результаты поиска сгруппированы по разделам:

- ТВ телепередачи, найденные в программе передач;
- Видеопрокат фильмы, найденные в видеопрокате;
- Кинотеатр фильмы, найденные в кинотеатре;
- Пакеты фильмов фильмы, найденные в пакетах фильмов.

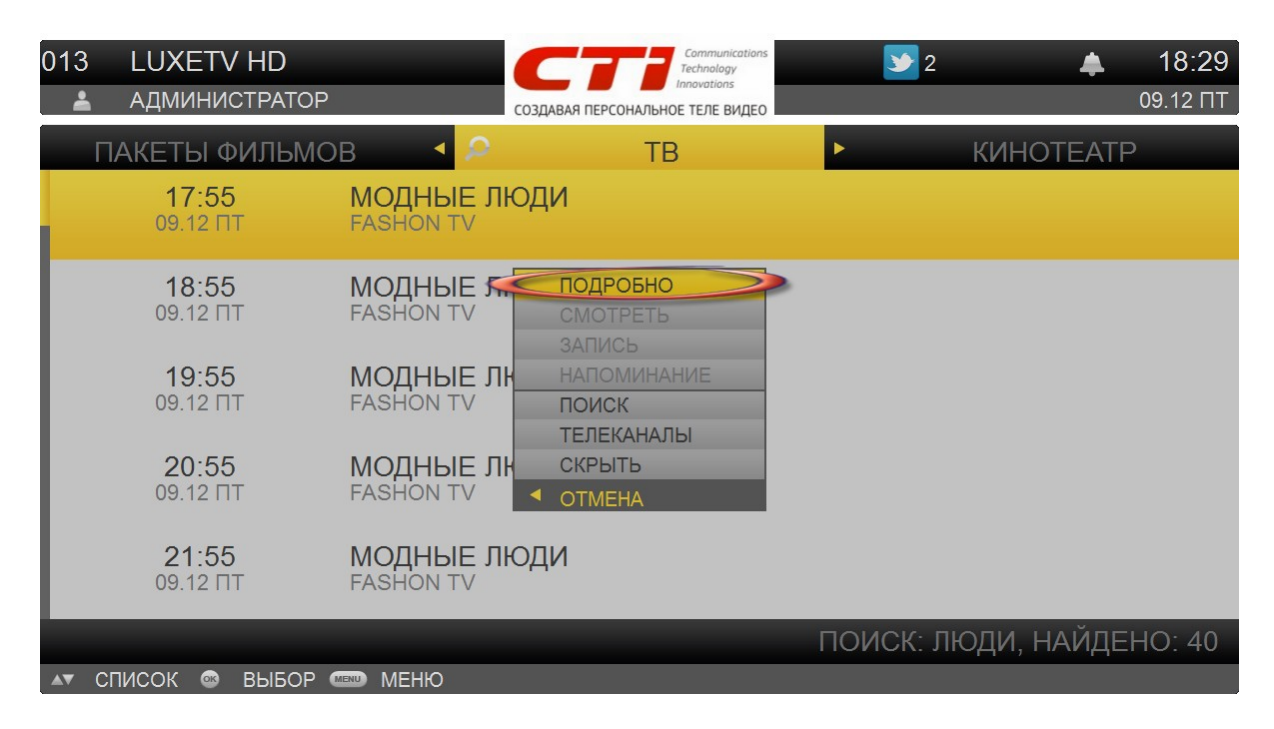

Для перемещения между разделами результатов поиска воспользуйтесь кнопками **Влево**/ **Вправо.** Навигация по списку телепередач или фильмов в разделе осуществляется с помощью кнопок **Вверх/Вниз**.

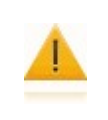

#### Внимание!

При просмотре результатов поиска в каждом разделе Вы можете выполнять с телепередачами и фильмами все действия, доступные при просмотре программы передач, списка фильмов в видеопрокате и сеансов в кинотеатре соответственно.

# 4.2 Меню Видео

Вы можете купить для просмотра любые фильмы из каталога провайдера через персональный видеопрокат. В любой момент в течение времени аренды Вы можете посмотреть фильм. Ограничение на количество просмотров не накладывается.

# Внимание!

Если фильм имеет ограничения по возрасту, и возрастной рейтинг пользователя недостаточный для просмотра, такой фильм не будет показываться в списке фильмов.

Если возрастной рейтинг пользователя позволяет просматривать фильмы с возрастными ограничениями, для просмотра потребуется ПИН–код.

Кроме того, Вы можете приобрести пакет подписки на видеофильмы. В отличие от обычной покупки фильмов состав фильмов в пакете периодически меняется. Подписка на пакет фильмов позволит Вам постоянно получать новые фильмы без дополнительной оплаты.

#### Внимание!

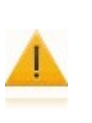

Видеопрокат может содержать несколько разделов, соответствующих группам видеофильмов. Разделы видеопроката определяются Вашим провайдером. В каждом разделе видеопроката возможны те же действия с фильмами, что в обычном списке фильмов. Если видеопрокат содержит несколько разделов, каждый раздел выделен в специальный пункт меню. На рисунке ниже показан видеопрокат, включающий несколько разделов.

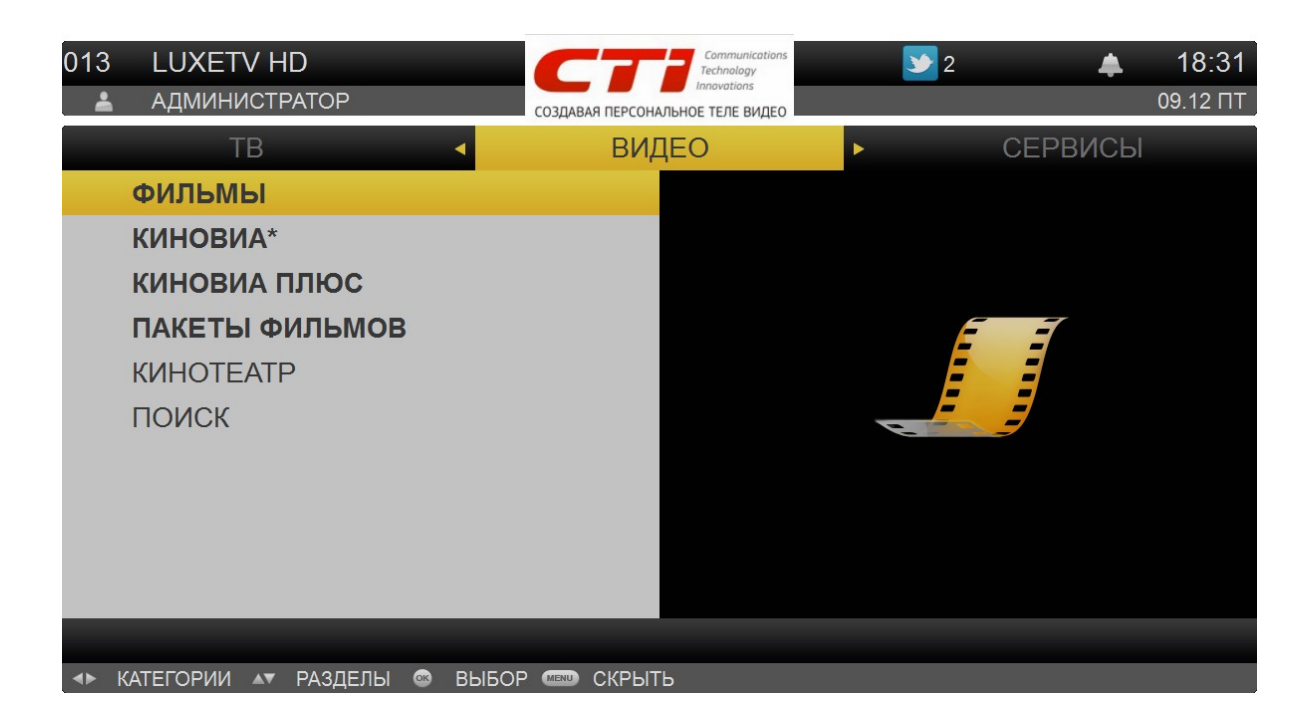

## В видеопрокате Вы можете выполнить следующие действия:

- Просмотр списка предлагаемых фильмов;
- Добавление фильмов в избранные;
- Просмотр информации о фильме;
- Просмотр трейлера к фильму;
- Покупка фильма в прокат;
- Подписка на пакеты фильмов;
- Просмотр фильма, купленного в прокат;
- Выполнение поиска фильма по заданным параметрам.

#### Внимание!

Некоторые действия, описанные в данном разделе, могут быть недоступны, если пользователю с текущим профилем не назначены соответствующие полномочия. В частности:

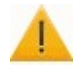

- В зависимости от опции профиля *Разрешить покупки* пользователю может быть не разрешена покупка фильмов и пакетов фильмов;
- В зависимости от опции профиля Спрашивать ПИН–код при покупке для совершения покупки пользователю может потребоваться ввод ПИН–кода.

Пользователь с правами администратора может получить информацию о полномочиях из раздела "Профили пользователей".

51

# 4.2.1 Просмотр списка фильмов

Для просмотра списка видеофильмов выберите пункт меню Видеопрокат | Список фильмов.

#### Категории фильмов

- Жанровые категории (Драма, Комедия, Мелодрама и т.д.);
- Категория Купленные отображаются фильмы, которые Вы ранее купили.
- Категория *Избранные* отображается фильмы, которые Вы ранее добавили в избранные. Добавление фильмов в *Избранные* позволит получать быстрый доступ к наиболее интересным для Вас фильмам.

Перемещение между категориями фильмов осуществляется с помощью кнопок Влево/Вправо.

## По каждой категории предоставляется следующая информация:

- Название категории;
- Количество фильмов в данной категории.

Каждый фильм может находиться одновременно в нескольких категориях. Существует возможность найти определенный фильм, используя **механизм поиска**.

Навигация по списку фильмов в категории осуществляется с помощью кнопок Веерх/Вниз.

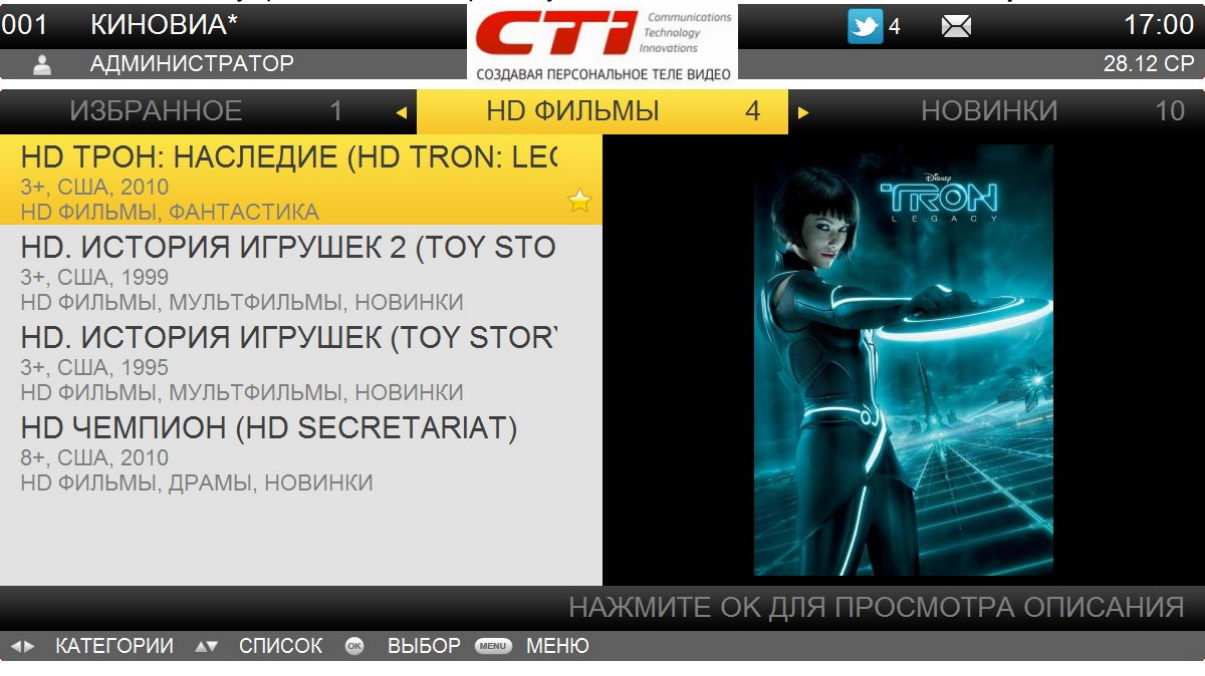

# По каждому фильму предоставляется следующая информация:

- Название и постер к фильму;
- Статус фильма.
- Нет статуса фильм не входит ни в купленные, ни в избранные;
- Купленный фильм данный фильм приобретен в прокат, и срок проката ещё не истек. Данный статус отображается иконкой 🐂;

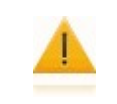

Внимание!

Если фильм входит в пакет фильмов, на который Вы подписаны, он также считается купленным.

• Избранный фильм. Данный фильм добавлен в Избранные. Избранные фильмы отображаются иконкой 🙀

Для выполнения каких–либо действий с фильмом выберите фильм с помощью кнопок *Вверх/Вниз*, вызовите контекстное меню по кнопке *ОК* и выберите действие.

#### В списке фильмов Вы можете:

- Перейти к окну информации фильме (пункт меню Подробно). Для возвращения к списку фильмов нажмите Влево.
- Перейти к просмотру трейлера к фильму (пункт меню *Трейлер*). Начнется воспроизведение трейлера к фильму. Если Вы досмотрите трейлер до конца, Вам будут предложены варианты покупки фильма.

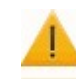

## Внимание!

Пункт контекстного меню Трейлер доступен только при наличии трейлера к фильму.

- Перейти к покупке фильма в прокат (если фильм не куплен и не входит в пакет фильмов, на который Вы подписаны) – пункт меню – Купить. См. "Покупка фильма в прокат".
- Перейти к просмотру фильма (если фильм куплен или входит в пакет, на который Вы подписаны)
   пункт меню Смотреть. См. "Просмотр фильма, купленного в прокат".
- Добавить фильм в избранные (если фильм был ранее добавлен в избранные удалить из избранных) пункт меню Избранное.
- Поиск фильма пункт меню Поиск.

# 4.2.2 Покупка фильма в прокат

Вы можете приобрести тот или иной фильм в прокат на определенный срок. При покупке Вам может быть предложено несколько вариантов проката в зависимости от стоимости.

После покупки можно просматривать фильм до истечения срока проката. См. "Просмотр фильма, купленного в прокат".

Для покупки фильма выберите фильм, откройте контекстное меню и воспользуйтесь пунктом – Купить.

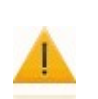

#### Внимание!

Данный пункт доступен только для фильмов, которые не были куплены и не входят в пакет фильмов, на которые Вы подписаны – то есть для фильмов, не содержащих иконку

| 001 КИНОВИА*<br>администратор                                                                                                    | Соттипications<br>Technology<br>Innovations<br>СОЗДАВАЯ ПЕРСОНАЛЬНОЕ ТЕЛЕ ВИДЕО |                        |
|----------------------------------------------------------------------------------------------------|---------------------------------------------------------------------------------|------------------------|
| ДОПОЛНИТЕЛЬНО<br>НD ТРОН: НАСЛЕДИЕ (НD TROI<br>2010, США, 2 мин.<br>НD фильмы, Фантастика<br>Режиссер: Джозеф Косински<br>Актеры: Гарретт Хедлунд, Олив<br>Бриджес, Майкл Шин, Брюс Боко | ОПИСАНИЕ<br>N: LEGACY)<br>Заказать<br>трейлер<br>Смотреть<br>избранное          | • ИСПОЛНИТЕЛИ          |
| Disney представляет фильм «TF<br>высокотехнологичное приключе<br>реальности, подобных которому<br>экране.<br>В центре сюжета – история взаи                                              | ГОЛОСОВАТЬ<br>ФИЛЬМЫ<br>ОТМЕНА<br>Имоотношений отца и                           | ★★★★ 7.7<br>Bospact 3+ |
| НАЖМ<br>→ КАТЕГОРИИ ▲▼ ПРОКРУТКА © ВЫБ                                                                                                    | ИТЕ ОК ДЛЯ ПОКУПКИ И<br>ОР 🞝 НАЗАД 📼 МЕНЮ                                       | 1ЛИ ПРОСМОТРА ТРЕЙЛЕРА |

Для переключения между вариантами проката используются кнопки **Веерх/Вниз**. Для подтверждения покупки нажмите на кнопку **ОК**. Отказ от покупки выполняется с помощью кнопки **Влево**.

В результате покупка будет совершена, напротив фильма появится иконка 🗮, а в контекстном меню станет доступен пункт – Смотреть.

#### Внимание!

В зависимости от настроек интерфейса пользователя при покупке может потребоваться ввод ПИН–кода. Настройка параметров покупки описана в разделе "Профили пользователей". 54

# 4.2.3 Просмотр фильма, купленного в прокат

Вы можете приобрести тот или иной фильм в прокат на определенный срок, а затем просмотреть его в любое время до истечения срока проката. См. "Покупка фильма в прокат".

Фильмы, доступные для просмотра (купленные или входящие в купленный пакет) показываются иконкой

Переход к просмотру фильма выполняется через контекстное меню купленного фильма (пункт меню – Смотреть).

#### Внимание!

Перед просмотром фильма Вам может быть показан 1 или несколько рекламных трейлеров. Воспользуйтесь перемоткой, если Вы не хотите просматривать рекламные трейлеры.

Возможность перемотки рекламных трейлеров может быть отключена Вашим провайдером.

При просмотре фильма возможно выполнение стандартных опций управления воспроизведением. Для выхода из просмотра фильма нажмите на кнопку *Стоп*. произойдёт переход к списку фильмов.

## Внимание!

После просмотра фильма Вам может быть предложен список фильмов, рекомендованных для просмотра вместе с этим фильмом. Появится новая категория *Рекомендованные фильмы*, в которой Вы можете выполнять те же действия с фильмами, что и в обычной категории.

Возможность просмотра списка рекомендованных фильмов может быть отключена Вашим провайдером.

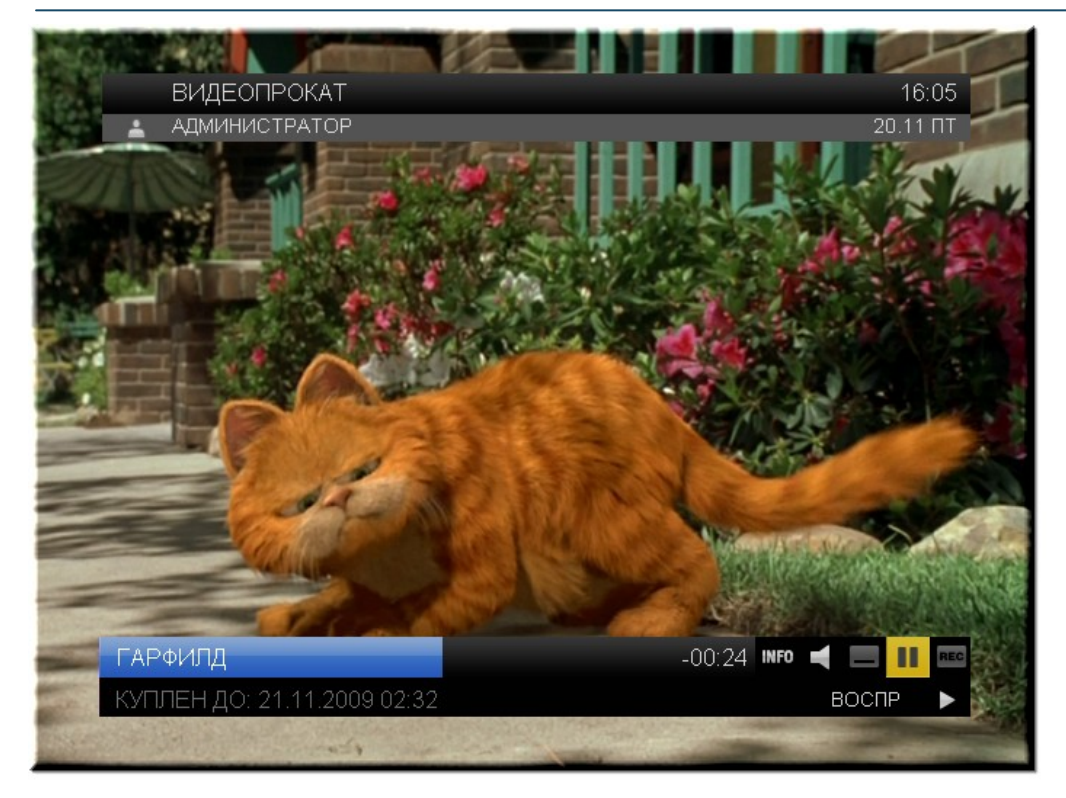

# 4.2.4 Пакеты фильмов

В отличие от обычной покупки фильмов состав фильмов в пакете периодически меняется. Подписка на пакет фильмов позволит Вам постоянно получать новые фильмы без дополнительной оплаты. Вы можете в любое удобное для Вас время просматривать любые фильмы из пакета. Ограничение на количество просмотров не накладывается.

Для перехода к списку доступных пакетов выберите пункт главного меню *Видеопрокат* | *Пакеты* фильмов.

| 013<br>▲ | LUXETV HD             | Создая  | ВАЯ ПЕРСОНАЛЬ | Соттипications<br>Technology<br>Innovations<br>НОЕ ТЕЛЕ ВИДЕО | 2  | 2    |     | <b>19:01</b><br>09.12 ПТ |
|----------|-----------------------|---------|---------------|---------------------------------------------------------------|----|------|-----|--------------------------|
|          | ТВ                    | •       | виде          | EO                                                            | ×. | CEPB | ИСЫ |                          |
|          | ФИЛЬМЫ                |         |               |                                                               |    |      |     |                          |
|          | КИНОВИА*              |         |               |                                                               |    |      |     |                          |
|          | КИНОВИА ПЛЮС          |         |               |                                                               |    |      |     |                          |
|          | ПАКЕТЫ ФИЛЬМОВ        |         |               |                                                               |    | ĒĒ   |     |                          |
|          | КИНОТЕАТР             |         |               |                                                               |    | E E  |     |                          |
|          | ПОИСК                 |         |               |                                                               | E  | J    |     |                          |
|          |                       |         |               |                                                               |    |      |     |                          |
|          |                       |         |               |                                                               |    |      |     |                          |
|          |                       |         |               |                                                               |    |      |     |                          |
|          |                       |         |               |                                                               |    |      |     |                          |
|          |                       |         |               |                                                               |    |      |     |                          |
| <►       | КАТЕГОРИИ 🔊 РАЗДЕЛЫ 🔤 | выбор 📟 | СКРЫТЬ        |                                                               |    |      |     |                          |

Откроется список пакетов фильмов, ранее приобретенных или доступных для покупки.

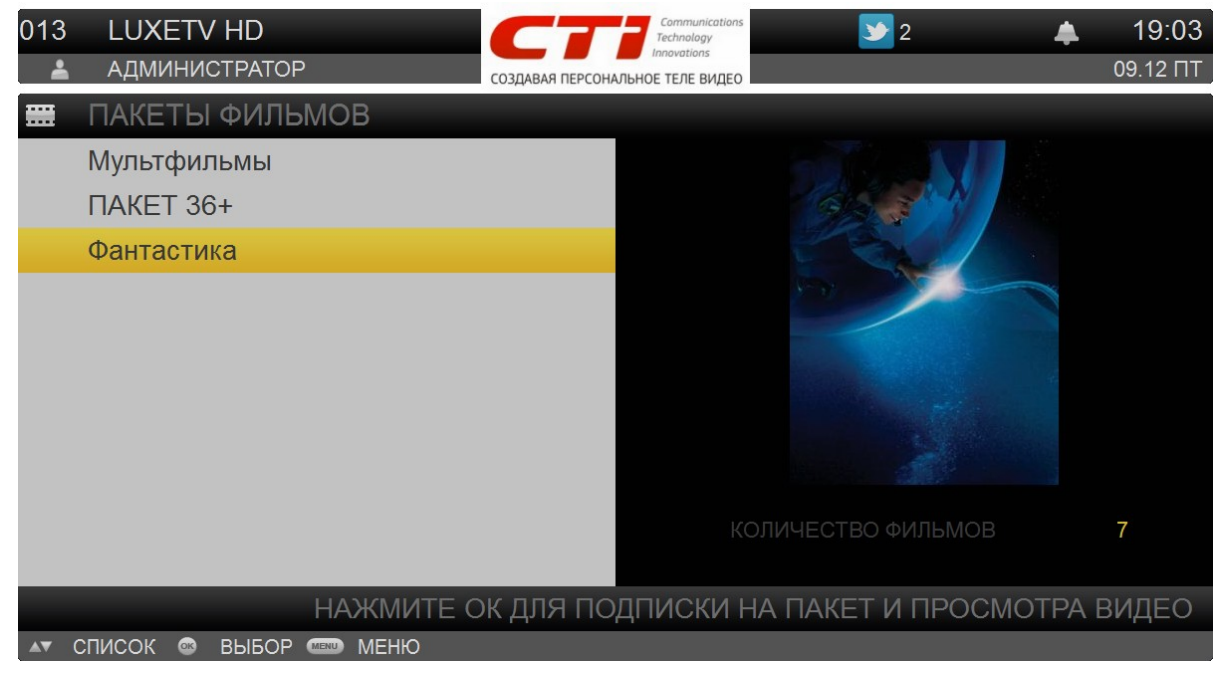

#### В каждом пакете предоставляется следующая информация:

- Название и описание пакета. Для приобретенных пакетов содержится информация о сроке аренды.
- Постер и количество фильмов;
- Статус пакета. Приобретенные пакеты показываются иконкой 🐂. Пакеты без иконки доступны для покупки.

Выбор пакета фильмов осуществляется с помощью кнопок **Вверх/Вниз**. Для выполнения действий с пакетом фильмов выберите пакет, откройте контекстное меню и выберите действие.

# При просмотре списка пакетов фильмов Вы можете:

- Перейти к просмотру списка фильмов, входящих в пакет (пункт меню Фильмы).
- Купить пакет (пункт меню Купить). Данный пункт доступен, только если пакет не куплен. В результате станет доступно окно покупки пакета. Вам может быть предложено несколько вариантов подписки.

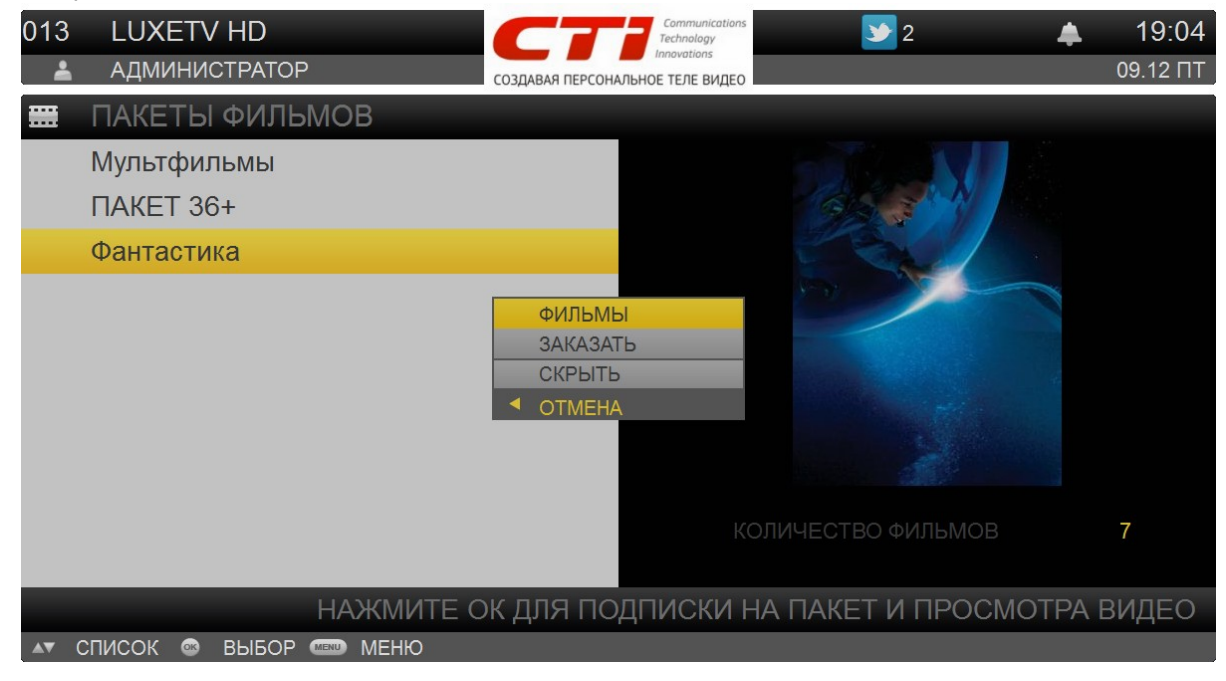

Для переключения между вариантами подписки используются кнопки **Всерх/Вниз**. Для подтверждения покупки нажмите на кнопку **ОК**. Отказ от покупки выполняется с помощью кнопки **Влево**.

В результате покупка будет совершена, а напротив пакета появится иконка **ж**. Для просмотра фильма из купленного пакета требуется сначала перейти к списку фильмов в пакете (пункт контекстного меню – *Фильмы*).

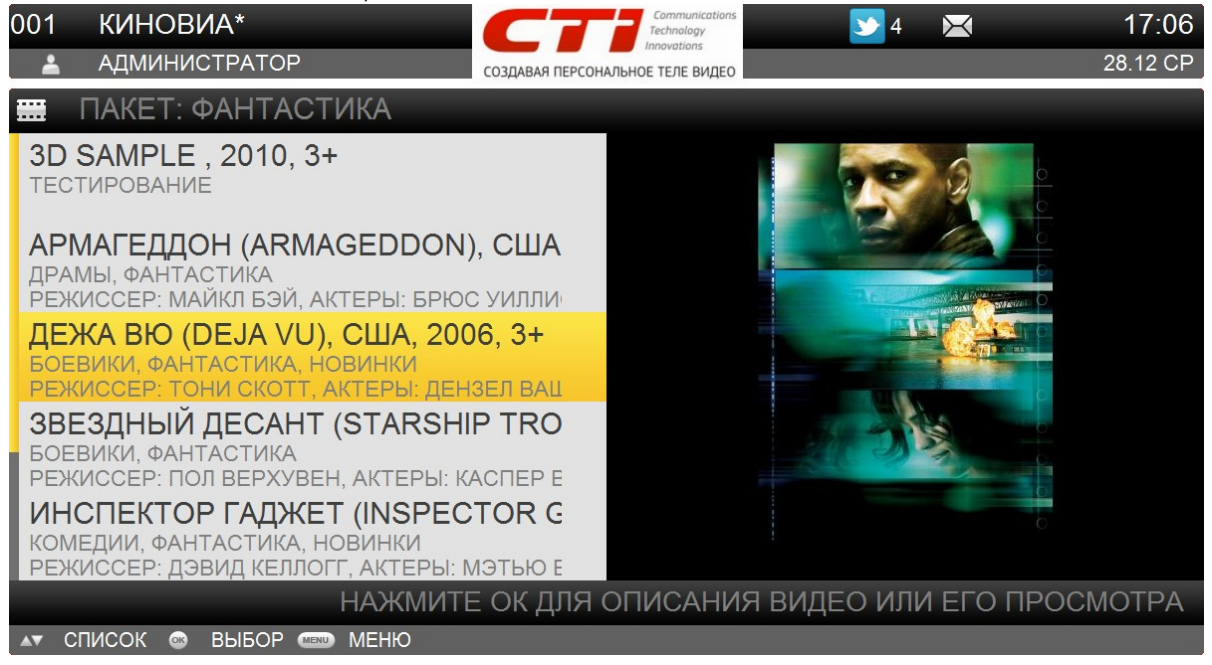

Для выполнения каких-либо действий с фильмом из пакета выберите фильм кнопками **Вверх**/ **Вниз**, вызовите контекстное меню по кнопке **ОК** и выберите действие.

#### В списке фильмов в пакете Вы можете:

- Перейти к окну информации о фильме (пункт меню Подробно). Для возврата к списку фильмов нажмите Влево.
- Перейти к просмотру трейлера к фильму (пункт меню Трейлер). Данный пункт доступен, если к фильму существует трейлер. Начнётся воспроизведение трейлера.
- Перейти к просмотру фильма (только, если фильм входит в купленный пакет присутствует иконка .
- Вернуться к просмотру списка пакетов с возможностью последующей покупки пакета (пункт меню – Пакеты).

# 4.2.5 Кинотеатр

Интерфейс пользователя позволяет выбрать киносеанс, приобрести билет и просмотреть фильм. Для просмотра расписания сеансов выберите пункт главного меню *Кинотеатр*.

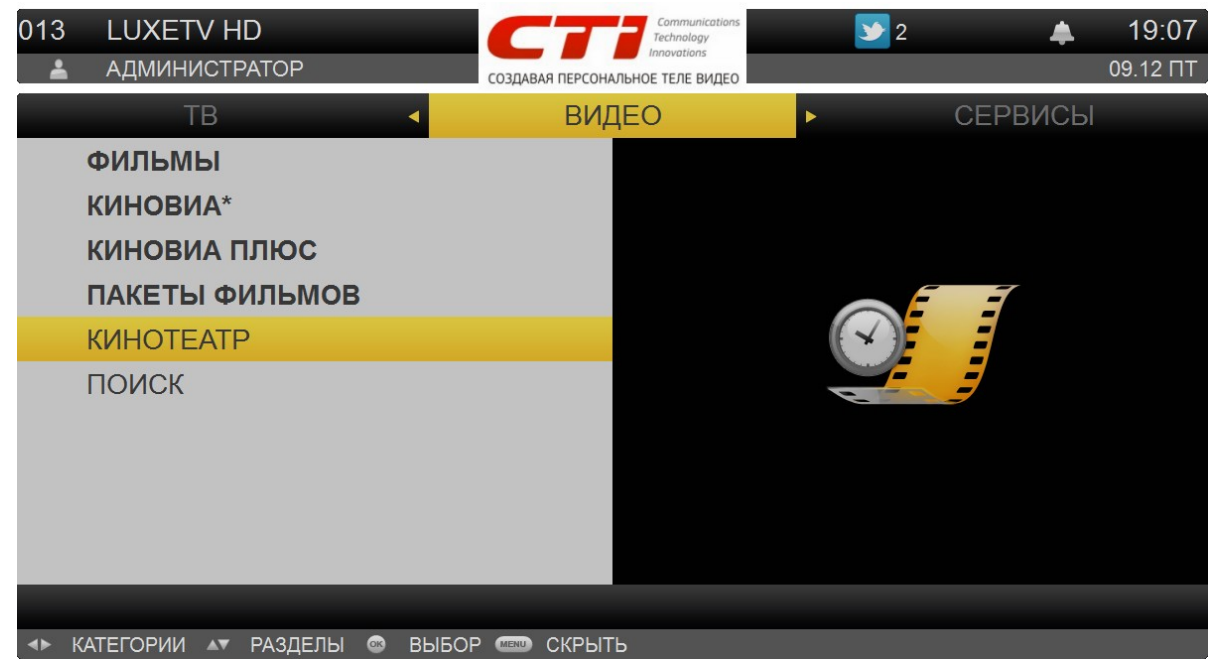

#### В кинотеатре Вам доступны следующие действия:

- Просмотр расписания сеансов;
- Просмотр списка купленных сеансов;
- Получение детализированной информации о фильме;
- Просмотр видеоролика к фильму;
- Покупка билета на сеанс;
- Получение напоминания о начале приобретенного сеанса;
- Просмотр фильма.

#### Внимание!

Некоторые действия, описанные в данном разделе, могут быть недоступны, если пользователю с текущим профилем не назначены соответствующие полномочия. В частности:

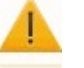

- В зависимости от опции профиля *Разрешить покупки* пользователю может быть не разрешена покупка сеансов;
- В зависимости от опции профиля *Спрашивать ПИН–код* при покупке для совершения покупки пользователю может потребоваться ввод ПИН–кода.

## 4.2.5.1 Просмотр расписания сеансов

Для просмотра расписания сеансов выберите пункт главного меню *Кинотеатр* | *Сеансы*. В результате будет предоставлен список киносеансов, сгруппированных по дням недели. Отдельно выделена категория *Купленные* сеансы.

Для каждого фильма показывается его название, краткое описание, возрастной рейтинг и расписание сеансов данного фильма. Если сеанс ещё не закончился, Вы можете купить на него билет и перейти к просмотру. Время начала сеансов, на которые уже куплен билет, отличается по цвету.

В категории *Купленные* фильмы распределены по сеансам: если Вы приобрели несколько билетов на сеансы одного и того же фильма, то данный фильм отображается в списке столько раз, сколько сеансов было куплено.

Для просмотра расписания сеансов на другой недели или перехода к купленным сеансам воспользуйтесь кнопками **Влево/Вправо**. Выбор сеанса выполняется кнопками **Веерх/Вниз**.

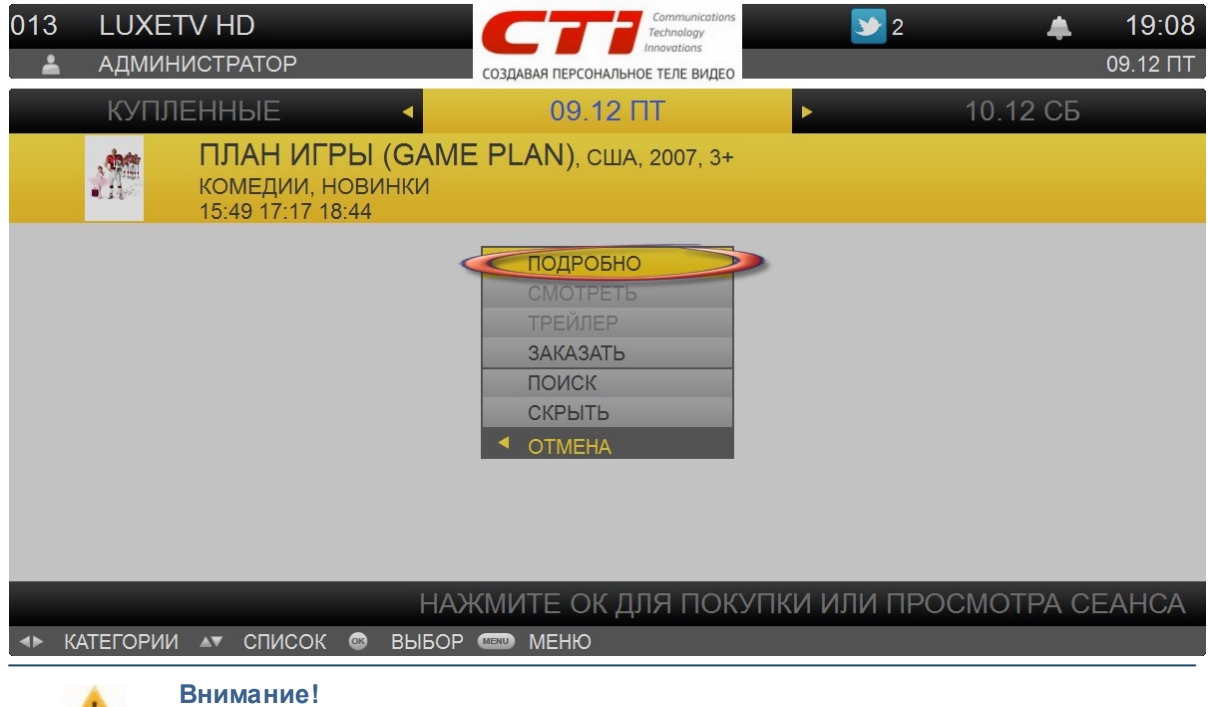

Перел

Перед покупкой сеанса рекомендуется перейти в категорию Купленные и убедиться, что на данный сеанс ещё не приобретено билетов.

Для выполнения каких–либо действий с сеансом выберите сеанс с помощью кнопок **Вверх/Вниз**, вызовите контекстное меню по кнопке **ОК** и выберите действие.

#### В расписании сеансов Вы можете:

- Перейти к окну информации фильме (пункт меню *Подробно*). Для возвращения к списку сеансов нажмите **Влево**.
- Перейти к просмотру трейлера к фильму (пункт меню Трейлер). Начнется воспроизведение трейлера.
- Перейти к покупке билета на сеанс. Пункт меню Купить. См. "Покупка билета на сеанс".
- Перейти к просмотру купленного сеанса. См. "Просмотр киносеанса".

# 4.2.5.2 Покупка билета на сеанс

Если сеанс ещё не закончился, Вы можете купить на него билет и перейти к просмотру. Покупка билета выполняется через пункт контекстного меню – *Купить*. В результате станет доступно окно покупки фильма.

| 013<br>• | LUXETV H          | ID<br>PATOP                                      | Созда            | Соттипіcations<br>Technology<br>Innovations<br>ВАЯ ПЕРСОНАЛЬНОЕ ТЕЛЕ ВИДЕО | 2          | *          | <b>19:09</b><br>09.12 ПТ |
|----------|-------------------|--------------------------------------------------|------------------|----------------------------------------------------------------------------|------------|------------|--------------------------|
|          | КУПЛЕНН           | ЫЕ                                               | •                | 09.12 IT                                                                   | •          | 10.12 СБ   |                          |
|          | ПЛ<br>КОІ<br>15:4 | <b>ІАН ИГРЫ</b><br>МЕДИИ, НОВИ<br>49 17:17 18:44 | (GAME PL<br>інки | . <b>AN)</b> , США, 2007, 3+                                               |            |            |                          |
|          |                   | П                                                | ΟΚΥΠΚΑ Ο         | EAHCA                                                                      |            |            |                          |
|          |                   | Ce                                               | еанс на 18:44 за | а 40 руб                                                                   |            |            |                          |
|          |                   |                                                  |                  |                                                                            |            |            |                          |
|          |                   | <b>ಎ</b> ಂ                                       | гмена            | 👁 Заказат                                                                  | ь          |            |                          |
|          |                   |                                                  |                  |                                                                            |            |            |                          |
|          |                   |                                                  |                  |                                                                            |            |            |                          |
|          |                   |                                                  | НАЖМИ            | ІТЕ ОК ДЛЯ ПОК                                                             | упки или п | РОСМОТРА С | EAHCA                    |
| <b>4</b> | КАТЕГОРИИ         | СПИСОК 💿                                         | выбор 📟          | МЕНЮ                                                                       |            |            |                          |

Для каждого сеанса показывается время начала и стоимость билета. Показываются только те сеансы, которые ещё не закончились, и на которые ещё не приобрели билет.

Для переключения между сеансами воспользуйтесь кнопками **Вверх/Вниз**. Для подтверждения покупки нажмите на кнопку **ОК**. Отказ от покупки выполняется с помощью кнопки **Влево**.

После покупки сеанс будет добавлен в категорию Купленные, а в контекстном меню станет доступен пункт – Смотреть.

# 4.2.5.3 Просмотр киносеанса

Киносеансы, доступные для просмотра, показываются в категории *Купленные* (распределены по времени начала сеанса). Кроме того, в расписании сеансов такие сеансы отличаются по цвету.

Переход к просмотру фильма обычно выполняется через экран напоминания. Напоминание о начале фильма появляется в любом месте интерфейса пользователя за некоторое время до начала просмотра киносеанса. Напоминание позволяет автоматически перейти к просмотру приобретенного сеанса. Переход к просмотру сеанса по напоминанию выполняется так же, как переход по напоминанию к телепередаче.

Также переход к просмотру выполняется через контекстное меню фильма (пункт меню – *Смотреть*). Если сеанс ещё не начался, происходит переход на экран ожидания просмотра фильма.

| -           | СЕАНС                                                                                                  | Communications<br>Technology<br>Innovations                                                                | ≥ 2 <b>▲</b> 19:11<br>09.12 ПТ |
|-------------|----------------------------------------------------------------------------------------------------|----------------------------------------------------------------------------------------------------|--------------------------------|
|             | 09.12 ПT                                                                                               | <ul> <li>10.12 СБ</li> </ul>                                                                               | 11.12 BC                       |
|             | ПЛАН И<br>КОМЕДИИ<br>09:55 11:20<br>НD: ПРИ<br>НD ФИЛЬМ<br>12:00<br>НD ТРО<br>НD ФИЛЬМ<br><u>11:00</u> | РЫ (GAME PLAN), США, 2007, 3+<br>ОЖИДАНИЕ<br>Сеанс: HD TPOH: НАСЛЕДИЕ (HD TRON<br>LEGACY)<br>Начало: 11:00 | I: OF PERSIA: THE SA           |
|             |                                                                                                    | Начало через: 15:48:04                                                                                     |                                |
|             |                                                                                                    | Отмена                                                                                                    | -                              |
|             |                                                                                                    | НАЖМИТЕ ОК ДЛЯ ПОКУПКИ И                                                                                   | ЛИ ПРОСМОТРА СЕАНСА            |
| <b>&lt;</b> | КАТЕГОРИИ 🔊 СПИСС                                                                                      | К 🚳 ВЫБОР 🛲 МЕНЮ                                                                                           |                                |

На экране ожидания отсчитывается время, оставшееся до начала просмотра. После того, как фильм начнется, переход к просмотру произойдёт автоматически.

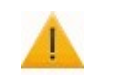

Внимание!

Для просмотра фильмов с возрастными ограничениями необходим ПИН-код.

Для отмены ожидания просмотра нажмите Влево.

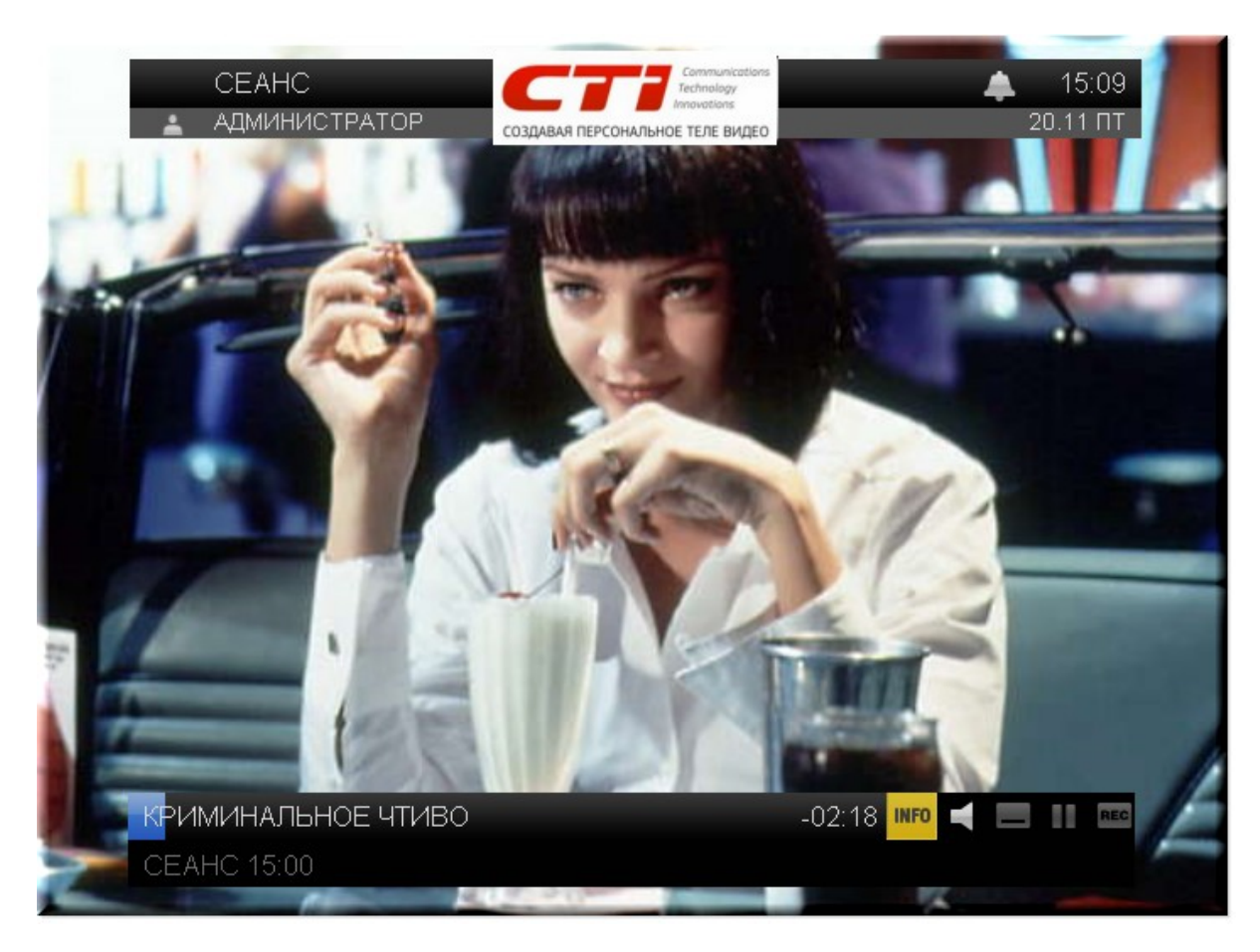

Если сеанс уже начался, по пункту меню – Смотреть, Вы перейдете сразу к просмотру фильма.

Во время просмотра Вы можете получить информацию о фильме, изменить язык, включить/ отключить субтитры. Для выхода из просмотра фильма нажмите на кнопку *Стоп*. произойдёт переход к списку купленных сеансов.

63

# 4.3 Меню Сервисы

Позволяет получать дополнительные услуги – просмотр фотографий, прослушивание радио, просмотр ленты твин–сообщений и ряд других услуг.

# В полный список услуг входит:

- Просмотр прогноза погоды;
- Новостная лента;
- Сообщения от провайдера;
- Чат;
- Сервис "Яндекс.Пробки";
- Просмотр фотографий;
- Радио;
- Twitter;
- YouTube.

# 4.3.1 Погода

Вы можете просматривать прогноз погоды через интерфейс пользователя. Список городов, доступных для просмотра, и длительность прогноза определяется провайдером.

Для просмотра прогноза погоды выберите пункт главного меню Сервисы | Погода.

| СЕАНС<br>▲ АДМИНИСТРАТОР    | Создавая персональное теле видео | 2 🌲 19:14<br>09.12 ПТ |
|-----------------------------|----------------------------------|-----------------------|
| видео 🖪                     | СЕРВИСЫ                          | НАСТРОЙКИ             |
| ПОГОДА                      |                                  |                       |
| НОВОСТИ                     |                                  |                       |
| СООБЩЕНИЯ                   |                                  |                       |
| ЧАТ                         |                                  |                       |
| ЯНДЕКС.ПРОБКИ               |                                  |                       |
| ΦΟΤΟΓΡΑΦИИ                  |                                  |                       |
| РАДИО                       |                                  |                       |
| TWITTER                     |                                  |                       |
| YOUTUBE                     |                                  |                       |
|                             |                                  |                       |
|                             |                                  |                       |
| 🔸 КАТЕГОРИИ 🔺 РАЗДЕЛЫ 🐵 ВЫБ | ОР 📼 СКРЫТЬ                      |                       |

В результате перейдёте к списку городов, которые ранее Вы добавили в *Избранное* (если Вы ещё не создали список избранных городов, откроется "пустой" список).

| CEAHC                       | CTT Communications<br>Technology<br>Innovations                                                                                 | <b>y</b> 2 🌲 19:15 |
|-----------------------------|----------------------------------------------------------------------------------------------------|--------------------|
| 🛓 АДМИНИСТРАТОР             | СОЗДАВАЯ ПЕРСОНАЛЬНОЕ ТЕЛЕ ВИДЕО                                                                                                | 09.12 IT           |
| •                           | ИЗБРАННОЕ 2 ►                                                                                                    | BCE 3              |
| Москва                      | 🚔 ПЯТНИЦА, 9 ДЕК                                                                                                    | (АБРЯ              |
| Санкт-Петербург             | 0° С<br>ПАСМУРНО,<br>ПОДРОБНО<br>ИЗБРАННОЕ<br>СКРЫТЬ<br>ОТМЕНА<br>749 МІКІ РТ. СТ.<br>ВЛАЖНОСТЬ:<br>93 %<br>ВЕТЕР:<br>4 М/С (Ю) |                    |
|                             | ПРОГНОЗ ПРЕДОСТАВЛЕН МЕ                                                                                                    | ТЕОЦЕНТРОМ "ФОБОС" |
| ◄► КАТЕГОРИИ ▲▼ СПИСОК ☺ ВЕ | ІБОР 💷 МЕНЮ                                                                                                    |                    |

В левой части экрана отображается список избранных городов. В правой части – прогноз на сегодня для "активного" города.

## В списке городов Вы можете:

- Переключаться между категориями Избранное и Все кнопками Вправо/Влево;
- Добавить город в Избранное (при нахождении в категории Все) пункт контекстного меню Избранное.
- Удалить город из *Избранного* (при нахождении в категории *Все* или *Избранное*) пункт контекстного меню *Избранное*.
- Перейти к просмотру прогноза погоды в выбранном городе. Выберите город кнопками **Верх**/ **Вниз** и нажмите на кнопку **ОК**. Откроется контекстное меню. Выберите пункт меню – Прогноз. произойдёт переход к подробному просмотру погоды в выбранном городе.

Прогноз погоды открывается на текущий день. Для просмотра прогноза погоды на другой день воспользуйтесь кнопками **Вправо/Влево** с пульта дистанционного управления.

| СЕАНС<br>Администратор        | создавая пе | Communications<br>Technology<br>Innovations<br>EPCOHAЛЬНОЕ ТЕЛЕ ВИДЕО | 2              | ▲ 19:16<br>09.12 ПТ |
|-------------------------------|-------------|-----------------------------------------------------------------------|----------------|---------------------|
| 11.12 BC                      | ▲ 1         | 2.12 ПH 🕨                                                             | 13.1           | 2 BT                |
| МОСКВА                        |             | ДАВЛЕНИЕ<br>ММ РТ. СТ.                                                | ВЛАЖНОСТЬ<br>% | BETEP<br>M/C        |
| ночь 📿                        | -1°C        | 746                                                                   | 90             | 7<br>Ю-3            |
| утро                          | +3°C        | 746                                                                   | 91             | 4<br>3              |
| день 📿                        | +1°C        | 750                                                                   | 92             | 4<br>Ю-3            |
| ВЕЧЕР                         |             | НЕТ ДА                                                                | ННЫХ           |                     |
|                               | ΠΡΟΓΗΟ      | З ПРЕДОСТАВЛЕН                                                        | МЕТЕОЦЕНТР     | ОМ "ФОБОС"          |
| 🔹 ДНИ 🗛 СПИСОК 🚳 ВЫБОР 📼 МЕНЮ |             |                                                                       |                |                     |

Для возвращения к списку городов нажмите **ОК** или **Меню**.

# 4.3.2 Новости

Для просмотра новостей перейдите в раздел Сервисы | Новости.

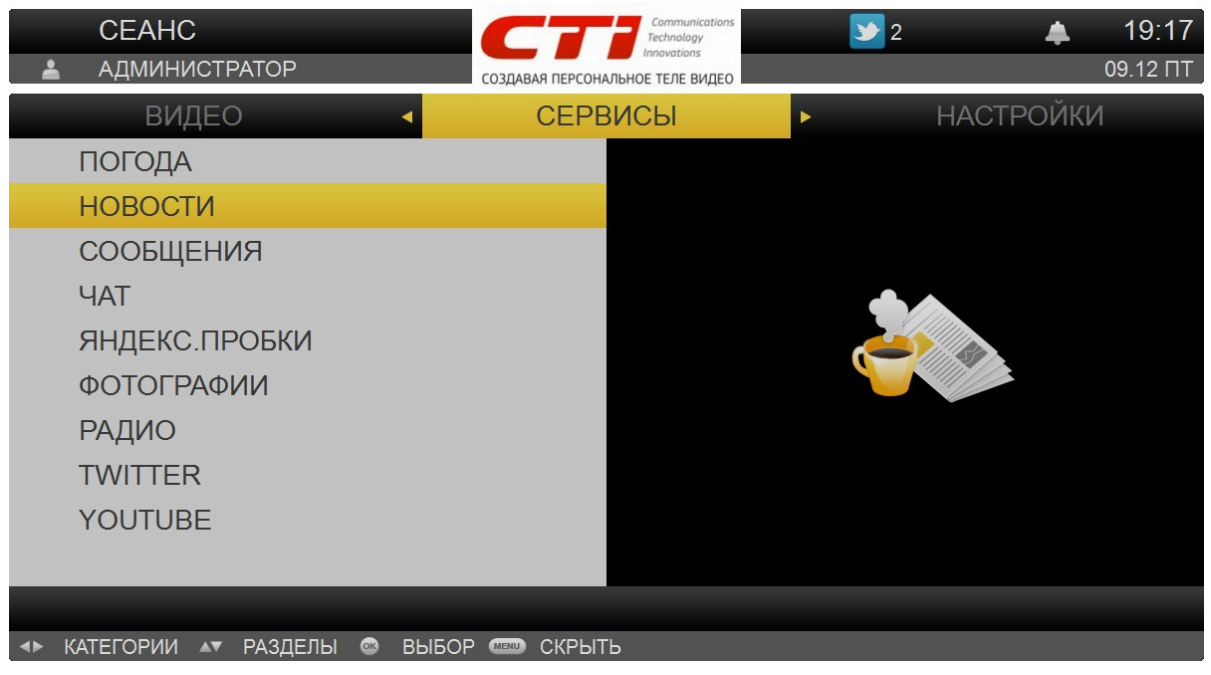

# В разделе Новости Вы можете выполнить следующие действия:

- Посмотреть список новостей. Новости группируются по категориям;
  - а. Прочитать новость;
  - b. Добавить категорию новостей в избранные. Это позволит Вам получать быстрый доступ к интересующим Вас категориям новостей.

По умолчанию новостная лента открывается на категории Избранное, которая содержит все категории, которые Вы ранее отобрали. Для каждой категории отображается ее название и количество новостей в данной категории. Категории, добавленные в избранные, обозначены иконкой 🙀.

Переход между новостными категориями выполняется с помощью кнопок **Влево/Вправо**. Навигация по списку новостей в категории осуществляется с помощью кнопок **Вверх/Вниз**.

| 2        | СЕАНС<br>Администи | РАТОР CO3ДАВАЯ ПЕРСОНАЛЬНОЕ ТЕЛЕ ВИДЕО 2 19:20<br>09.12 ПТ         |
|----------|--------------------|--------------------------------------------------------------------|
| *        | ИЗБРАНН            | ОЕ 40 🖣 ВСЕ НОВОСТИ 120 🕨 🖈 ПОЛИТИКА 20                            |
|          | 19:03              | Евро дешевеет к доллару на итогах саммита ЕС                       |
|          | 18:54              | Рынок акций РФ упал на 4% накануне акции протеста оппозиции        |
|          | 18:52              | Ума Турман сыгра обновить<br>ИЗБРАННОЕ<br>СКРЫТЬ                   |
|          | 18:52              | Организаторы митинга на волотнои потребуют проведения новых выборс |
|          | 18:50              | Биржи США открылись в плюсе на создании "союза бюджетной стабилы   |
|          |                    |                                                                    |
| <b>4</b> | КАТЕГОРИИ          | СПИСОК 🚳 ВЫБОР 📖 МЕНЮ                                              |

Для выполнения каких-либо действий с новостью (например, переходу к чтению новости) выберите новость с помощью кнопок **Верх/Вниз**, вызовите контекстное меню по кнопке **ОК** и выберите действие.

## При просмотре списка новостей Вы можете:

 Перейти к чтению новости (пункт меню – Читать). Откроется экран с полной версией новости. Вы можете перейти к чтению предыдущей/следующей новости в категории кнопками Влево/ Вправо. Для возврата к списку новостей в категории нажмите ОК.

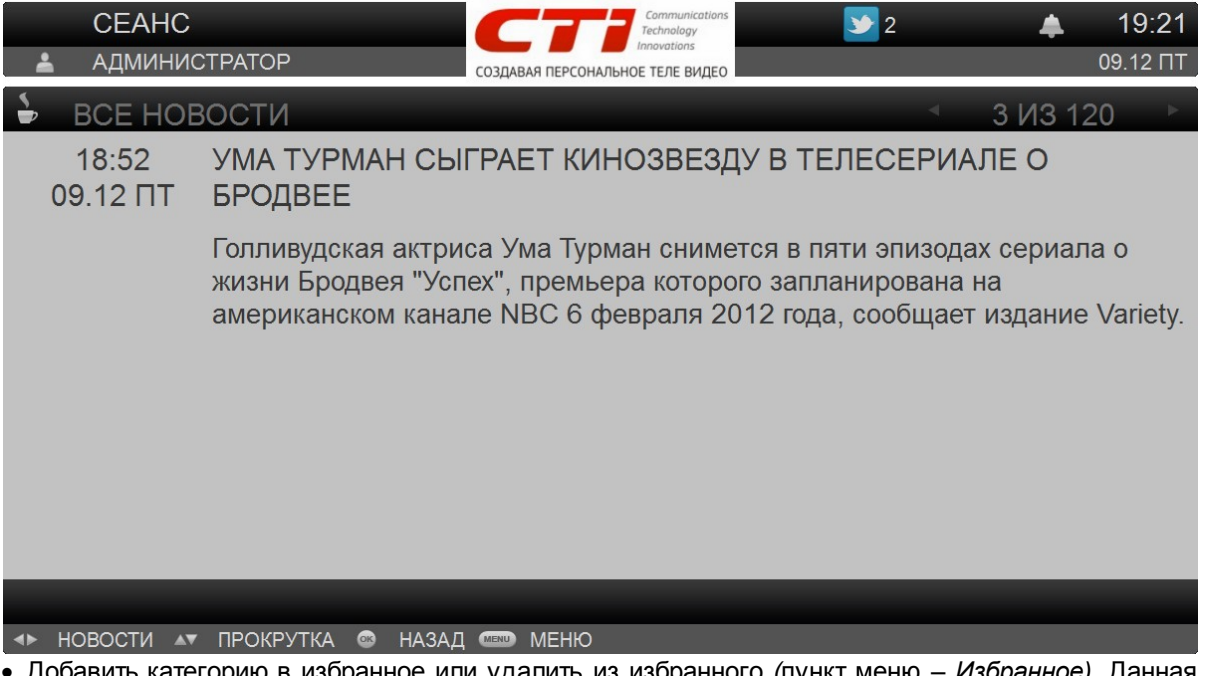

 Добавить категорию в избранное или удалить из избранного (пункт меню – Избранное). Данная опция работает для любой категории, кроме категории Все и Избранное. Новости из избранных категорий будут отображаться в категории Избранное в алфавитном порядке без привязки к

категориям, а напротив названия категории появится иконка 🔀

• Обновить список новостей (пункт меню – Обновить).

# 4.3.3 Сообщения

В интерфейсе пользователя Вы можете время от времени получать сообщения от своего провайдера.

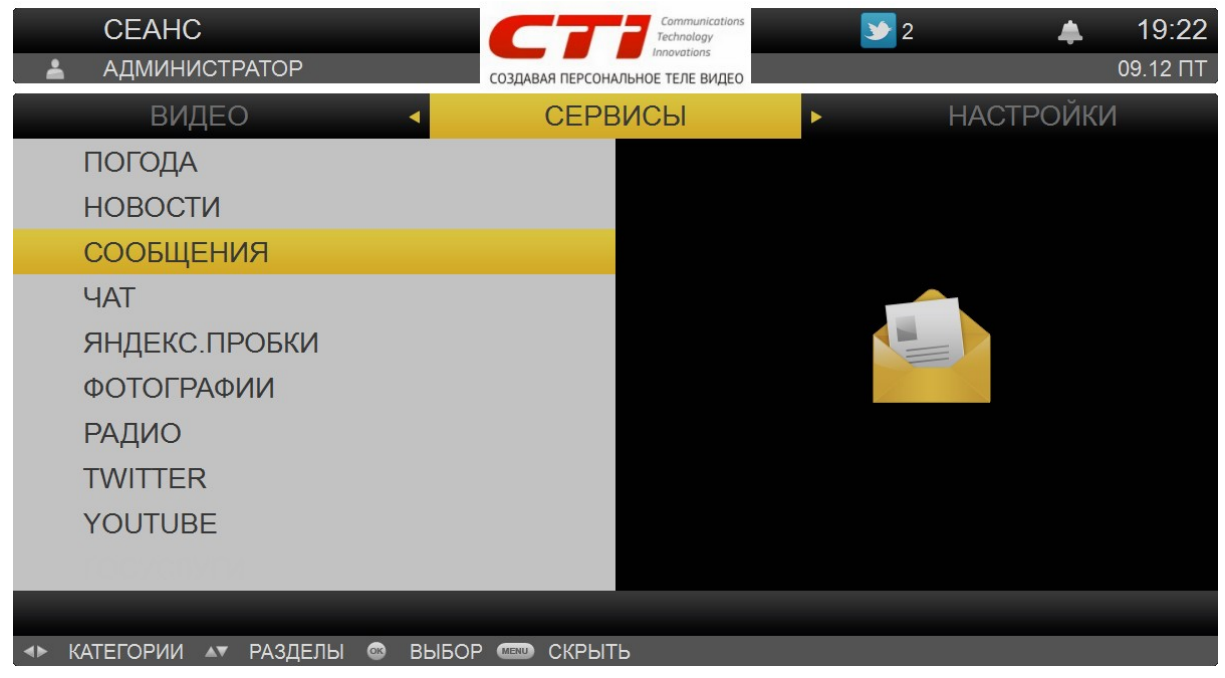

# Сообщения бывают двух видов:

- Предупредительные;
- Информационные.

## Предупредительные сообщения

В качестве предупреждения система выводит окно с напоминанием, которое содержит в себе тему сообщения.

| KIDS          | 4 🔺        | BCE           | 51 🕨      | SPORT    | - 4 |
|---------------|------------|---------------|-----------|----------|-----|
| 011 7TV       |            | 18:5          | 5         |          |     |
| 012 1 КАНАЛ   | НАПОМИ     | ПО<br>НАНИЕ   | СЛЕДАМ БР | ЕМЕНСКИХ |     |
| 013 ТК ПРИЧА  | Пополните  | е, пожалуйста | , баланс  |          |     |
| 014 СГУТВ     | лицевого ( | счета.        |           |          |     |
| 015 КУЛЬТУР/  |            |               |           | IFOK     |     |
| 016 MUZTV     |            |               |           | BOR      |     |
| 017 AGRO TVI  |            |               |           |          |     |
| 018 5 КАНАЛ   | Отмене     |               | AOTDETH   |          |     |
| 019 ДОМАШНИИ  | Отмена     |               | мотретв   |          |     |
| 020 БИБИГОН   |            |               |           |          |     |
|               |            |               |           |          |     |
| 🗛 КАТЕГОРИИ 🗛 | КАНАЛЫ 🚳   | выбор то м    | ЕНЮ       |          |     |

Для просмотра текста предупреждения требуется нажать в окне предупреждения на кнопку **ОК**. При нажатии на кнопку **Влево** предупреждение будет закрыто.

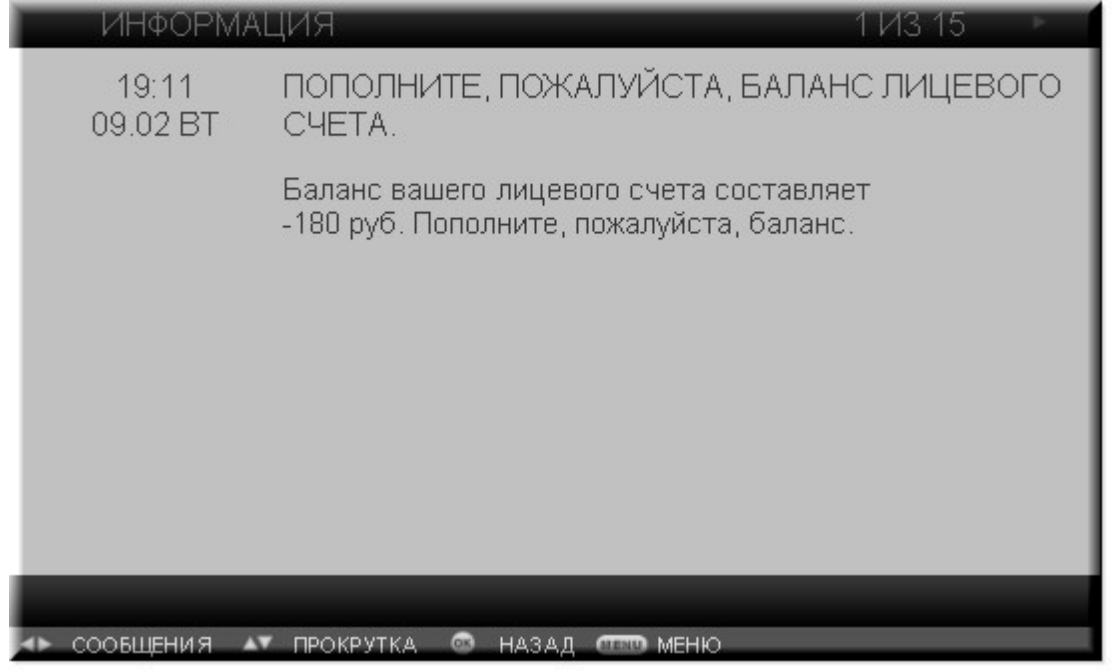

## Информационные сообщения

Когда приходит новое информационное сообщение, в верхней панели появляется нотификация в виде значка сообщения .

# Просмотр сообщений

Все сообщения провайдера, как информационные, так и предупредительные, хранятся в списке сообщений, отображая заголовки входящих сообщений. Если у Вас есть непрочитанные сообщения, система известит Вас об этом, отображая в верхней панели значок сообщения М.

Для просмотра сообщений выберите пункт главного меню Сервисы | Сообщения.

| СЕАНС                    | СТРАТОР         | Солтинications<br>Technology<br>Innovations<br>СОЗДАВАЯ ПЕРСОНАЛЬНОЕ ТЕЛЕ ВИДЕО | 2 | ▲ 19:27<br>09.12 ПТ |
|--------------------------|-----------------|---------------------------------------------------------------------------------|---|---------------------|
| ͶΗΦΟΡΜ                   | ЛАЦИОННЫЕ СООЕ  | БЩЕНИЯ                                                                          |   |                     |
| <b>15:31</b><br>21.11 ПН | ЗАГОЛОВОК СООБ  | ЦЕНИЯ                                                                           |   |                     |
| 15:31<br>21.11 ПН        | ЗАГОЛОВОК СООБІ | ПОДРОБНО<br>ПРОЧИТАНО                                                           |   |                     |
| <b>18:02</b><br>18.11 ПТ | ЗАГОЛОВОК СООБІ | УДАЛИТЬ<br>ВСЕ ПРОЧИТАНО<br>УДАЛИТЬ ВСЕ                                         |   |                     |
| 14:38<br>18.11 ПТ        | ЗАГОЛОВОК СООБІ | CKPЫTЬ<br>OTMEHA                                                                |   |                     |
|                          |                 |                                                                                 |   |                     |
|                          |                 |                                                                                 |   |                     |
| ▲▼ СПИСОК ©              | ВЫБОР 💷 МЕНЮ    |                                                                                 |   |                     |

# При просмотре списка сообщений Вы можете: • Перейти к просмотру тела сообщения. Для этого нажмите ОК для вызова контекстного меню и выберите пункт меню – Подробно. CEAHC У 2 19:28 🛓 АДМИНИСТРАТОР 09.12 IT СОЗДАВАЯ ПЕРСОНАЛЬНОЕ ТЕЛЕ ВИДЕО ИНФОРМАЦИЯ 1 ИЗ 4 15:31 ЗАГОЛОВОК СООБЩЕНИЯ 21.11 **ПH** Тело сообщения 🔸 СООБЩЕНИЯ 🔊 ПРОКРУТКА 🚳 НАЗАД 📟 МЕНЮ • Пометить сообщение как прочитанное (без чтения сообщения) – пункт меню – Прочитано;

- Удалить сообщение пункт меню Удалить;
- Пометить все сообщения как прочитанные пункт меню Все прочитано;
- Удалить все сообщения пункт меню Удалить все.

Для выхода из списка сообщений нажмите **ОК** или **Меню**.

# 4.3.4 Чат

Для обмена сообщениями выберите пункт главного меню Сервисы | Чат.

| СЕАНС<br>администратор      | Создавая персональное теле видео | 2 <b>4</b> 19:29<br>09.12 ПТ |
|-----------------------------|----------------------------------|------------------------------|
| ВИДЕО 🗸                     | СЕРВИСЫ                          | НАСТРОЙКИ                    |
| ПОГОДА                      |                                  |                              |
| НОВОСТИ                     |                                  |                              |
| СООБЩЕНИЯ                   |                                  |                              |
| ЧАТ                         |                                  |                              |
| ЯНДЕКС.ПРОБКИ               |                                  |                              |
| ΦΟΤΟΓΡΑΦИИ                  |                                  |                              |
| РАДИО                       |                                  |                              |
| TWITTER                     |                                  |                              |
| YOUTUBE                     |                                  |                              |
| neo cayou                   |                                  |                              |
|                             |                                  |                              |
| 🔸 КАТЕГОРИИ 🖈 РАЗДЕЛЫ 🎯 ВЫВ | БОР 💷 СКРЫТЬ                     |                              |

Откроется список комнат для общения. При этом Ваш предыдущий ник запоминается и показывается в строке информации в информационной панели. Если Вы пользуетесь чатом в первый раз, введите свой ник.

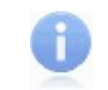

# Примечание

Максимальная длина ника равна 20 символам.

Вы можете изменить ник, выбрав пункт контекстного меню – *Сменить ник,* и указав свой новый ник с помощью стандартного клавиатурного ввода.

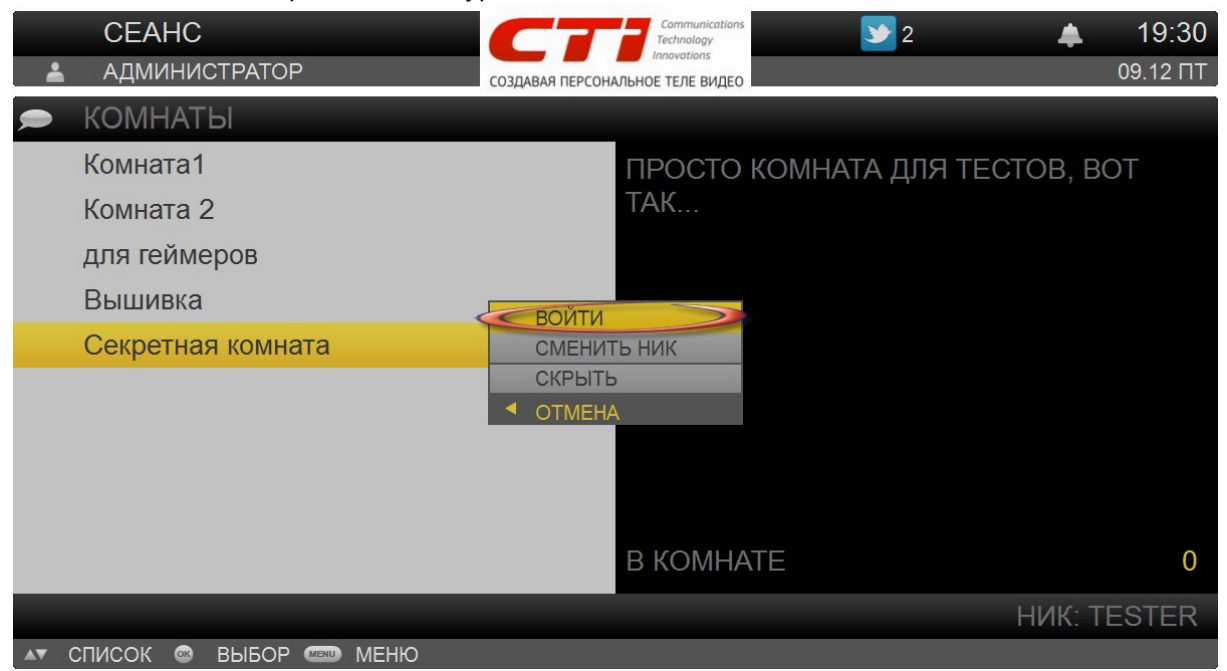

Выберите комнату кнопками Вверх/Вниз, откройте контекстное меню по кнопке ОК и выберите
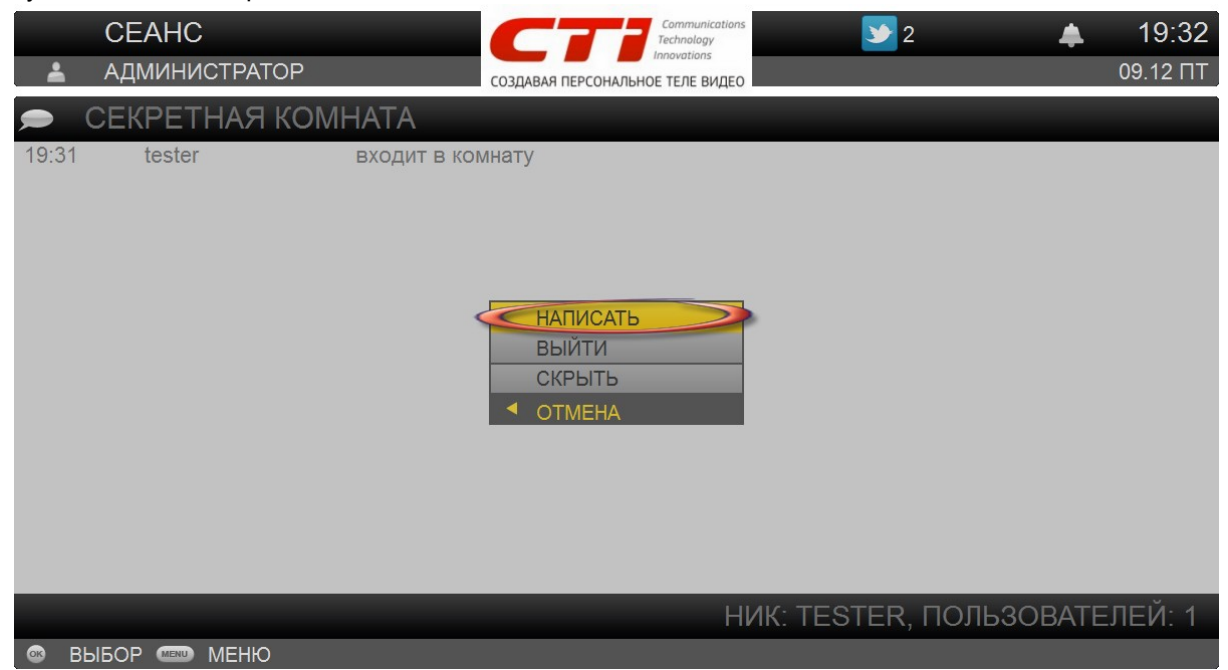

пункт – Войти. Откроется окно обмена сообщений в данной комнате.

Для того, чтобы добавить сообщение, нажмите на кнопку **ОК**. Откроется контекстное меню. Выберите пункт меню – *Добавить сообщение*. Сообщение вводится с помощью клавиатурного ввода. Вы также можете выйти из комнаты с помощью пункта контекстного меню пункт – *Выйти из комнаты*.

# 4.3.5 Яндекс.Пробки

Для просмотра состояния пробок на текущий момент времени выберите пункт главного меню *Сервисы* | *Яндекс.Пробки*. В результате будет предоставлена Яндекс-карта, о дорожном движении.

| СЕАНС<br>администратор       | Сотранитисаtions<br>Technology<br>Innovations<br>СОЗДАВАЯ ПЕРСОНАЛЬНОЕ ТЕЛЕ ВИДЕО | ≥ 2 <b>▲ 19:33</b><br>09.12 ПТ    |
|------------------------------|-----------------------------------------------------------------------------------|-----------------------------------|
| ВИДЕО 🛛                      | СЕРВИСЫ                                                                           | НАСТРОЙКИ                         |
| ПОГОДА                       |                                                                                   |                                   |
| НОВОСТИ                      |                                                                                   |                                   |
| СООБЩЕНИЯ                    |                                                                                   |                                   |
| ЧАТ                          |                                                                                   |                                   |
| ЯНДЕКС.ПРОБКИ                |                                                                                   |                                   |
| ΦΟΤΟΓΡΑΦИИ                   |                                                                                   |                                   |
| РАДИО                        |                                                                                   |                                   |
| TWITTER                      |                                                                                   | 19:33 Баллы: 7<br>Соргании пробил |
| YOUTUBE                      |                                                                                   | Серьезные прооки                  |
|                              |                                                                                   |                                   |
|                              |                                                                                   |                                   |
| 🔸 КАТЕГОРИИ 💵 РАЗДЕЛЫ 📾 ВЫБС | Р 💷 СКРЫТЬ                                                                        |                                   |

Сервис "Яндекс.Пробки" доступен только для ряда городов: индикатор автодорожных заторов. Уровень заторов определяется по десятибалльной цифровой шкале. Показания этого сервиса могут учитываться при автоматической прокладке маршрутов. Имеются также интерактивные схемы транспортных развязок.

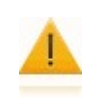

#### Внимание!

При выборе пункта меню Сервисы | Яндекс. Пробки откроется та позиция (местоположение, масштаб и вид карты), для которой Вы ранее указали Запомнить.

# При просмотре карты Вы можете:

- Выбрать вид карты: Схема, Спутник или Гибрид. Для смены вида карты нажмите **ОК** для вызова контекстного меню и выберите Схема, Спутник или Гибрид.
- Просматривать данные о дорожном движении на главных улицах и автомагистралях.
- Изменить масштаб карты с помощью кнопок СН+ и СН-.
- Перемещаться по карте с помощью кнопок навигации Всерх, Вниз, Влево, Вправо.
- Запомнить текущую позицию (местоположение, масштаб и вид карты). Для этого выберите Запомнить в контекстном меню. В следующей раз карта откроется на текущей позиции.

# 4.3.5.1 Виды карт

Карты доступны в трёх вариантах:

## • Схема

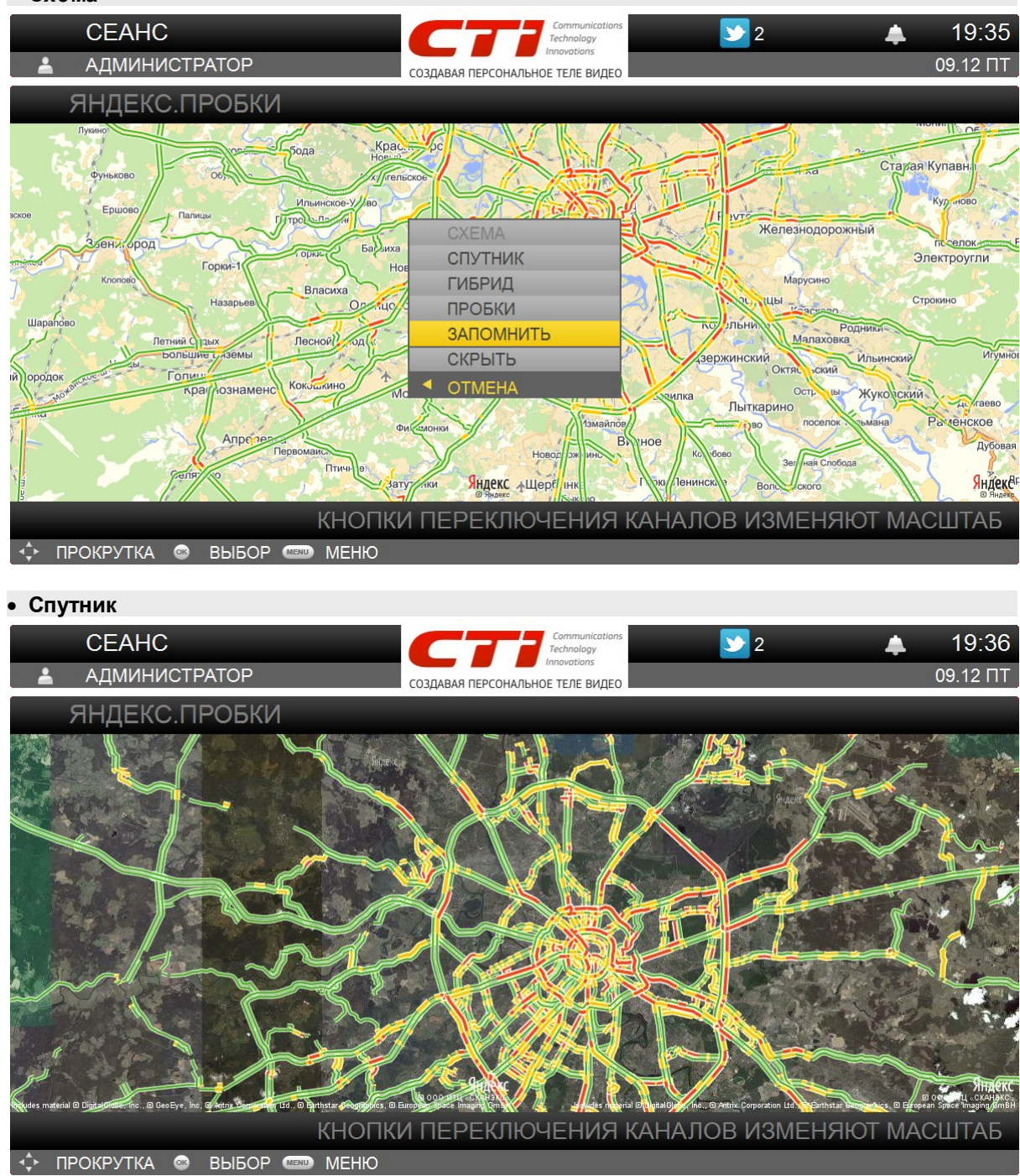

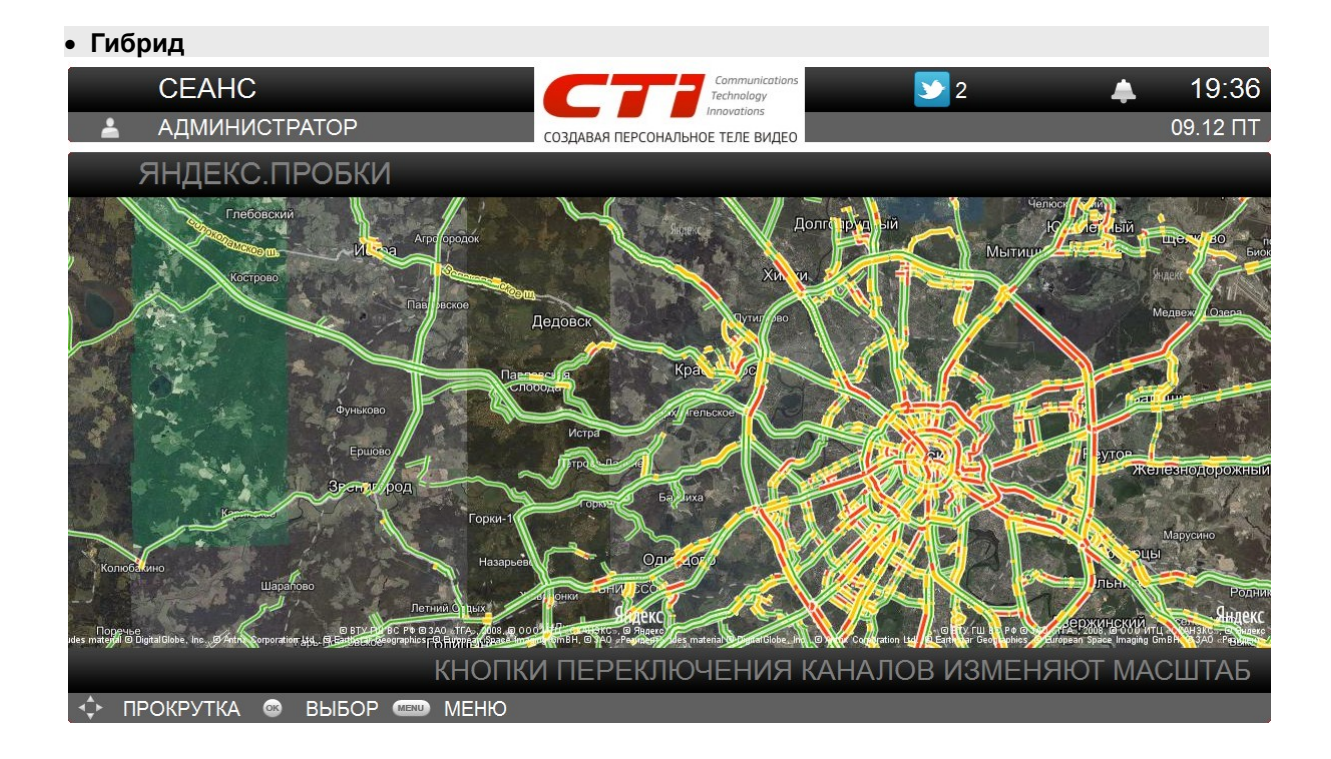

77

# 4.3.6 Фотографии

Через интерфейс пользователя Вы можете просматривать фотографии, хранящиеся на публичном сервисе "picasa". Для просмотра фотографий перейдите в раздел главного меню Сервисы | Фотографии.

| СЕАНС<br>администратор       | Создавая персональное теле видео | У 2 <b>▲ 19:38</b><br>09.12 ПТ |
|------------------------------|----------------------------------|--------------------------------|
| ВИДЕО 🖪                      | СЕРВИСЫ                          | НАСТРОЙКИ                      |
| ПОГОДА                       |                                  | _                              |
| НОВОСТИ                      |                                  |                                |
| СООБЩЕНИЯ                    |                                  |                                |
| ЧАТ                          |                                  |                                |
| ЯНДЕКС.ПРОБКИ                |                                  |                                |
| ΦΟΤΟΓΡΑΦИИ                   |                                  |                                |
| РАДИО                        |                                  |                                |
| TWITTER                      |                                  |                                |
| YOUTUBE                      |                                  |                                |
|                              |                                  |                                |
|                              |                                  |                                |
| 🔸 КАТЕГОРИИ 🔺 РАЗДЕЛЫ 🐵 ВЫБС | Р 💷 СКРЫТЬ                       |                                |

Откроется список ранее загруженных фотоальбомов.

### В разделе Фотографии Вы можете:

• Загрузить фотоальбомы любого пользователя сервиса "picasa";

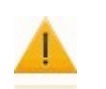

#### Внимание!

Вы можете загрузить фотоальбомы, только если они – "открытые", и Вы знаете имя пользователя на "picasa".

- Просмотреть фотографии в альбоме (по очереди, переключаясь между фотографиями кнопками *Влево/Вправо*);
- Просмотреть фотографии в альбоме в режиме слайд-шоу, для этого нажмите кнопку ОК.

Для загрузки фотоальбомов вызовите контекстное меню по кнопке **ОК** и выберите пункт меню – *Пользователь*. Введите имя пользователя на "picasa" с помощью клавиатурного ввода и нажмите **ОК**. Будут загружены все "открытые" фотоальбомы этого пользователя.

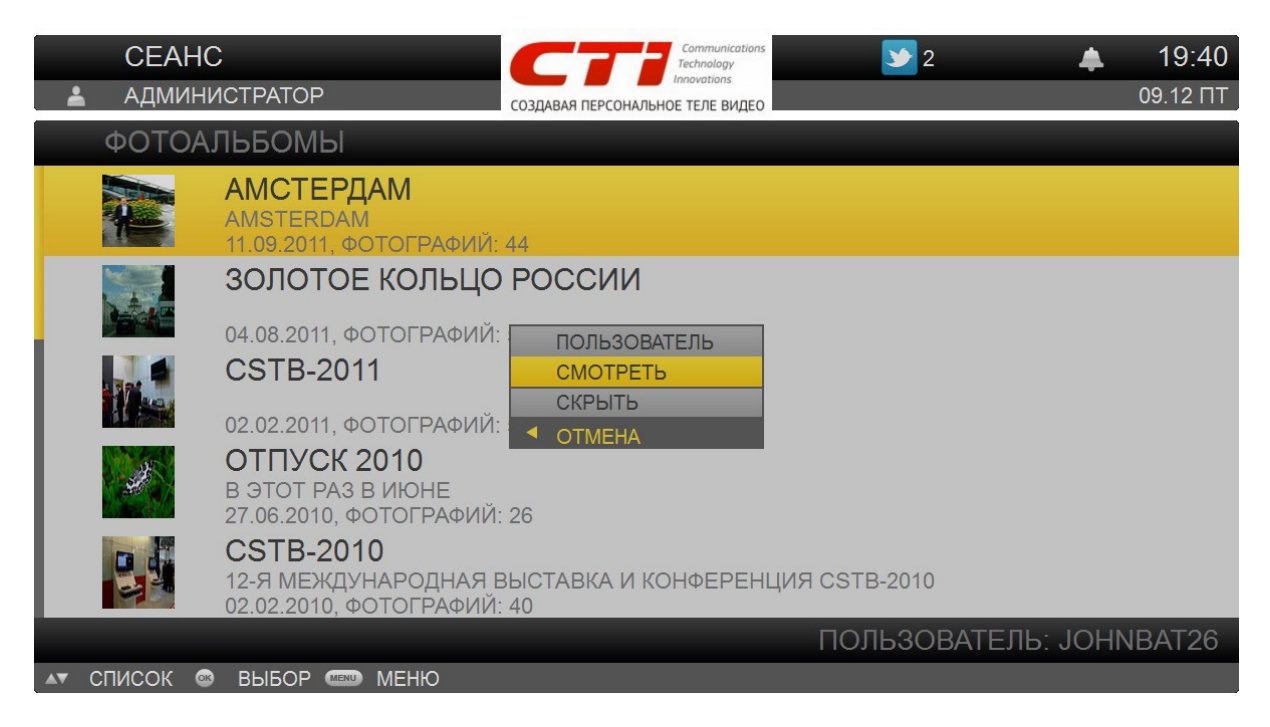

Для просмотра фотографий в альбоме выберите альбом кнопками **Вверх/Вниз**, откройте контекстное меню по кнопке **ОК** и выберите пункт – *Смотреть*.

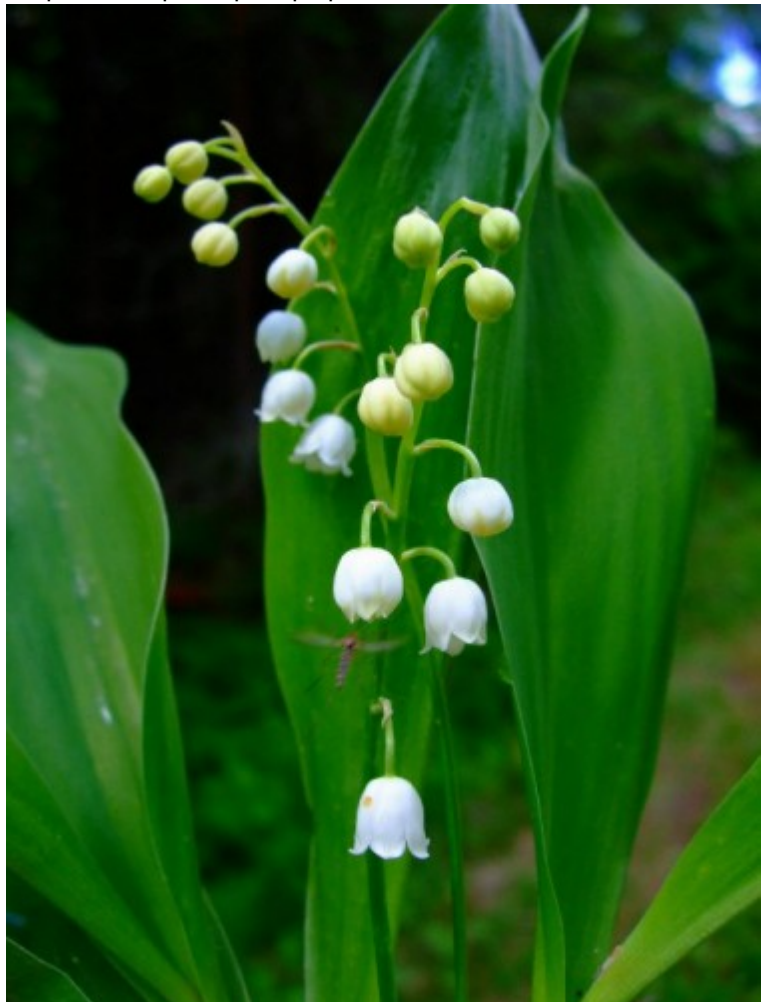

Откроется первая фотография в альбоме.

Для просмотра предыдущей/следующей фотографии используйте кнопки **Влево/Вправо**. Вы также можете включить режим слайд-шоу и вернуться к обычному просмотру. Для переключения между режимами просмотра используйте кнопки управления воспроизведением **Воспроизведение** (включает режим слайд-шоу) и **Стоп** (возврат к обычному просмотру).

# 4.3.7 Радио

Для прослушивания радиостанции выберите пункт меню Сервисы | Радио.

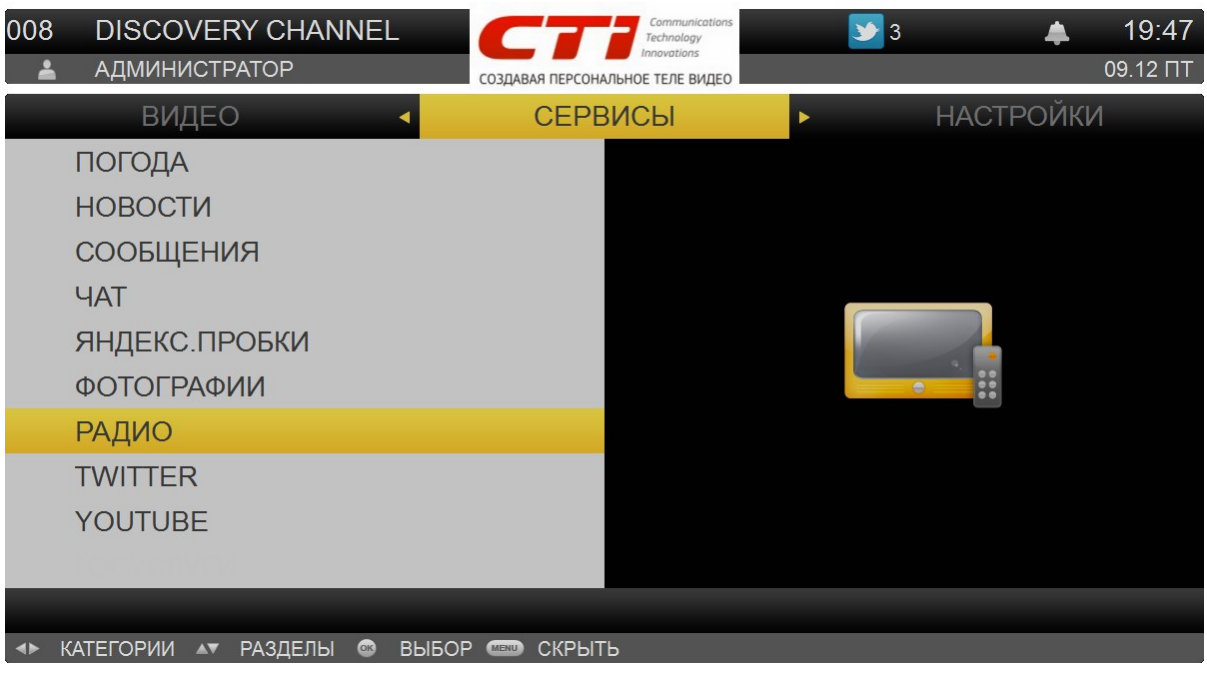

Выбор радиостанции в списке выполняется кнопками **Вверх/Вниз**. Для прослушивания радиостанции нажмите **ОК**.

| 002 RADIO ARABIAN<br>администратор               | Создавая ПЕРСОНАЛЬНОЕ ТЕЛЕ ВИДЕО | 3   | ▲ 19:48<br>09.12 ПТ |
|--------------------------------------------------|----------------------------------|-----|---------------------|
|                                                  | BCE                              | 3 🕨 |                     |
| 001 RADIO ENGLAND<br>THE FIRST ENGLAND RADIO     |                                  |     |                     |
| 002 RADIO ARABIAN<br>THE SECOND ARABIAN RADIO    |                                  |     |                     |
| 003 RADIO FINLAND-RUSSIA<br>RADIO FINLAND-RUSSIA |                                  |     |                     |
|                                                  |                                  |     |                     |
| 🐼 ВЫБОР 📟 МЕНЮ                                   |                                  |     |                     |

При выборе нужной радиостанции из предложенного списка, в плеере запускается ее вещание в реальном времени. При переходе в раздел *Радио* главного меню, отображается список категорий радиостанций. В начале списка находится категория *Все* для выборки всех существующих радиостанций.

# 4.3.8 TWITTER

Для просмотра ленты твит-сообщений необходимо зайти в пункт меню Сервисы | TWITTER.

| 002<br>▲ | RADIO ARABIAN<br>АДМИНИСТРАТОР | Соттинications<br>Technology<br>Innovations<br>СОЗДАВАЯ ПЕРСОНАЛЬНОЕ ТЕЛЕ ВИДЕО | УЗ <b>▲ 19:50</b><br>09.12 ПТ |
|----------|--------------------------------|---------------------------------------------------------------------------------|-------------------------------|
|          | видео                          | СЕРВИСЫ                                                                         | <ul> <li>НАСТРОЙКИ</li> </ul> |
|          | ПОГОДА                         |                                                                                 |                               |
|          | НОВОСТИ                        |                                                                                 |                               |
|          | СООБЩЕНИЯ                      |                                                                                 |                               |
|          | ЧАТ                            |                                                                                 |                               |
|          | ЯНДЕКС.ПРОБКИ                  |                                                                                 | twitter 🏕                     |
|          | ΦΟΤΟΓΡΑΦИИ                     |                                                                                 |                               |
|          | РАДИО                          |                                                                                 |                               |
|          | TWITTER                        |                                                                                 |                               |
|          | YOUTUBE                        |                                                                                 |                               |
|          | 100/00/04                      |                                                                                 |                               |
|          |                                |                                                                                 |                               |
| <b>4</b> | КАТЕГОРИИ 🗛 РАЗДЕЛЫ 🎯 ВЫБ      | ОР 📼 СКРЫТЬ                                                                     |                               |

Оповещения о новых сообщениях располагается на верхней панели.

| 002                      | RADIO ARABIAN                                          | Communication<br>Technology      | <sup>•</sup> 🔺 19:53                                       |
|--------------------------|--------------------------------------------------------|----------------------------------|------------------------------------------------------------|
| <b>±</b>                 | АДМИНИСТРАТОР                                          | СОЗДАВАЯ ПЕРСОНАЛЬНОЕ ТЕЛЕ ВИДЕС | 09.12 ПТ                                                   |
| <b>&gt;&gt;</b>          | ТВИТТЕР                                                |                                  | СТРАНИЦА 1                                                 |
|                          | RBKNEWS<br>Собянин о митингах: «Это же н               | е первый случай в І              | 4 Ч. НАЗАД<br>Mocквe» http://t.co/7d0oQ5xA                 |
| 24                       | VESTI_NEWS<br>Отравление в Нальчике: число             | ОБНОВИТЬ                         | 4 Ч. НАЗАД<br>олжает расти http://t.co/R9KByAa2            |
| 24                       | VESTI_NEWS<br>Мужчина ранил ножом четырех<br>/JUWpXsPR | ПОИСК<br>ЛОГИН                   | 5 Ч. НАЗАД<br>востоке Москвы http://t.co                   |
| 24 VESTI_NEV<br>Google C | VESTI_NEWS<br>Google Currents позволит читат           |                                  | <sup>5</sup> Ч. НАЗАД<br>красиво http://t.co/bRz7UIph      |
| 24                       | VESTI_NEWS<br>На станции метро "Александро             | вский сад" задымил               | <sup>5 Ч. НАЗАД<br/>тся "Русич" http://t.co/c4gqLX0Q</sup> |
|                          |                                                        | ИМЯ ПОЛЬЗОВА                     | ATEЛЯ: TVE.ENGINE@YANDEX.RU                                |
| AV (                     | ПИСОК 🐵 ВЫБОР 📼 МЕНЮ                                   |                                  |                                                            |

# Основные возможности, предоставляемые пользователю:

- Чтение ленты (лента всех друзей, лента пользователя);
- Чтение личных сообщений;
- Твитинг;
- Отправка личных сообщений;
- Поиск.

При активном видеопотоке Вы можете послать быстрое twit-сообщение, сформированное по шаблону – <twit-сообщения><название контента>.

Быстрое twit–сообщение можно привязать к одной из программируемых кнопок на ПДУ (красной, зелёной, жёлтой, синей). Привязка осуществляется в настройках **профиля пользователя**.

### Twit-сообщение содержит 7 готовых шаблонов:

- Смотрю "";
- Всем смотреть "";
- Смешно: "";
- Грустно: "";
- Интересно: "";
- Кошмар: "";
- Прекрасно: "".

Выбор нужного шаблона осуществляется с помощью кнопок ПДУ **Вверх** или **Вниз**. Для подтверждения выбора нажмите кнопку **ОК**.

| 002 | BBC WORLD NEWS | Communications<br>Technology     | <b>4</b> 19:56 |
|-----|----------------|----------------------------------|----------------|
| ÷   | АДМИНИСТРАТОР  | создавая персональное теле видео | 09.12 ПТ       |
|     |                |                                  |                |

|   | ТВИТ "СМОТРЮ"               |
|---|-----------------------------|
|   | Смотрю "Вас услышит"        |
|   | Всем смотреть "Вас услышит" |
|   | Смешно: "Вас услышит"       |
|   | Грустно: "Вас услышит"      |
|   | Интересно: "Вас услышит"    |
| ົ | Отмена 💿 ОК                 |

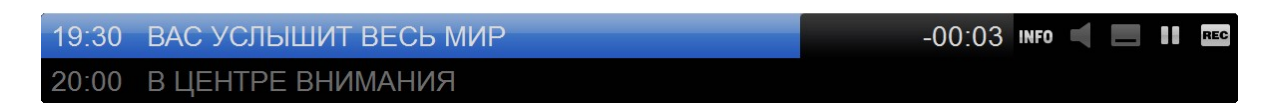

Кроме того, после формирования сообщения, Вы можете с помощью клавиатурного ввода отредактировать сообщение и послать его в новостную ленты, при авторизации на twitter.com.

| Грустно: "Вас услышит весь мир" по BBC World<br>News |   |   |   |   |   |   |   |      |    |   |   |
|------------------------------------------------------|---|---|---|---|---|---|---|------|----|---|---|
| Й                                                    | Ц | У | Κ | Е | Н | Γ | Ш | Щ    | 3  | Х | Ъ |
| Φ                                                    | Ы | В | А | П | Ρ | 0 | Л | Д    | Ж  | Э | Ë |
| Я                                                    | Ч | С | Μ | И | Т | Ь | Б | Ю    | 66 | - |   |
| а-А ЕNG 🔐 ПРОБЕЛ , . 🕶 е                             |   |   |   |   |   |   |   | ввод |    |   |   |
| 💫 Отмена 🕂 Навигация 🐵 Ввод                          |   |   |   |   |   |   |   |      |    |   |   |

# 4.3.9 YOUTUBE

Для просмотра видео-клипов, видеозаписей, фильмов и другого контента с сайта Youtube, необходимо перейти в пункт меню Сервисы | YOUTUBE.

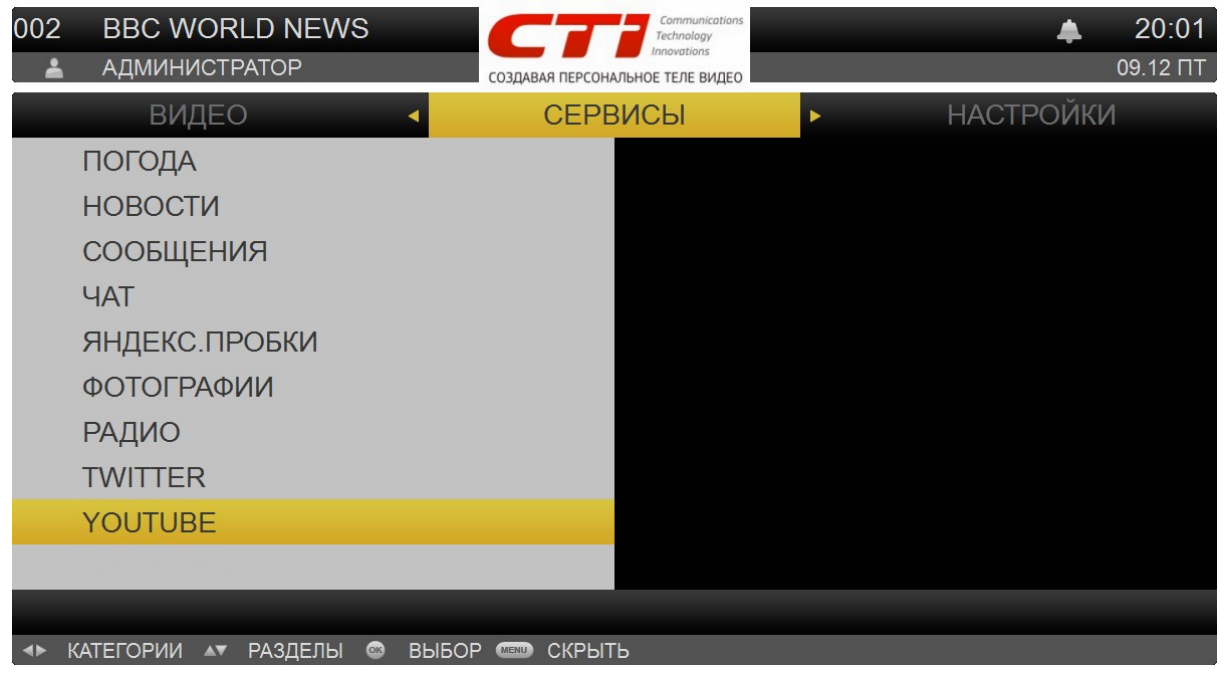

## О программе YouTube

YouTube позволяет просматривать короткие видеоролики, отправляемые людьми со всего света. Для использования некоторых функций YouTube требуется учетная запись YouTube. Для настройки учетной записи перейдите на веб-сайт www.youtube.com.

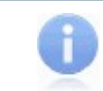

### Примечание

Сервис YouTube может быть доступен не на всех языках и не во всех регионах.

#### Пользователю доступны следующие категории:

| Категория            | Описание                                                                                                    |
|----------------------|----------------------------------------------------------------------------------------------------|
| Лучшие оценки        | Представлены видео YouTube, получившие наивысшие оценки пользователей.                                                                                       |
| Лидеры просмотров    | Представлены видео, которые пользователи чаще всего добавляют в избранное видео.                                                                             |
| Самые популярные     | Представлены наиболее популярные видео YouTube, отобранные с использованием алгоритма расчёта общей популярности, учитывающего множество различных факторов. |
| Последние добавления | Представлены видео, недавно добавленные на YouTube.                                                                                                    |
| Лидеры обсуждений    | Представлены видео YouTube, получившие наибольшее число комментариев пользователей.                                                                          |

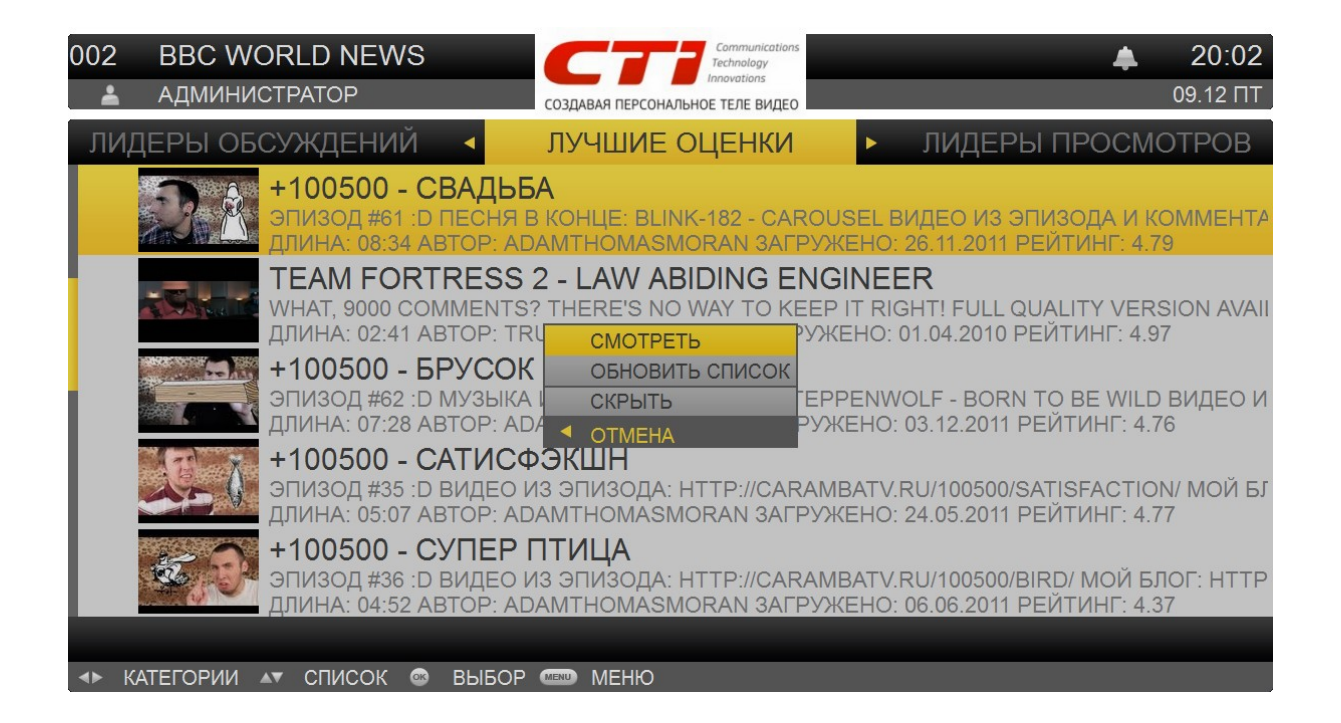

# 4.4 Меню Настройки

# В разделе Настройки Вы можете управлять:

- Профилями пользователей;
- Менять профиль;
- Просматривать состояние лицевого счёта;
- Управлять подпиской на телеканалы (если данная возможность разрешена провайдером);
- Формировать собственный порядок телеканалов;
- Устанавливать параметры изображения и звука;
- Получить информацию о системе.

# 4.4.1 Профили пользователей

Некоторые передачи и фильмы могут иметь возрастные ограничения. Доступ к таким фильмам и передачам ограничивается **возрастным рейтингом**. Возрастной рейтинг для фильмов и передач определяется провайдером. Если рейтинг пользователя ниже, чем рейтинг фильмов и передач, то фильмы и передачи, имеющие возрастные ограничения, будут отсутствовать в списках телеканалов, передач и фильмов. Если рейтинг пользователя – достаточный для просмотра, у пользователя запрашивается ПИН–код для передач и фильмов с возрастными ограничениями.

Возрастной рейтинг пользователя определяется его **профилем**. Когда Вы входите в систему в первый раз, автоматически создается профиль администратора с максимальными привилегиями и возрастным рейтингом: Вам будут доступны все возможности интерфейса пользователя, любые фильмы и передачи.

Вы можете создать необходимое количество профилей. В зависимости от профиля может различаться внешний вид экранов, язык интерфейса, нумерация телеканалов, а также могут быть доступны/недоступны некоторые функции.

Для управления профилями пользователей выберите пункт главного меню *Настройки* | *Профили* пользователей.

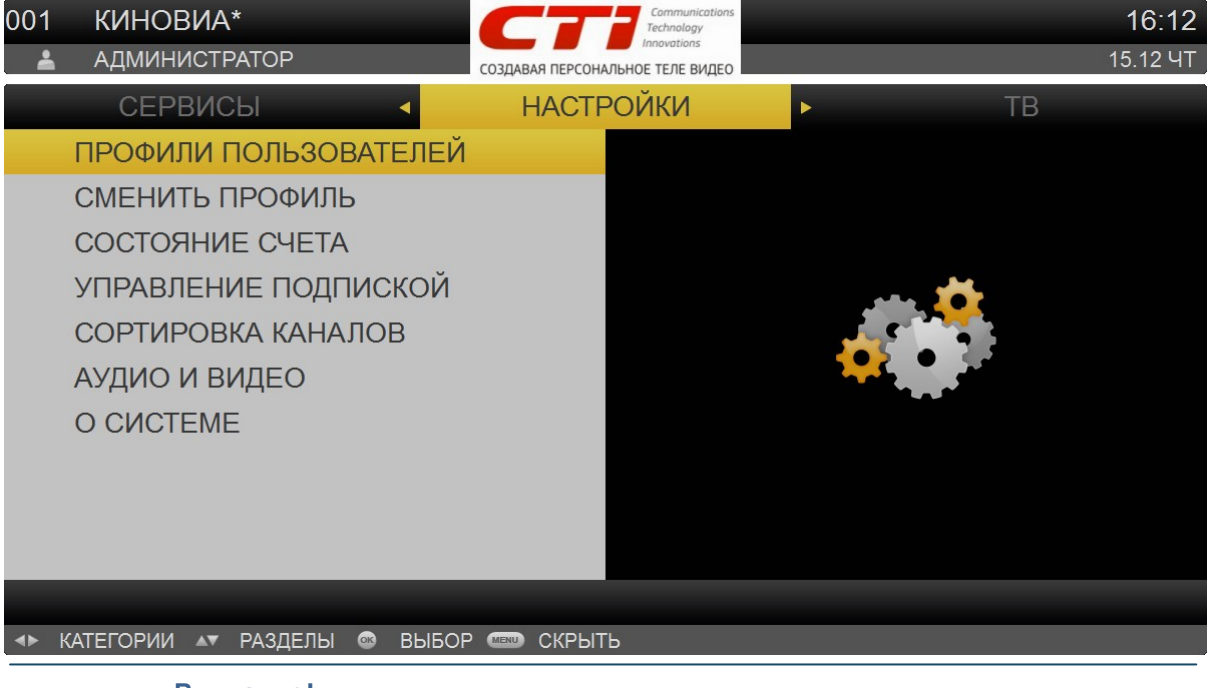

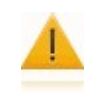

### Внимание!

Для перехода к управлению профилями администратору необходим ПИН–код. Пользователь, не имеющий полномочий администратора, может отредактировать только собственный профиль.

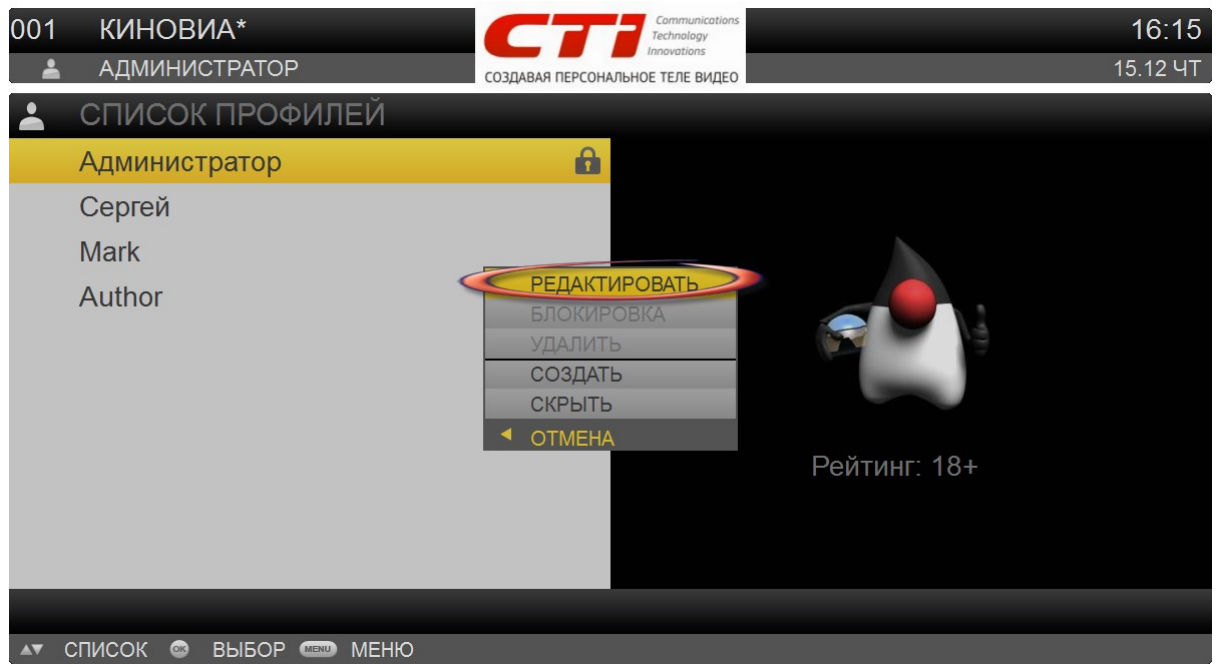

Изначально в списке профилей отображается единственный профиль – Администратор.

Пользователю с правами администратора рекомендуется выполнить следующие действия:

- Отредактировать параметры своего профиля: выбрать подходящую пиктограмму, тему отображения экранов и язык. Для этого откройте контекстное меню (OK) и выберите пункт – *Редактировать*. Редактирование свойств профиля описано ниже.
- Создать необходимое количество профилей. Для создания нового профиля пользователя выберите пункт контекстного меню Создать.

Также, пользуясь контекстным меню списка профилей, администратор может установить/снять признак блокировки (пункт меню – *Блокировать*) пользователя и удалить пользователя (пункт меню – *Удалить*). Пользователи с заблокированными профилями не смогут войти в систему.

#### Внимание!

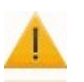

- Профиль автоматически блокируется на полчаса после 5 неудачных попыток ввода PIN–кода. Для восстановления доступа пользователя необходимо изменить признак Блокировка.
- Профиль администратора не подлежит удалению и блокировке.

При создании/редактировании профиля переход между параметрами выполняется с помощью кнопок **Верх/Вниз**. Переключение между значениями параметров осуществляется с помощью кнопок **Влево/Вправо**.

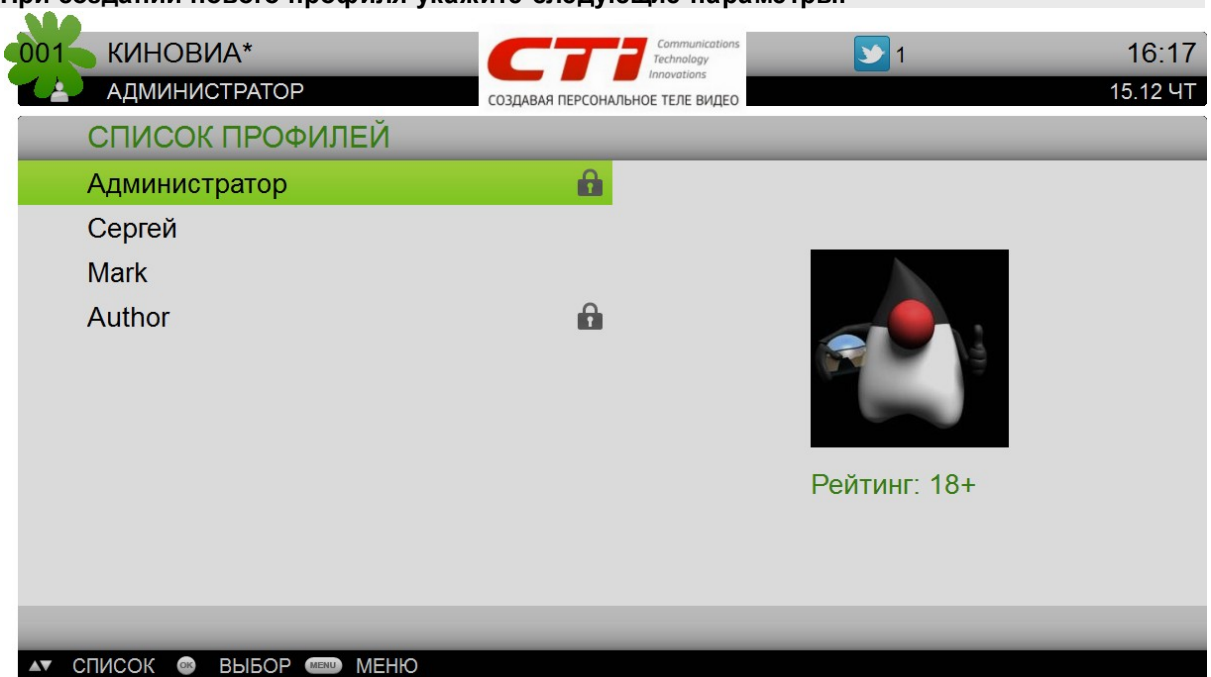

При создании нового профиля укажите следующие параметры:

- Пиктограмма профиля. Для выбора пиктограммы воспользуйтесь кнопками Влево/Вправо. После сохранения информации о пользователе его профиль будет отображаться при авторизации в системе с выбранной пиктограммой.
- Имя профиля имя текущего профиля, которое будет использоваться для авторизации в системе. Вы можете отредактировать имя любого профиля, кроме администратора. Для ввода имени используется клавиатурный ввод. Нажмите на кнопку Влево/Вправо для перехода к окну ввода.
- Оформление интерфейса тема интерфейса пользователя. Для выбора темы воспользуйтесь кнопками Влево/Вправо. В результате для данного профиля интерфейс пользователя будет отображаться с выбранной темой. Текущая версия поддерживает 5 тем – Классическое оформление, Голубое оформление, Оранжевое оформление, Лайм-оформление и оформление в Контрастном стиле.
- Язык интерфейса язык, на котором пользователю с данным профилем будет отображаться интерфейс и информация о контенте. Для выбора языка воспользуйтесь кнопками Влево/ Вправо. Текущая версия поддерживает два языка – английский и русский. Последний является языком, установленным в системе по-умолчанию.
- Рейтинг профиля возрастной рейтинг пользователя с данным профилем. Возрастной рейтинг определяет минимальный возраст, с которого пользователю доступны передачи и фильмы с возрастными ограничениями. Профилям с самым низким рейтингом будут доступны только те передачи и фильмы, которые не имеют возрастных ограничений. Возрастной рейтинг пользователя с правами администратора – максимальный и не подлежит редактированию.
- Сменить ПИН-код данная опция задает ПИН-код пользователя: цифровую комбинацию, которая вводится при авторизации и для доступа к некоторым функциям. Если выбрана опция Отсутствует или Удален, у данного пользователя при входе в систему ПИН-код не запрашивается. Задание ПИН-кода и его последующее изменение выполняется в специальном окне Смена ПИН-кода. Для вызова этого окна нажмите на кнопку Влево или Вправо. Отобразится экран, в котором требуется ввести новый ПИН-код без указания старого ПИН-кода. Введите ПИН-код и нажмите Ввод. Пользователь может самостоятельно изменить ПИН-код, назначенный администратором.
- Разрешить покупки данная опция определяет, будут ли пользователю с текущим профилем разрешены покупки фильмов в видеопрокате и сеансов в кинотеатре. Если выбрано значение Нет, пользователю будет недоступен пункт Купить в контекстном меню видеопроката и кинотеатра.

- Спрашивать ПИН при покупке если данная опция включена (значение Да), перед подтверждением покупки фильма в видеопрокате или сеанса в кинотеатре у пользователя запрашивается ПИН–код.
- Спрашивать ПИН при просмотре если данная опция включена (значение Да), перед просмотром фильма в видеопрокате или сеанса в кинотеатре у пользователя запрашивается ПИН–код.
- *Разрешить блокировку каналов* если данная опция включена (значение *Да*), пользователю с текущим профилем разрешается при определении порядка нумерации телеканалов закрывать какие–либо телеканалы для просмотра, исключая их из нумерации.
- Показывать следующую передачу если данная опция включена (значение Да), пользователю с текущим профилем при просмотре телеканала будет показываться специальная панель Далее в программе, информирующая о следующей передаче.
- Метод ввода текста опция задаёт метод вода текста в чате и поисковых запросов.
   Пользователю на выбор предоставляется два варианта ввода Клавиатура и СМС-ввод.
   Клавиатурный ввод система позволяет с помощью кнопок Влево/Вправо, Веерх/Вниз на пульте приставки выбирать курсором символы изображенные на экране, а по кнопке ОК вводить их. Клавиатурный ввод задается в настройках профиля и является альтернативой SMS вводу.
- Красная кнопка определяет переход в состояние, назначенное одним из положений Телепрограмма, Текущая программа, Погода, Новости, Чат, Карты, Фото, Радио, Твиттер, Твит "Смотрю", Поиск, Скрыть всё, Аудиодорожки, Субтитры, Перенос видео, Ничего, Назад. Пользователю предоставляется возможность настройки кнопки, выбрав нужное для неё действие.

#### Примечание

Для приставок, не имеющих на пульте кнопку **Back** для красной кнопки установлено значение **Back** без возможности удаления.

- Зелёная кнопка определяет переход в состояние, назначенное одним из положений Телепрограмма, Текущая программа, Погода, Новости, Чат, Карты, Фото, Радио, Твиттер, Твит "Смотрю", Поиск, Скрыть всё, Аудиодорожки, Субтитры, Перенос видео, Ничего, Назад. Пользователю предоставляется возможность настройки кнопки, выбрав нужное для неё действие.
- Жёлтая кнопка определяет переход в состояние, назначенное одним из положений Телепрограмма, Текущая программа, Погода, Новости, Чат, Карты, Фото, Радио, Твиттер, Твит "Смотрю", Поиск, Скрыть всё, Аудиодорожки, Субтитры, Перенос видео, Ничего, Назад. Пользователю предоставляется возможность настройки кнопки, выбрав нужное для неё действие.
- Синяя кнопка определяет переход в состояние, назначенное одним из положений Телепрограмма, Текущая программа, Погода, Новости, Чат, Карты, Фото, Радио, Твиттер, Твит "Смотрю", Поиск, Скрыть всё, Аудиодорожки, Субтитры, Перенос видео, Ничего, Назад. Пользователю предоставляется возможность настройки кнопки, выбрав нужное для неё действие.
- *Размер шрифта* устанавливает размер шрифта пользовательского интерфейса. Текущая версия поддерживает два вида отображения шрифтов *Нормальный* и *Большой*. По умолчанию в системе установлен *Нормальный* вид отображения.
- Звук по-умолчанию определяет звуковую схему, используемую по-умолчанию. Доступны два варианта Английский и Русский. Последний вариант используется системой по-умолчанию.

Для сохранения информации о профиле нажмите **ОК**. Откроется контекстное меню. Выберите пункт меню *Сохранить*.

При попытке выйти из режима редактирования профиля без сохранения информации откроется окно с предложением сохранить изменения. Для сохранения изменений нажмите **ОК**. Для отказа от сохранения информации нажмите **Влево**.

| 001 | КИНОВИА*         | C                 | Communication<br>Technology | <sup>s</sup> 🔰 1 |             | 16:      | 18 |
|-----|------------------|-------------------|-----------------------------|------------------|-------------|----------|----|
| 14  | АДМИНИСТРАТОР    | создавая          | ПЕРСОНАЛЬНОЕ ТЕЛЕ ВИДЕ      |                  |             | 15.12    | ЧΤ |
|     | РЕДАКТИРОВАН     | ИЕ ПРОФИЛЯ        |                             |                  |             |          |    |
|     | Пиктограмма прос | филя              |                             | •                | <u>a</u>    |          | •  |
|     | Имя профиля      | ВЫХОД ИЗ РЕД/     | АКТИРОВАНИ                  | <b>1</b> Я       | нистратор   | a b<br>C | •  |
|     | Оформление инте  | Профиль был изм   | енен. Сохран                | ИТЬ              | ассическая  |          |    |
|     | Язык интерфейса  | изменения перед   | выходом?                    |                  | Русский     |          | •  |
|     | Рейтинг профиля  |                   |                             |                  | 18+         |          | •  |
|     | Сменить ПИН-код  |                   |                             |                  | е показан)  |          | •  |
|     | Разрешить покупк |                   |                             |                  | Да          |          | ۲  |
|     | Спрашивать ПИН   |                   |                             |                  | Да          |          | •  |
|     | Спрашивать ПИН   | при просмотре     | ок Да                       | •                | Всегда      |          | •  |
|     | Разрешить блокир | оовку каналов     |                             | •                | Да          |          | •  |
|     |                  |                   | КНОПКА ВАС                  | К ВЕДЕТ НА       | СПИСОК ПРОС | ⊅ИЛЕ     | Й  |
|     | СПИСОК 🔸 ИЗМЕНИТ | Ь ЗНАЧЕНИЕ 💿 ВЫБО | P                           |                  |             |          |    |

Аналогичным образом создайте необходимое количество профилей.

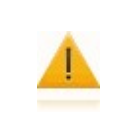

#### Внимание!

После того, как Вы добавите хотя бы один профиль, при входе в интерфейс пользователя будет отображаться страница авторизации. На данной странице необходимо будет выбрать свой профиль и ввести ПИН–код.

91

# 4.4.2 Сменить профиль

Для перехода к смене профиля воспользуйтесь пунктом главного меню *Настройки* | *Сменить* профиль.

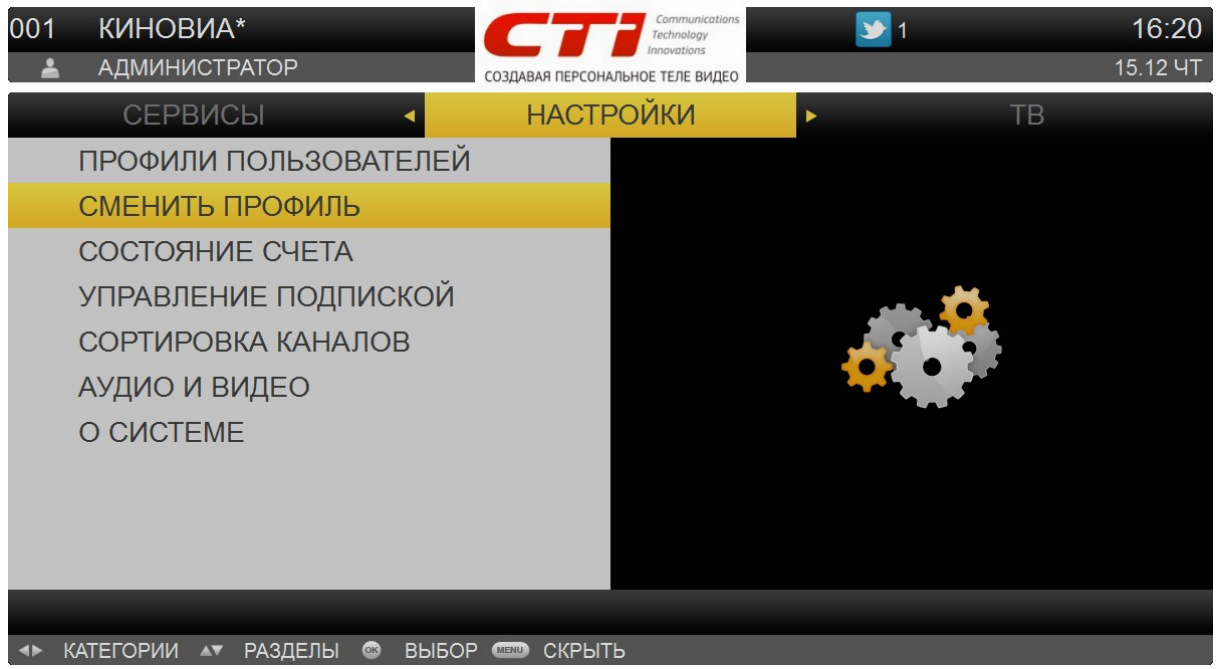

Функция смены профиля позволяет выйти на страницу авторизации и запустить диалог для выбора нового профиля из списка созданных администратором системы.

|                   | Солдавая персональное теле видео | 16:23<br>15.12 ЧТ |
|-------------------|----------------------------------|-------------------|
| 🛓 ЛОГИН           |                                  |                   |
| Администратор     | 18+ 🔒                            |                   |
| Сергей            | 3+                               |                   |
| Mark              | 3+                               | 0                 |
| Author            | 12+ 🔒                            | ейтинг: 12+       |
|                   |                                  |                   |
| ▲▼ СПИСОК 🞯 ВЫБОР |                                  |                   |

# 4.4.3 Состояние счёта

1

По мере потребления платных услуг средства списываются с Вашего лицевого счёта. Вы можете просматривать данные о состоянии своего счёта и платежах за услуги: получать как общую, так и детализированную информацию.

Доступ к просмотру состояния счёта и платежей выполняется через пункт главного меню Настройки | Состояние счёта.

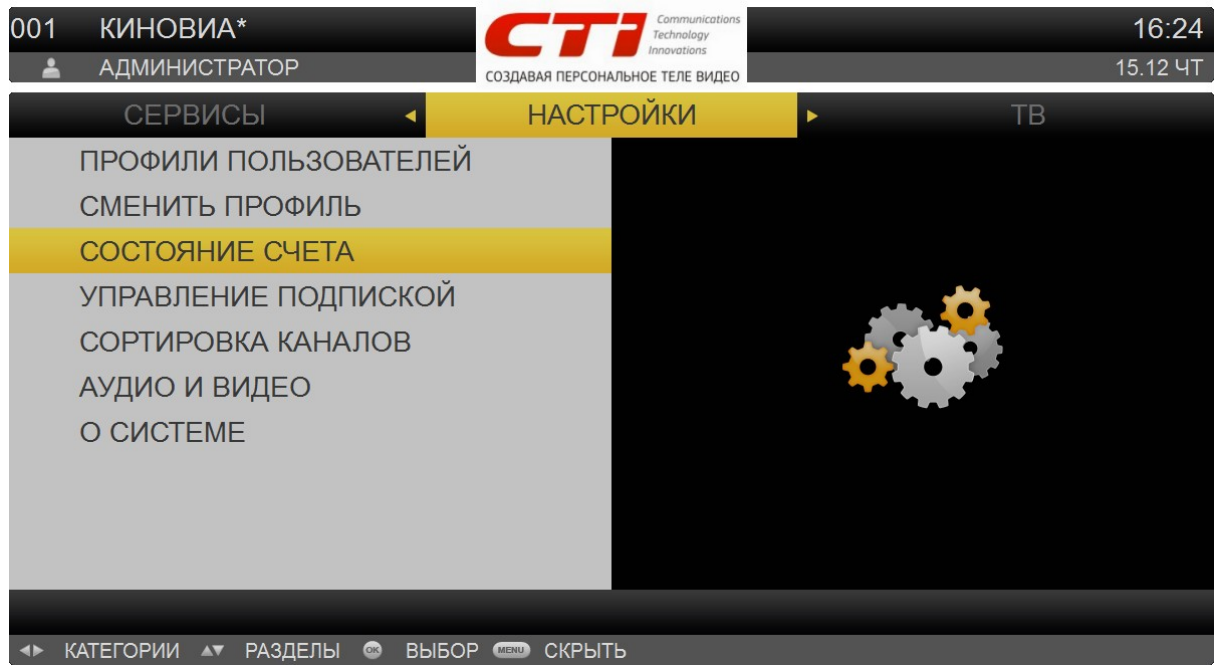

В верхней части экрана указывается номер счёта и период, за который предоставляется информация по состоянию счёта.

| 001      | K۷   | НОВИА   | \*<br> |       |      | CTi                            | Commu<br>Technolo<br>Innovatio | inications<br>Pgy<br>ons |       |        |         | 16:25     |
|----------|------|---------|--------|-------|------|--------------------------------|--------------------------------|--------------------------|-------|--------|---------|-----------|
| Ě        | а АД | минист  | PATOP  |       |      | СОЗДАВАЯ ПЕРСОНАЛЬН            | НОЕ ТЕЛЕ                       | видео                    |       |        |         | 15.12 41  |
|          | HC   | ЯБРЬ    | 2      | 2011  | ◀    | ДЕКАБРЬ                        |                                | 2011 🕨                   |       |        |         |           |
|          | Кин  | отеатр  |        |       |      |                                |                                |                          |       |        | -18     | 0.00 руб. |
|          | Вид  | еопрока | ат     |       |      |                                |                                |                          |       |        | -27     | 9.00 руб. |
|          |      |         |        |       |      | ДЕТАЛИЗА<br>СКРЫТЬ<br>◀ ОТМЕНА | <u>ЦИЯ</u>                     |                          |       |        |         |           |
|          |      |         |        |       | C    | ЧЕТ: 2, БАЛА                   | HC:                            | 19994864                 | РУБ., | 3A MEC | 'ЯЦ: -4 | 59 РУБ.   |
| <b>4</b> | ДАТА | ▲▼ СПИС | ОК 💿   | ВЫБОР | MENU | МЕНЮ                           |                                |                          |       |        |         |           |
|          |      | Вни     | мание  | !     |      |                                |                                |                          |       |        |         |           |

Вы также можете изменить период, за который предоставляется информация. Для изменения периода воспользуйтесь кнопками **Вправо/Влево**.

Предоставляются данные по израсходованным средствам и за каждую услугу за выбранный период. Переключение между услугами выполняется с помощью кнопок **Верх/Вниз**. Для просмотра детализированной информации по движению средств по какой–нибудь услуге выберите услугу, вызовите контекстное меню кнопкой **ОК** и воспользуйтесь пунктом меню – *Детализация*.

| 001      | КИНОВИ     | IA*             |                             | ommunications<br>chnology |               | 16:28         |
|----------|------------|-----------------|-----------------------------|---------------------------|---------------|---------------|
| _        | АДМИНИС    | TPATOP          | СОЗДАВАЯ ПЕРСОНАЛЬНОЕ Т     | ЕЛЕ ВИДЕО                 |               | 15.12 HT      |
|          | НОЯБРЬ     | 2011 🖪          | ДЕКАБРЬ                     | 2011                      | •             |               |
|          | 08.12 Чт   | vovka           |                             |                           |               | -50.00 руб.   |
|          | 08.12 Чт   | Н. ИСТОРИЯ ИГ   | РУШЕК 2 (ТОҮ 8              | STORY 2 H                 | D)            | -2.00 руб.    |
|          | 08.12 Чт   | HD TPOH: HACЛE  | ДИЕ (HD TRON:               | LEGACY)                   |               | -2.00 руб.    |
|          | 08.12 Чт   | НО: ПРИНЦ ПЕРС  | ИИ: ПЕСКИ ВРІ               | ЕМЕНИ (Р                  | RINCE OF PER: | -50.00 руб.   |
|          | 06.12 Вт   | НD ТРОН: НАСЛЕ  | <mark>ДИЕ (HD TRON</mark> : | LEGACY)                   |               | -1.00 руб.    |
|          | 05.12 Пн   | БАГРОВЫЙ ПРИЛ   | <b>IAB (CRIMSON 1</b>       | TDE)                      |               | -120.00 руб.  |
|          | 05.12 Пн   | САНТА КЛАУС 2 ( | THE SANTA CLA               | USE 2)                    |               | -50.00 руб.   |
|          | 02.12 Пт   | НD ТРОН: НАСЛЕ  | ДИЕ (HD TRON:               | LEGACY)                   |               | -2.00 руб.    |
|          | 01.12 Чт   | НD. ИСТОРИЯ ИГ  | РУШЕК 2 (ТОҮ 8              | STORY 2 H                 | D)            | -2.00 руб.    |
|          |            |                 |                             |                           |               |               |
|          |            |                 | виде                        | ΟΠΡΟΚΑΤ,                  | ВСЕГО: 9, СУМ | МА: -279 РУБ. |
| <b>4</b> | ДАТА 🗛 СПІ | ИСОК 🐵 НАЗАД 📼  | МЕНЮ                        |                           |               |               |

### Предоставляется следующая информация:

- Название услуги, по которой отображается статистика;
- Период, за который предоставляется информация (может быть изменен с помощью кнопок *Влево/Вправо*);

#### Далее в порядке убывания дат показывается информация о затраченных средствах:

- Дата снятия средств;
- Операция по счету за что сняты средства (например, название фильма VoD);
- Сумма снятых средств.

Для возврата к списку услуг нажмите **ОК**. Для возврата в меню Настройки нажмите **Меню**.

93

# 4.4.4 Управление подпиской

Подписка на пакеты телеканалов позволит Вам просматривать дополнительные телеканалы из понравившегося пакета. При этом Вы всегда можете отказаться от подписки.

Для перехода к списку доступных пакетов выберите пункт главного меню *Настройки* | Управление подпиской.

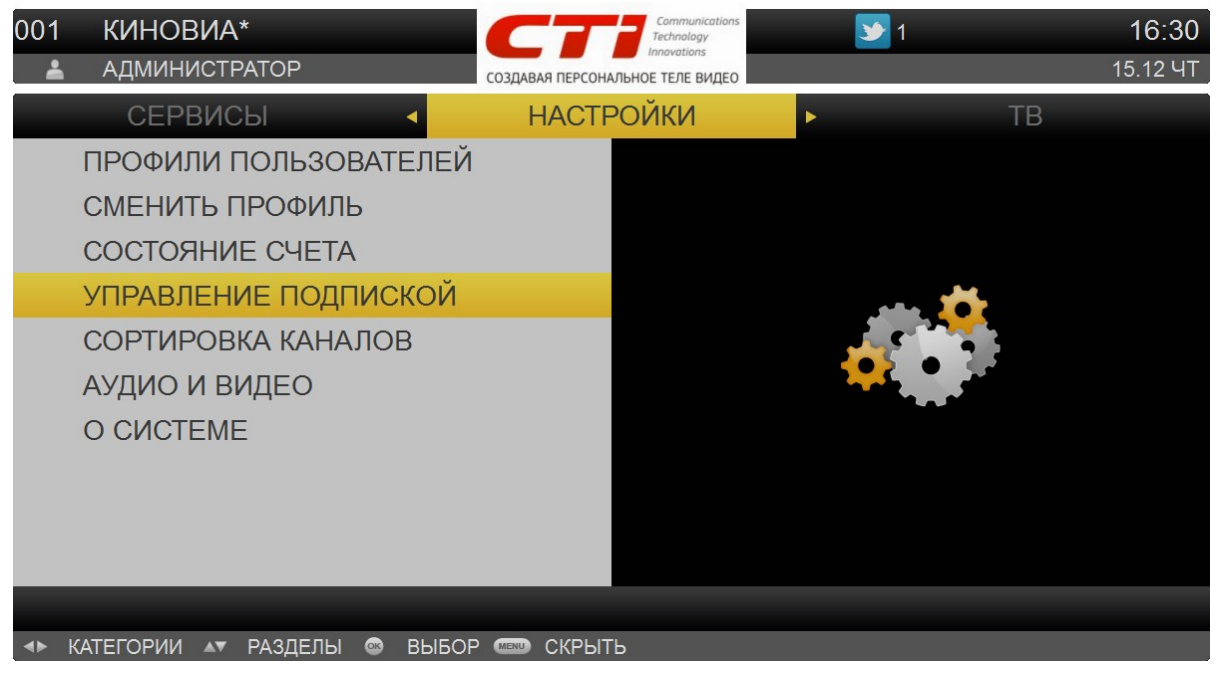

Откроется список пакетов телеканалов, ранее приобретенных или доступных для подписки в рамках подключенного тарифного плана. Пакеты, на которые создана услуга, отмечены значком – Если услуга периодическая (действует подписка) то внизу элемента отображается надпись При нажатии **ОК** отображается контекстное меню с пунктами: *Подробно, Подписаться, Отказаться*. У обязательных пакетов не доступен пункт *Отказаться*. При выборе пункта – *Подписаться* выводится сообщение с описанием цены и периода подписки. После выбора варианта покупки выводится диалог подтверждения покупки и создается услуга с подпиской.

| 001<br>👗                                                                                                    | КИНОВИА*<br>АДМИНИСТРАТОР           | Сотрании Солтинисациона<br>Тесhnology<br>Innovations<br>СОЗДАВАЯ ПЕРСОНАЛЬНОЕ ТЕЛЕ ВИДЕО |   | <b>&gt;&gt;</b> 1 | <b>16:31</b><br>15.12 ЧТ |
|----------------------------------------------------------------------------------------------------|-------------------------------------|------------------------------------------------------------------------------------------|---|-------------------|--------------------------|
|                                                                                                    | ■ BTV-OTT не подписан               | ТВ-ПАКЕТЫ                                                                                | 4 | ▶ РАДИО-ПАК       | ЕТЫ 1                    |
| 7                                                                                                    | OTT_CHANNELS подписан               | Н 10 РУБ./31ДН.<br>ПОДРОБНО                                                              |   |                   |                          |
| 7                                                                                                    | ВТV36 ПОДПИСАН 10 РУБ./МЕС<br>ВТV36 | ПОДПИСАТЬСЯ<br>ОТКАЗАТЬСЯ<br>СКРЫТЬ                                                      |   |                   |                          |
|                                                                                                    | FASTCOM_TEST_BTV HE R               |                                                                                          |   |                   |                          |
| <br><br><br><br><br><br><br><br><br><br><br><br><br><br><br><br><br><br><br><br><br><br><br><br><br><br><br><br><br><br><br> |                                     |                                                                                          |   | _                 |                          |

#### О каждом пакете предоставляется следующая информация:

- Название и описание пакета. Для приобретенных пакетов содержится информация о сроке аренды.
- Статус пакета. Приобретенные пакеты показываются иконкой 🔚. Пакеты без иконки доступны для покупки.

Выбор пакета телеканалов осуществляется с помощью кнопок **Веерх/Вниз**. Для выполнения действий с пакетом телеканалов выберите пакет, откройте контекстное меню по кнопке **ОК** и выберите действие.

### При просмотре списка пакетов телеканалов Вы можете:

• Перейти к просмотру списка телеканалов, входящих в пакет (пункт меню – Подробно).

| 001 КИНОВИА*                                                            | Communications<br>Technology                         | <b>1 1 1 1 1 1 1 1 1 1</b>                   |
|-------------------------------------------------------------------------|------------------------------------------------------|----------------------------------------------|
| 🛓 АДМИНИСТРАТОР                                                         | СОЗДАВАЯ ПЕРСОНАЛЬНОЕ ТЕЛЕ ВИДЕО                     | 15.12 HT                                     |
| 💠 ТВ-ПАКЕТЫ: BTV36                                                      |                                                      |                                              |
| BBC WORLD NEWS                                                          |                                                      |                                              |
| THE BBC IS THE LARGEST BROADCASTIN<br>PEOPLE'S LIVES WITH PROGRAMMES TH | IG CORPORATION IN THE WO<br>AT INFORM, EDUCATE AND E | ORLD. ITS MISSION IS TO ENRICH<br>INTERTAIN. |
| EURONEWS                                                                |                                                      |                                              |
|                                                                         | А ИНФОРМАЦИИ, СИСТЕМА                                |                                              |
| BBC WORLD NEWS SCRAMPLED                                                | THE SPHILEJEN O MINPOBBLA                            | HOBOCTAX IT NCRAIKAET ETO. B                 |
| BBC WORLD NEWS SCRAMBLED                                                |                                                      |                                              |
| EURONEWS SCRAMBLED                                                      |                                                      |                                              |
|                                                                         |                                                      |                                              |
| C-MUSIC SCRAMBI ED                                                      |                                                      |                                              |
| P6K TB SCRAMBLED                                                        |                                                      |                                              |
|                                                                         |                                                      |                                              |
|                                                                         | ł                                                    | ОЛИЧЕСТВО ЭЛЕМЕНТОВ: 11                      |
| 🔊 СПИСОК 🐵 НАЗАД 📟 МЕНЮ                                                 |                                                      |                                              |

 Подписаться на пакет (пункт меню – Подписаться). Данный пункт доступен, только если пакет не куплен (если пакет куплен, Вы можете отказаться от подписки). В результате станет доступно окно покупки пакета. Вам может быть предложено несколько вариантов подписки.

Для переключения между вариантами подписки используются кнопки **Всерх/Вниз**. Для подтверждения покупки нажмите на кнопку **ОК**. Отказ от покупки выполняется с помощью кнопки **Влево**.

В результате покупка будет совершена, а напротив пакета появится иконка **Ж**. Телеканалы из купленного пакета добавляются в список каналов. С новыми телеканалами в списке при этом будут доступны те же действия, что и с телеканалами из стандартного базового пакета.

Вы можете в любой момент отказаться от подписки. Для отказа от подписки на ранее купленный пакет воспользуйтесь пунктом контекстного меню – *Отказаться*. В результате подписка будет отменена. При этом телеканалы из данного пакета будут Вам доступны до окончания оплаченного периода.

# 4.4.5 Сортировка каналов

Для установки своего порядка телеканалов воспользуйтесь пунктом главного меню *Настройки* | *Сортировка каналов.* 

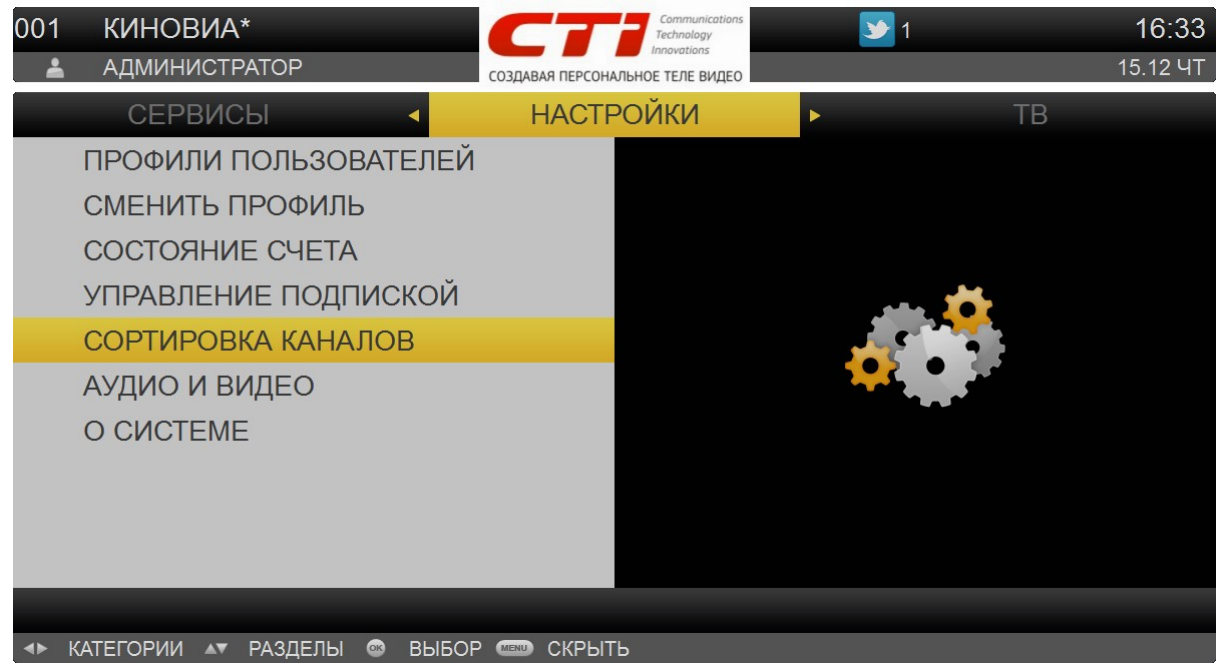

Вы можете сформировать собственный, удобный для Вас список каналов. В результате для Вашего профиля телеканалы будут отображаться в порядке, который Вы установите. Вы можете выбрать порядок отображения каналов и отметить из них те, которые следует пропустить при переключении телеканалов для своего профиля.

### Внимание!

Возможность исключать телеканалы из нумерации определяется опцией – *Разрешить блокировку каналов*. Данная опция устанавливается при редактировании **профиля пользователя**.

| 001<br><b>≟</b>                                       | КИНОВИА*<br>АДМИНИСТРАТОР                                                                                                    | Создавая персона                                          | Соттинісатіон<br>Теснлоlоду<br>Іппоvations<br>АЛЬНОЕ ТЕЛЕ ВИДЕС                                                                                                    | 5 <b>№</b> 1 16:34<br>15.12 ЧТ                                                                                      |
|-------------------------------------------------------|----------------------------------------------------------------------------------------------------|-----------------------------------------------------------|----------------------------------------------------------------------------------------------------|----------------------------------------------------------------------------------------------------|
| \$                                                    | СОРТИРОВКА КАНАЛОВ                                                                                                    |                                                           |                                                                                                    |                                                                                                    |
| 001<br>002<br>003<br>004<br>×<br>005<br>×<br>006<br>× | КИНОВИА*<br>BBC WORLD NEWS<br>ПЕРВЫЙ КАНАЛ ЕВРОПА<br>EURONEWS<br>BBC WORLD NEWS SCRAMBL<br>EURONEWS SCRAMBLED<br>C-MUSIC SCRAMBLED<br>RUSSIAN TRAVEL GUIDE<br>ИНЖЕНЕРНАЯ КОМНАТА | БЛОКИР<br>СОРТИР<br>СБРОСИ<br>СОХРАН<br>НЕ СОХР<br>ОТМЕНА | Блокиров<br>телекана<br>208ка<br>208ка<br>208са<br>208са | ака - не показывать канал в списке<br>лов.<br>ака - переместить телеканал в<br>- возвращает исходную<br>ку каналов. |
| 007                                                   |                                                                                                    |                                                           |                                                                                                    |                                                                                                    |
|                                                       | ЛИСОК 🥶 РЕЖИМ 🚥 МЕНЮ                                                                                                    |                                                           |                                                                                                    |                                                                                                    |

Перемещение между записями осуществляется с помощью кнопок **Веерх/Вниз**. Выберите телеканал, нажмите **ОК** для вызова контекстного меню и выберите необходимую опцию: *Блокировка* или *Сортировка*.

При выборе опции *Блокировка* телеканал будет закрыт для просмотра, его номер будет удален, при просмотре ТВ на данный канал не будет выполняться переключение. На экране личной сортировки каналов номер присваивается следующему каналу, идущему в списке после заблокированного. Напротив названия заблокированного телеканала появится иконка блокировки. Для того, чтобы вернуть канал в список отображаемых, выберите ещё раз опцию – *Блокировка*.

При выборе опции *Сбросить* пользователю предоставляется возможность сброса личной сортировки в сортировку по умолчанию. При выборе пункта *Сбросить* на экран выводится окно подтверждения сброса сортировки.

### Порядок отображения каналов

1. Выберите канал.

2. Нажмите на кнопку **ОК**. Откроется контекстное меню. Выберите пункт меню – Сортировка. При этом в правом блоке раздела отобразится справочная информация по способам сортировки каналов. Название выбранного канала станет синего цвета.

3. Переместите телеканал на желаемую позицию кнопками **Верх/Вниз**. Канал перемещается на указанную позицию, все каналы между старой и новой позициями сдвигаются вверх или вниз. До тех пор пока Вы не нажали **ОК** и не зафиксировали положение, можно изменить положение канала цифровыми клавишами. Для этого так же находясь в режиме сортировки введите цифровую позицию телеканала. Как только Вы введёте первую цифру, отобразятся 2 символа подчеркивания, которые будут заменены при дальнейшем вводе цифрами с кнопок ПДУ.

Не обязательно вводить все 3 цифры, достаточно ввести всего одну цифру, например "3" и нажать **ОК**, после чего канал будет установлен на 3 позицию. После нажатия **ОК** Вы так же будете находиться в режиме сортировки (название канала по-прежнему останется синего цвета) и Вы можете при помощи клавиш верх или вниз уточнить позицию канала.

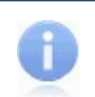

### Примечание

В случае, если Вы введёте все 3 значения, нажимать *ОК* не будет необходимости, положение канала автоматически изменится.

4. Нажмите ОК. Подсветка перемещенного канала снимается.

5. Повторите эти действия для всех каналов, которые Вы хотите переместить.

6. Изменения применяются только после сохранения. Для сохранения нажмите **ОК** для вызова контекстного меню и выберите пункт меню – *Сохранить*.

В результате для текущего профиля будет использоваться указанная нумерация телеканалов.

# 4.4.6 Аудио и Видео

Перед использованием услуг цифрового телевидения рекомендуется установить настройки режима отображения видео и звука в зависимости от возможностей приставки и телевизора. Для перехода к настройкам видео и звука воспользуйтесь пунктом главного меню *Настройки* | *Аудио и видео*.

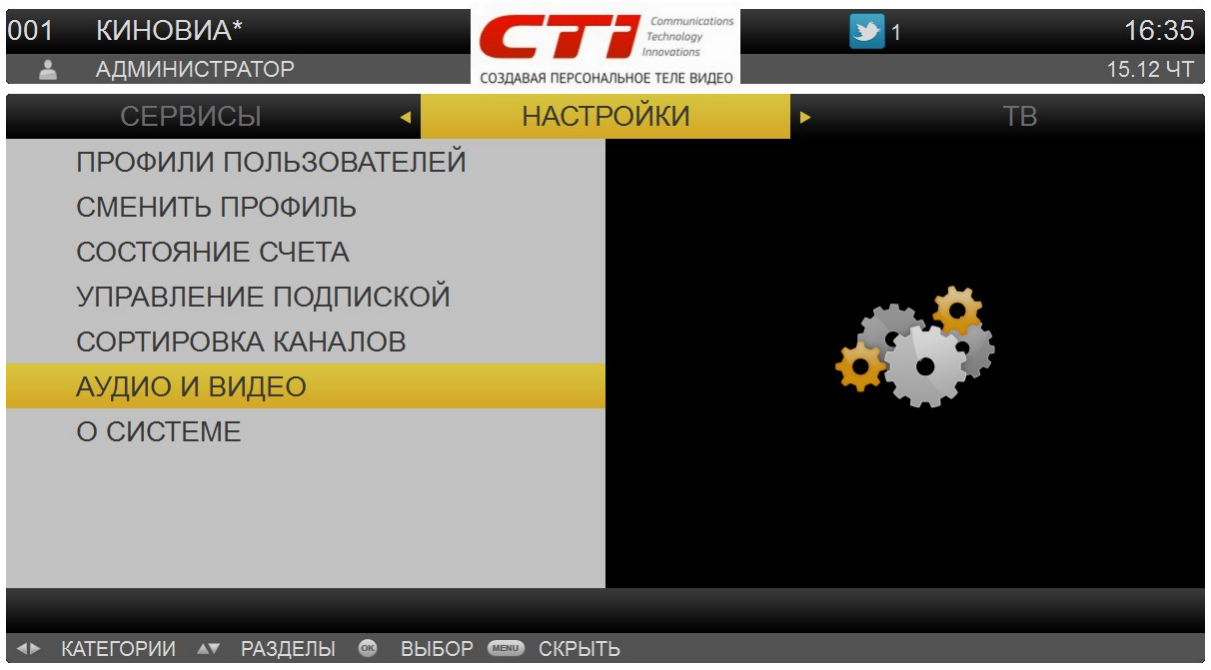

Перемещение по списку параметров осуществляется с помощью кнопок **Верх/Вниз**. Переключение между значениями параметров выполняется кнопками **Влево/Вправо** 

| 001 | КИНОВИА* Сотпилисатов<br>АДМИНИСТРАТОР Создавая персональное теле видео | <b>)</b> | 1 <b>1</b><br>15.1                      | 5:36<br>2 ЧТ |
|-----|-------------------------------------------------------------------------|----------|-----------------------------------------|--------------|
| \$  | НАСТРОЙКИ АУДИО И ВИДЕО                                                 |          |                                         |              |
|     | Отношение сторон                                                        | •        | 4:3                                     | •            |
|     | Метод отображения                                                       | •        | FULLSCREEN                              | •            |
|     | Видео выход (R)                                                         | •        | Composite                               | ►            |
|     | Разрешение экрана (R)                                                   |          | 576i (SD)                               |              |
|     | Настройка звука                                                         | •        | Bitstream                               | ►            |
|     | Прозрачность                                                            | •        | 15%                                     | ►            |
|     | Гашение экрана                                                          | •        | 10 сек.                                 | ►            |
|     | Имя приставки                                                           |          | 000000000000000000000000000000000000000 | •            |

▲▼ СПИСОК ◀► ИЗМЕНИТЬ ЗНАЧЕНИЕ @ ВЫБОР

### Вы можете установить следующие настройки:

- Отношение сторон;
- Метод отображения;
- Видеовыход (R);
- Разрешение экрана (R);
- Настройка звука;
- Прозрачность;
- Гашение экрана;
- Имя приставки.

### Отношение сторон и метод отображения

Выберите соотношение сторон своего телевизора. Рекомендуется настраивать приставку с соответствии с форматом экрана телевизора. Если режим трансляции не совпадает с пропорциями экрана, выберите предпочтительный способ отображения картинки: FULLSCREEN, PANSCAN или LETTERBOX.

#### Матрица возможных комбинаций настроек:

| Матрица                 | Описание                                                                                                    |
|-------------------------|----------------------------------------------------------------------------------------------------|
| Fullscreen (Widescreen) | Подразумевает растягивание видеоизображения по вертикали (4:3) или горизонтали (16:9) с изменением пропорций и искажением картинки. |
| Panscan (Pan & Scan)    | Подразумевает обрезание части видеоизображения без изменения пропорций.                                                             |
| Letterbox (LBX)         | Подразумевает наличие горизонтальных (4:3) или вертикальных (16:9) черных полос без изменения пропорций.                            |

### Метод отображения

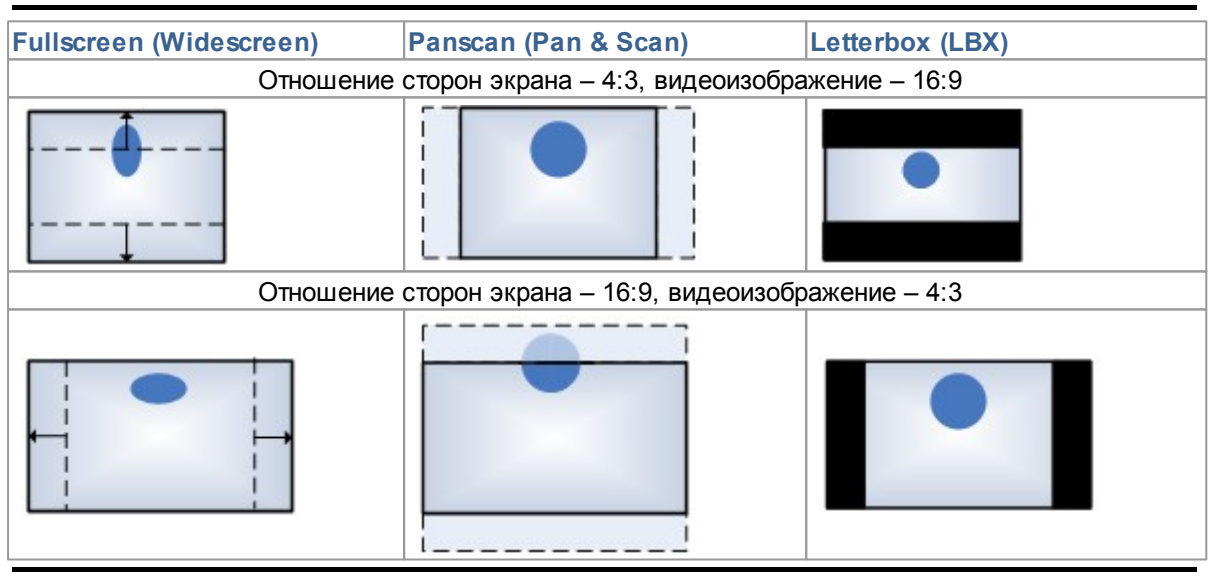

### Рекомендации по выбору разрешения

- Если Ваш телевизор оснащен цифровым интерфейсом HDMI, рекомендуется использовать данный способ подключения, как обеспечивающий максимальное качество видео. При этом звуковые потоки будут передаваться в некомрессированном виде.
- Если Ваш телевизор не оснащен цифровым интерфейсом HDMI, но имеет компонентный видеоинтерфейс, рекомендуется использовать способ подключения Component. При этом звуковые потоки будут передаваться через аналоговые стерео-выходы ("тюльпаны").
- Если Ваш телевизор оснащен только композитным видео–интерфейсом, используйте способ подключения Composite. При этом звуковые потоки будут передаваться через аналоговые стерео–выходы ("тюльпаны").
- Если Ваш телевизор оснащен цифровым видео–интерфейсом DVI, рекомендуем использовать способ подключения DVI с установкой соответствующего переходника HDMI–DVI. При этом звуковые потоки будут передаваться через аналоговые стерео–выходы ("тюльпаны").
- Во всех перечисленных случаях звуковой поток доступен через цифровой аудио-интерфейс приставки.

#### Настройка звука

Вы можете выбрать Bitstream или PCM.

Для сохранения измененных параметров нажмите **ОК**. Откроется контекстное меню. Выберите пункт меню – *Сохранить*.

При изменении видеовыхода и разрешения экрана потребуется перезагрузка интерфейса пользователя. После выбора пункта меню – *Сохранить* появится экран, информирующий, что через 10 секунд будет изменено разрешение:

| 001 | КИНОВИА*<br>АДМИНИСТРАТОР |                                                                                                    | <b>&gt;&gt;</b> 1 | 10                                      | 6:37<br>12 4T |
|-----|---------------------------|----------------------------------------------------------------------------------------------------|-------------------|-----------------------------------------|---------------|
| ₽   | НАСТРОЙКИ АУ              | ДИО И ВИДЕО                                                                                               |                   |                                         |               |
|     | Отношение сторо           | н                                                                                                    | •                 | 4:3                                     | •             |
|     | Метод отображен           | ПРЕДУПРЕЖДЕНИЕ                                                                                            |                   | FULLSCREEN                              | ►             |
|     | Видео выход (R)           | Через 10 секунд произойдет смена                                                                          |                   | HDMI                                    | ►             |
|     | Разрешение экран          | разрешения экрана. Если телевизор не<br>поддерживает данный видеорежим, то<br>отмена изменений произойдет |                   | 576i (SD)                               | ►             |
|     | Настройка звука           |                                                                                                    |                   | Bitstream                               | ►             |
|     | Прозрачность              | автоматически через 30 секунд.                                                                            |                   | 15%                                     | ►             |
|     | Гашение экрана            |                                                                                                    |                   | 10 сек.                                 | ►             |
|     | Имя приставки             |                                                                                                    | _                 | 000000000000000000000000000000000000000 | ►             |
|     |                           |                                                                                                    |                   |                                         |               |
|     |                           |                                                                                                    |                   |                                         |               |
|     |                           |                                                                                                    |                   | _                                       |               |
|     |                           |                                                                                                    |                   |                                         |               |

Далее произойдёт переключение разрешения.

#### Внимание!

Возможна ситуация, когда выбраны некорректные настройки, и в результате на экране отсутствует изображение. Тогда ни в коем случае нельзя выключать или перезагружать приставку, а следует подождать 30 секунд, после чего произойдёт автоматический возврат к предыдущим значениям параметров.

| 001       | КИНОВИА*         | Communications<br>Technology<br>Incommiss                      | <b>&gt;</b> 1 | 1                | 6:39  |
|-----------|------------------|----------------------------------------------------------------|---------------|------------------|-------|
| <b>–</b>  | АДМИНИСТРАТОР    | СОЗДАВАЯ ПЕРСОНАЛЬНОЕ ТЕЛЕ ВИДЕО                               |               | 15.              | 12 HT |
| \$        | НАСТРОЙКИ АУ,    | ДИО И ВИДЕО                                                    |               |                  |       |
|           | Отношение сторо  | н                                                              | •             | 4:3              | ►     |
|           | Метод отображен  | НАСТРОЙКИ СОХРАНЕНЫ                                            |               | FULLSCREEN       | ►     |
|           | Видео выход (R)  | д (R) Для сохранения параметров разрешени                      |               | YCBCR422         | •     |
|           | Разрешение экран | нажмите на ЗЕЛЕНУЮ кнопку.<br>Отмена изменений через 30 секунд |               | 576i (SD)        |       |
|           | Настройка звука  | e imena nemenenimi repec eo eeryng.                            | o ookyng      | Bitstream        | ►     |
|           | Прозрачность     |                                                                |               | 15%              | ►     |
|           | Гашение экрана   |                                                                |               | 10 сек.          | ►     |
|           | Имя приставки    |                                                                | _             | 0000000000000000 | ►     |
|           |                  | Отмена                                                         | _             | J                |       |
|           |                  |                                                                |               |                  |       |
|           |                  |                                                                |               |                  |       |
| <b>AV</b> | СПИСОК 🔸 ИЗМЕНИТ | ь ЗНАЧЕНИЕ 💿 ВЫБОР                                             |               |                  |       |

Для подтверждения изменений нажмите на зеленую кнопку. Для отмены изменения разрешения нажмите **Влево**. Если Вы не предпримите никаких действий, через 30 секунд автоматически произойдёт отмена изменений и возвращение на экран редактирования параметров разрешения экрана с исходными настройками.

Данный экран отображается в течение 10 секунд, далее интерфейс пользователя автоматически перезагружается.

# 4.4.7 О системе

Для получения развёрнутой информации о конфигурации о портале выберите пункт меню Сервисы | О системе.

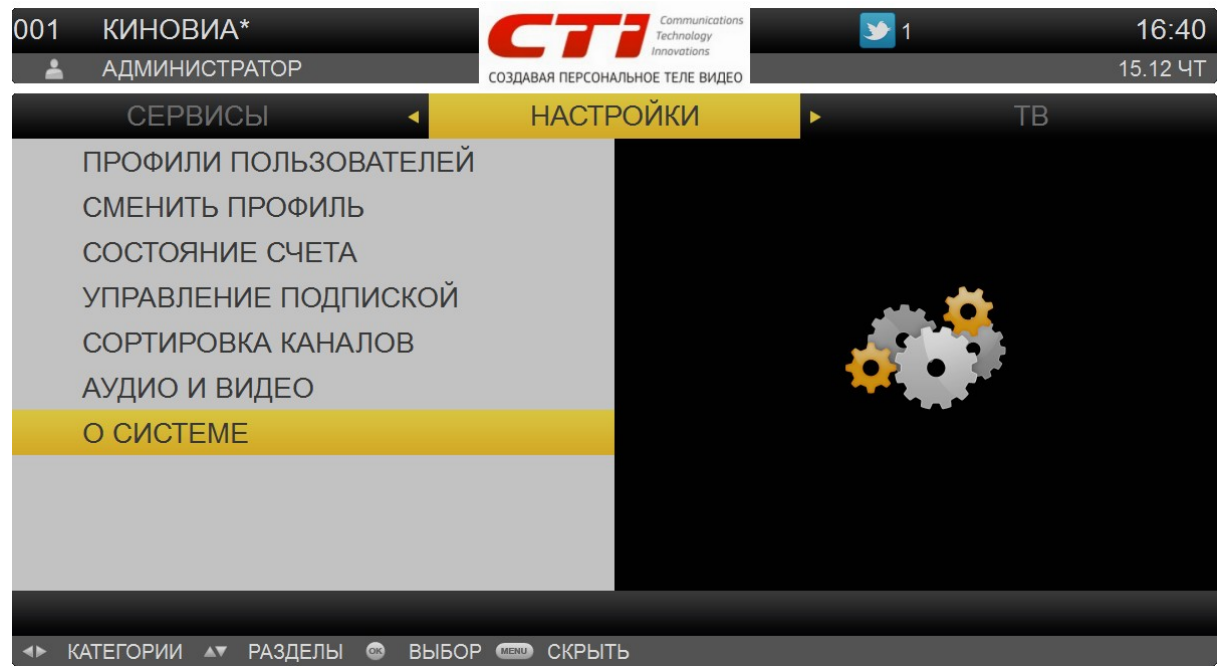

При выборе пункта осуществляется переход к экрану "О системе".

# На экране отображается информация:

- Модель приставки;
- Серийный номер;
- MAC;
- IP;
- Версия прошивки;
- Версия портала TVE;
- Состояние связи с сервером.

| 001      | КИНОВИА*                   | Communications<br>Technology     | <b>&gt;</b> 1 | 16:41    |
|----------|----------------------------|----------------------------------|---------------|----------|
| <b>÷</b> | АДМИНИСТРАТОР              | СОЗДАВАЯ ПЕРСОНАЛЬНОЕ ТЕЛЕ ВИДЕО |               | 15.12 HT |
| \$       | О СИСТЕМЕ                  |                                  |               |          |
|          | Модель приставки           |                                  | PC            |          |
|          | Серийный номер             |                                  | 0000000       | 0000000  |
|          | MAC                        |                                  | 00:00:00:00   | 00:00:00 |
|          | IP                         |                                  | 127.0         | .0.1     |
|          | Версия прошивки            |                                  | рс            | ;        |
|          | Версия портала (TVE)       |                                  | 3.6SP1-SN     | IAPSHOT  |
|          | Состояние связи с сервером |                                  | досту         | пен      |
|          |                            |                                  |               |          |
|          |                            |                                  |               |          |
|          |                            |                                  |               |          |
|          |                            |                                  |               |          |
|          | СПИСОК 🚥 МЕНЮ              |                                  |               |          |

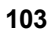

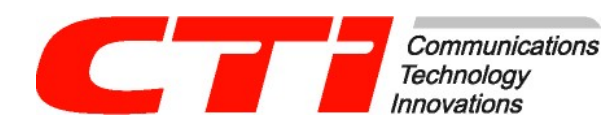

г. Москва ул. Кржижановского 29, корп. 1 тел. +7 (495) 784-73-13 e-mail support@cti.ru http://www.cti.ru